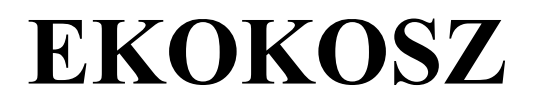

## ZARZĄDZANIE ODPADAMI KOMUNALNYMI WG REGULAMINU GMINY

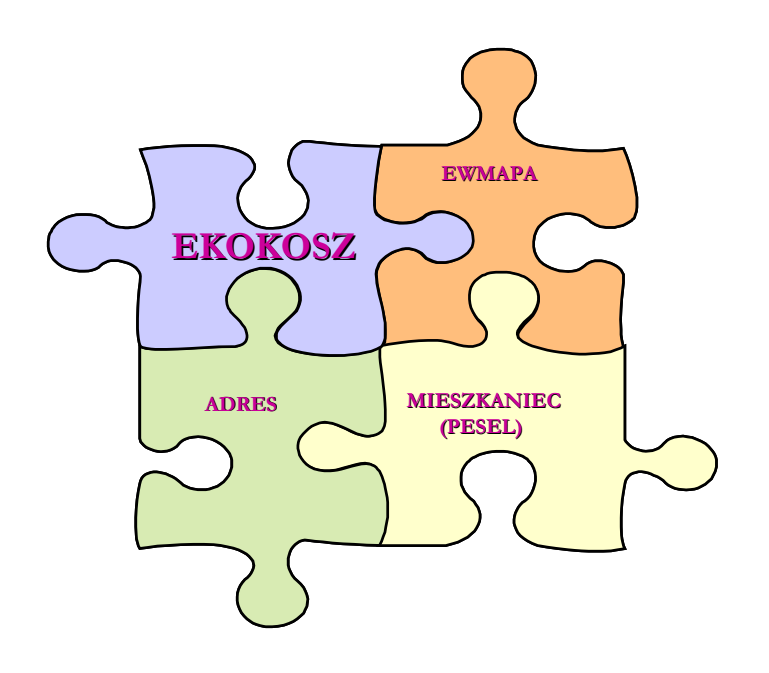

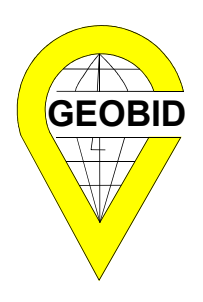

GEOBID

Spółka z o.o.

#### Oddział Produkcyjny:

40 - 844 Katowice ul. Kossutha 11 <u>www.geobid.pl</u> geobid@geobid.pl **41 - 500 Chorzów** ul.Urbanowicza 37 tel. (32) 2410484 fax (32) 2417269

Katowice, kwiecień 2006 r.

Ustawa z dnia 13 września 1996 r. o utrzymaniu czystości i porządku w gminach, głównie jej nowelizacja z 2005 roku, nakłada na gminę kolejne poważne zadania, w tym obowiązek ewidencjonowania:

- umów zawartych na odbieranie odpadów komunalnych od właścicieli nieruchomości w celu kontroli wykonania przez właścicieli nieruchomości i przedsiębiorców obowiązków wynikających z ustawy
- zbiorników bezodpływowych w celu kontroli częstotliwości ich opróżniania oraz w celu opracowania planu rozwoju sieci kanalizacyjnej
- przydomowych oczyszczalni ścieków w celu kontroli częstotliwości i sposobu pozbywania się komunalnych osadów ściekowych oraz w celu opracowania planu rozwoju sieci kanalizacyjnej.

Sens ustawy sprowadza się do uchwycenia i zbilansowania odpadów, w tym wysegregowania surowców wtórnych, które w decydujący sposób wpływają na zmniejszenie wskaźnika biodegradacji.

System EKOKOSZ gwarantuje osiągnięcie założonych celów poprzez:

- precyzyjną rejestrację umów zawartych w jednostkach wywozowych,
- dokładną rejestrację rodzaju odpadów i częstotliwości ich odbierania,
- szeroki zakres sprawozdań z wykorzystaniem nowoczesnych rozwiązań (SQL, HTML), które umożliwiają użytkownikowi tworzenie własnych zestawień,
- przede wszystkim jednak poprzez zastosowanie słowników, umożliwiających ujednolicenie informacji pomiędzy gminą a jednostką, z równoczesnym zastosowaniem ustaleń odpowiadających indywidualnemu regulaminowi w gminie.

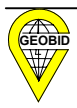

### SPIS TREŚCI

| <u>1.</u> | WPROWADZENIE                                                            | 5  |
|-----------|-------------------------------------------------------------------------|----|
| 1.1.      | POJĘCIA I ZAKRES INFORMACYJNY                                           | 6  |
| 1.2.      | Przebieg informacji w gminie                                            | 8  |
| 1.3.      | SCHEMAT IDEOWY PROGRAMU EKOKOSZ                                         | 10 |
| 1.4.      | BAZA DANYCH PROGRAMU EKOKOSZ                                            | 12 |
| 1.4.1     | . ARCHITEKTURA KLIENT-SERWER                                            | 13 |
| <u>2.</u> | INSTALACJA I PODSTAWOWE OPCJE PROGRAMU                                  | 15 |
| 2.1.      | INSTALACJA PROGRAMU                                                     | 15 |
| 2.2.      | USTAWIENIA POCZĄTKOWE PROGRAMU                                          | 16 |
| 2.2.1     | . UTWORZENIE NOWEJ BAZY                                                 | 16 |
| 2.2.2     | 2. OTWARCIE BAZY DANYCH                                                 | 19 |
| 2.2.3     | . UŻYTKOWNICY PROGRAMU                                                  | 20 |
| 2.3.      | OGÓLNE ZASADY OBSŁUGI PROGRAMU                                          | 23 |
| 2.4.      | Słowniki                                                                | 25 |
| 2.4.1     | . Słownik pojemników                                                    | 25 |
| 2.4.2     | 2. SŁOWNIK STRUMIENI SELEKCJI                                           | 26 |
| 2.4.3     | . Słownik adresów                                                       | 27 |
| 2.4.4     | . SŁOWNIK NAZW WŁASNYCH                                                 | 30 |
| 2.5.      | JEDNOSTKI WYWOZOWE                                                      | 31 |
| 2.6.      | UMOWY                                                                   | 33 |
| 2.6.1     | . DANE ZWIĄZANE Z JEDNOSTKĄ WYWOZOWĄ                                    | 34 |
| 2.6.2     | 2. REJESTR (PRZEGLĄDARKA) UMÓW                                          | 35 |
| 2.6.3     | 3. GŁÓWNE INFORMACJE O UMOWIE                                           | 37 |
| 2.6.4     | . DANE O OSOBACH POWIĄZANYCH Z UMOWĄ                                    | 38 |
| 2.6.5     | 5. DANE ZWIĄZANE Z NIERUCHOMOŚCIAMI                                     | 40 |
| 2.6.6     | 5. PARAMETRY ZWIĄZANE Z ODBIERANYMI ODPADAMI I NIECZYSTOŚCIAMI CIEKŁYMI | 42 |
| 2.7.      | WYMIANA DANYCH                                                          | 44 |
| 2.7.1     | . Eksport i import słowników                                            | 44 |
| 2.7.2     | 2. Eksport i import danych                                              | 45 |
| 2.8.      | ZESTAWIENIA                                                             | 50 |
| 2.9.      | ANALIZY                                                                 | 54 |

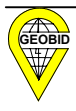

| <b><u>3.</u></b> JEDNORAZOWY IMPORT DANYCH DO BAZY          | 56            |
|-------------------------------------------------------------|---------------|
| 3.1. Struktura pliku tekstowego                             | 56            |
| <b>3.2.</b> Synchronizacja pliku tekstowego ze słownikami   | 59            |
| 3.2.1. KROK 1. – WCZYTANIE PLIKU                            | 59            |
| 3.2.2. Krok 2. – synchronizacja miejscowości                | 63            |
| 3.2.3. Krok 3. – Synchronizacja ulicy                       | 64            |
| 3.2.4. Krok 4. – pełna synchronizacja adresu                | 64            |
| 3.2.5. Krok 5. – Synchronizacja nazw własnych               | 65            |
| 3.2.6. Krok 6. – przeniesienie nieuzgodnionego adresu do po | PŁOŻENIA 66   |
| 3.2.7. Krok 7. – uzgodnienie poziomów selekcji              | 66            |
| 3.2.8. Krok 8. – synchronizacja pojemników                  | 67            |
| 3.2.9. Krok 9. – synchronizacja częstotliwości wywozu       | 68            |
| 3.2.10. Krok 10. – synchronizacja okresów                   | 69            |
| 3.2.11. KROK 11. – KOREKTA ZAPISÓW OSÓB W BAZIE ROBOCZEJ    | 69            |
| 3.2.12. Krok 12. – Analiza popełnionych błędów i różnic     | 69            |
| <b>3.3.</b> IMPORT PLIKU DO BAZY                            | 70            |
| <u>4. MONITOR ZAPYTAŃ</u>                                   | 72            |
| 5. DZIAŁANIA ZWIĄZANE Z WDROŻENIEM PROGRAMU                 | 75            |
| 5.1. Założenie słowników                                    | 75            |
| 5.1.1. SŁOWNIK ADRESÓW                                      | 75            |
| 5.1.2. SŁOWNIK NAZW WŁASNYCH                                | 76            |
| 5.1.3. SŁOWNIKI STRUMIENI SELEKCJI ORAZ RODZAJÓW POJEMNIKÓ  | w 77          |
| 5.2. POZYSKANIE DANYCH Z RÓŻNYCH SYSTEMÓW FUNKCJONUJA       | <b>ĄС</b> ҮСН |
| W JEDNOSTKACH WYWOZOWYCH                                    | 77            |
| 5.3. TWORZENIE PLIKU WYMIANY DANYCH POMIĘDZY JEDNOSTK       | XAMI          |
| WYWOZOWYMI A GMINĄ W FORMACIE XML                           | 78            |
| 5.3.1. IMPORT PLIKÓW W GMINIE                               | 78            |
| 5.4. ANALIZA KOMPLETNOŚCI ZAWARTYCH UMÓW W GMINIE           | 78            |

| (         | ΙΝΤΕΡΕΕΙς ΝΟ ΒΡΟζΡΑΜΗ ΕΨΜΑΡΑ   | 90 |
|-----------|--------------------------------|----|
| <u>0.</u> | IN I EKFEJS DO PROGRAMU EWMAPA | 80 |

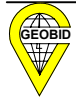

## <u>1. Wprowadzenie</u>

Nałożone na gminę nowe zadania z zakresu zarządzania odpadami wymagają dość skomplikowanych obliczeń i analiz, trudnych do wykonania bez odpowiedniego systemu komputerowego.

Aby wspomóc gminę w wykonaniu zadań z ustawy o utrzymaniu porządku i czystości w gminach, jak i zadań wynikających z ustawy z dnia 27 kwietnia 2001 r. o odpadach, przygotowaliśmy program EKOKOSZ, który działa samodzielnie, ale może też być jednym z modułów systemu EKOSTER, który umożliwi gminom skuteczną ochronę środowiska naturalnego.

Podstawowym założeniem programu jest zminimalizowanie nakładu pracy w gminie i w jednostkach wywozowych poprzez maksymalne wykorzystanie tego, co już istnieje, zwłaszcza w różnych bazach danych w jednostkach wywozowych.

Źródłem informacji do budowy systemu gospodarowania odpadami i stworzenia bazy danych, będącej podstawą do podejmowania właściwych decyzji są umowy zawierane pomiędzy właścicielem nieruchomości, a jednostką odbierającą odpady. Program EKOKOSZ przewiduje zasilanie bazy w gminie danymi wprowadzanymi w jednostkach wywozowych. Żeby zapewnić spójność danych, przewidziano stworzenie słowników w gminie, które będą przesyłane do jednostek wywozowych w celu synchronizacji danych.

Program umożliwia dwa warianty zasilania bazy w gminie:

- gmina udostępnia bezpłatnie program EKOKOSZ jednostce wywozowej, która prowadzi rejestr umów w tym programie, zasilając drogą elektroniczną, kolejnymi plikami w formacie XML (generowanymi automatycznie w programie) bazę danych w gminie
- jednostka wprowadzi rejestr umów we własnym programie, a ekstrakty poddane walidacji wg słowników dostarczonych przez gminę przekazuje w formacie plików XML do gminy.

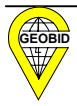

## **1.1.** Pojęcia i zakres informacyjny

Ustawodawca wprowadzając obowiązek prowadzenia ewidencji umów, zbiorników bezodpływowych czy oczyszczalni, nie określił szczegółowego zakresu tej ewidencji, a jedynie wskazał cel jej wprowadzenia – umożliwienie kontroli wykonania obowiązków wynikających z ustaw oraz uchwalonego regulaminu będącego aktem prawa miejscowego. Tym samym wskazał, że nie chodzi o rejestr narzucony centralnie, a o inicjatywę samorządową dostosowaną do warunków miejscowych.

Aby zarejestrować i monitorować źródła powstawania odpadów, a następnie sposób ich utylizacji w konkretnych warunkach miejscowych, ewidencja oprócz takich informacji jak nr umowy, nazwisko i imię osoby podpisującej umowę czy adres nieruchomości, musi zawierać informację o rodzaju i minimalnej pojemności urządzeń przeznaczonych do zbierania odpadów, częstotliwości i sposobie pozbywania się odpadów komunalnych (wg strumieni selekcji) w różnych okresach roku. System komputerowy musi to umożliwić.

Należy przy tym mieć na uwadze fakt szeregu regulacji szczególnych, jakie występują w ustawie.

Ustawodawca wprowadził na potrzeby ustawy o utrzymaniu czystości i porządku w gminie, zwanej dalej ustawą, odmienne od kodeksu cywilnego pojęcie **właściciela**, zaliczając do właściciela nie tylko współwłaściciela czy użytkownika wieczystego, ale także zarządcę, użytkownika czy inną osobę władającą nieruchomością.

W ewidencji gruntów i budynków są rejestrowani tylko właściciele i użytkownicy wieczyści, a dla gruntów gminy czy SP również osoby posiadające grunty w zarządzie trwałym (nie jest to zarząd, o którym mowa w przedmiotowej ustawie) oraz użytkowaniu. Brak pełnych danych o osobach faktycznie władających nieruchomością w ewidencji gruntów i budynków utrudni identyfikację osób odpowiedzialnych za zawarcie umowy na wywóz nieczystości. Trudno egzekwować podpisanie umowy przez nieżyjącego już właściciela gruntu, nawet, gdy wpis ten jest zgodny z wpisem w księdze wieczystej.

Pojęcie **nieruchomości** nie zostało zdefiniowane w ustawie. Pojęcie nieruchomości reguluje kodeks cywilny w art. 46 §1 " Nieruchomościami są części powierzchni ziemskiej stanowiące odrębny przedmiot własności (grunty), jak również budynki trwale z gruntem związane lub części takich budynków, jeżeli na mocy przepisów szczególnych stanowią odrębny od gruntu przedmiot własności". Czyli, jeśli w skład podwórka wokół budynku wchodzą dwie działki, z których jedną nabył Jan Kowalski jako kawaler, a drugą jako współmałżonek, to każda

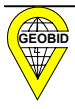

z tych działek stanowi odrębną nieruchomość w znaczeniu kodeksu cywilnego, chociaż obydwie działki stanowią integralną całość gospodarczą i w znaczeniu przedmiotowej ustawy stanowią jedną nieruchomość. Podobnie jedną nieruchomość w znaczeniu tej ustawy, mogą stanowić wszystkie nieruchomości lokalowe mające wspólnego zarządcę.

Nieruchomości w znaczeniu ustawy najczęściej są rozróżnialne poprzez **adres**, ale może się zdarzyć, że pod jednym adresem znajdują się dwie nieruchomości w znaczeniu przedmiotowej ustawy. Dla przykładu budynek dwurodzinny (dwukondygnacyjny) bez wspólnego zarządu, w którym każda rodzina odrębnie produkuje i usuwa zanieczyszczenia, należy traktować jako dwie nieruchomości.

W znaczeniu ustawy jako pseudonieruchomości należy również traktować tereny przeznaczone do użytku publicznego, z których muszą być usuwane nieczystości. Tereny takie mogą nie posiadać adresu, a są identyfikowane poprzez **nazwę własną,** np. "Park Kościuszki".

Biorąc pod uwagę opisane powyżej uwarunkowania przyjęte w programie EKOKOSZ, rozwiązanie programowe wprowadza możliwość ewidencji nieruchomości zgodnie z założeniem ww. ustawy, co nie jest równoznaczne z wykazem nieruchomości w gminie zawartym w systemie ewidencji gruntów.

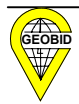

## **1.2.** Przebieg informacji w gminie

Schemat ideowy systemu przedstawia przebieg informacji w gminie od zawartości "kosza", czyli pojemnika na odpady, do bazy danych znajdującej się w gminie.

Działanie programu przewiduje, że z jedną nieruchomością można związać kilka umów zawieranych z jednym lub wieloma jednostkami wywozowymi, a każda umowa może dotyczyć jednego lub wielu pojemników opróżnianych z różną częstotliwością w różnych okresach roku.

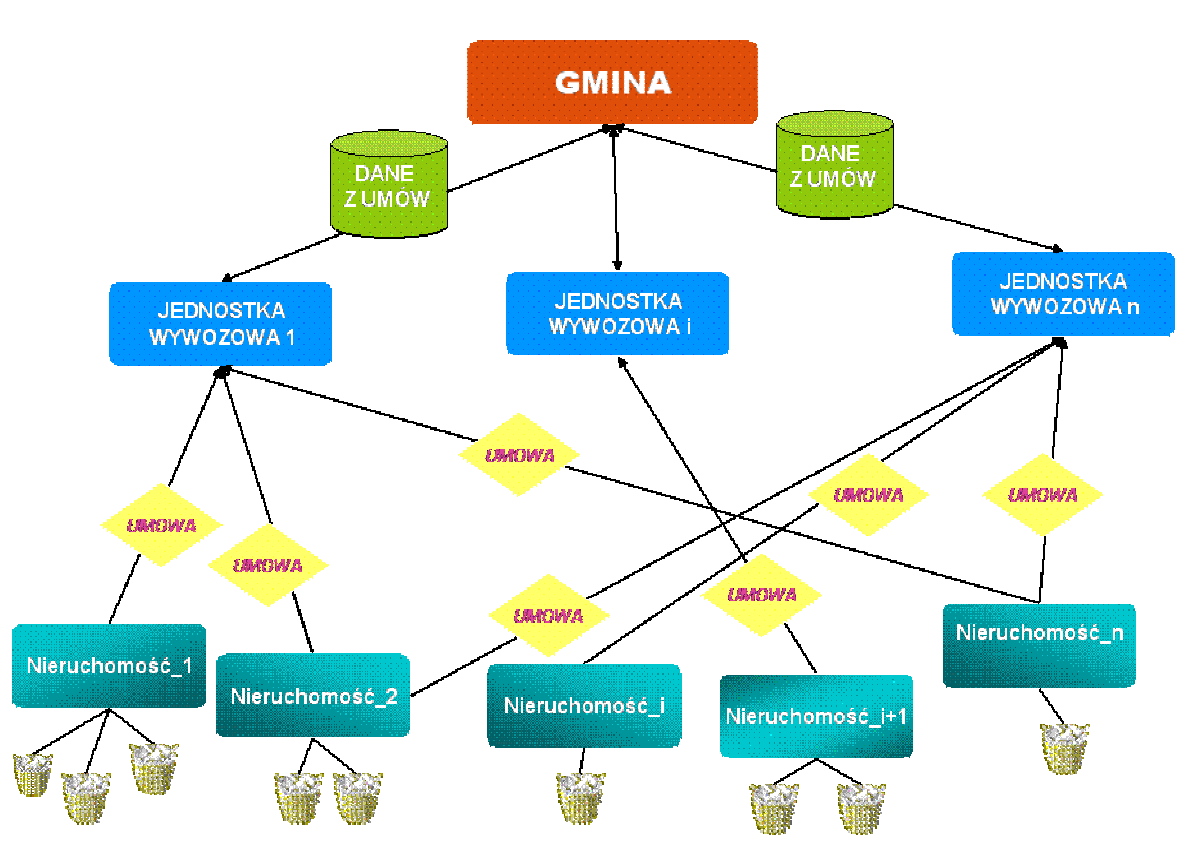

SCHEMAT IDROWY SYSTEMU

W celu umożliwienia gminie łatwego kontaktu pomiędzy jednostkami wywożącymi odpady i nieczystości ciekłe z nieruchomości oraz w celu jednoznacznej identyfikacji przekazywanych danych, program EKOKOSZ może być zainstalowany w gminie i w jednostkach wywozowych (cena za program nie jest uzależniona od ilości instalacji).

Program przewiduje możliwość przekazywania przez jednostki wywożące odpady i nieczystości ciekłe pliku danych (eksport) w formacie XML, który zasili bazę danych działającą w gminie (import). Z ustawy wynika, że gmina ma prawo w warunkach umowy zobowiązać jednostki odbierające odpady do posiadania "odpowiedniego sprzętu komputerowego", ale,

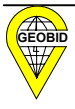

jeżeli gmina zdecyduje, że od jakiegoś przewoźnika zrezygnuje z formy elektronicznego przekazywania danych, to istnieje również możliwość wprowadzenia tych danych przez pracownika w gminie.

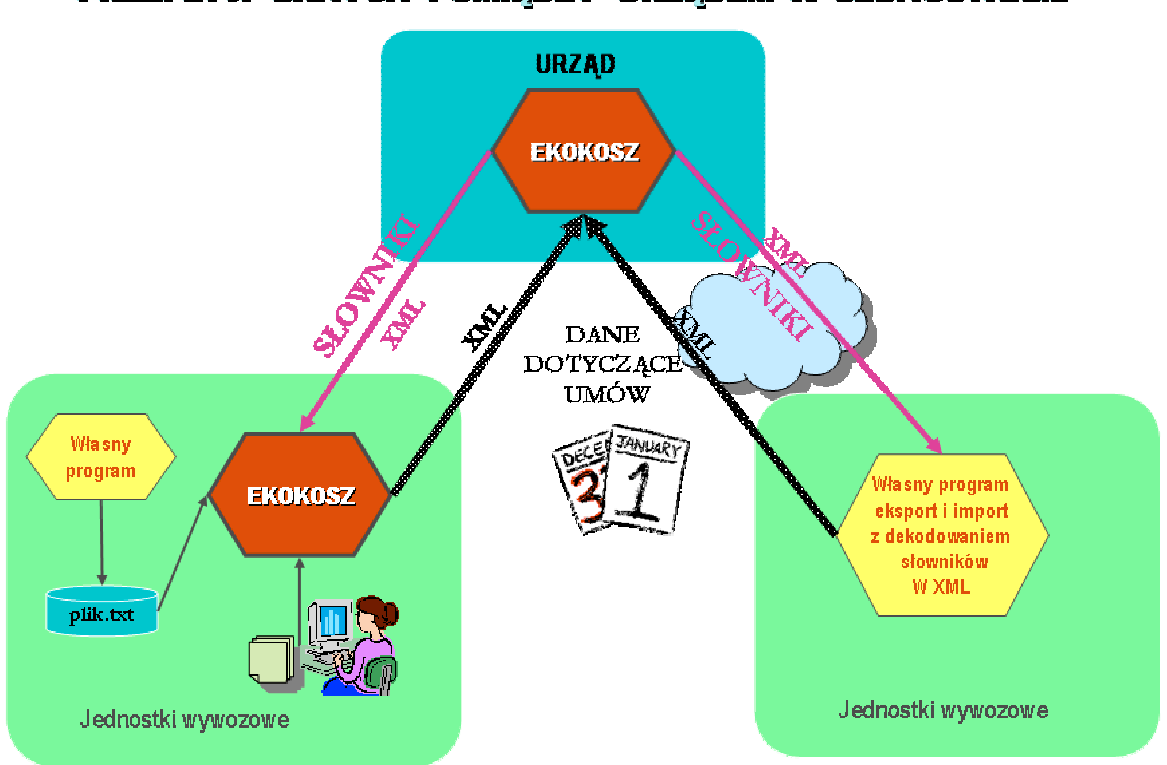

BENERVAA DYWARI KOWIEDNA ABSEGRY V PERMOZIKAWI

W celu zapewnienia jednoznaczności interpretacji danych przesyłanych z różnych jednostek wywozowych oraz umożliwienia na poziomie gminy prowadzenia zbiorczych analiz i prowadzenia prawidłowej polityki gospodarki odpadami, gmina musi założyć i dostarczyć jednostce wywozowej **słowniki** w formacie XML.

W tym samym formacie jednostka wywozowa będzie dostarczała gminie dane wynikające z umów, w pierwszym podejściu dane wynikające z wszystkich umów, czyli *eksport* i *import całościowy*, później umowy nowe oraz zmienione w postaci różnicowego pliku XML.

Mogą zachodzić dwa przypadki:

- 1. Gmina udostępni program EKOKOSZ jednostce wywozowej, wówczas *eksport* i *import* danych będzie realizowany poprzez program EKOKOSZ.
- Gmina udostępni jednostce wywozowej strukturę i zasady budowy pliku w formacie XML (załącznik nr 1) oraz słowniki, a jednostka wywozowa mająca własne oprogramowanie dostosuje go do możliwości *eksportu* i *importu* danych w formacie XML.

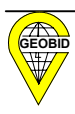

Program EKOKOSZ posiada funkcję umożliwiającą jednorazowe przeniesienie danych (nie zawsze kompletnych, pochodzących np. z systemów finansowo-księgowych) za pomocą pliku \*.txt do programu EKOKOSZ z dokonaniem uzgodnienia zapisów zgodnych ze słownikami (synchronizacji danych).

## **1.3.** Schemat ideowy programu EKOKOSZ

Program EKOKOSZ, jakkolwiek może pracować jako moduł w systemie EKOSTER, to przygotowany jest do pracy samodzielnej. Moduły zewnętrzne z jednej strony zmniejszają pracochłonność zakładania słowników, z drugiej zwiększają zakres i możliwości wykorzystania bazy danych głównie poprzez połączenie tych danych z mapą numeryczną czy ortofotomapą.

Program EKOKOSZ może działać zarówno w jednostce wywozowej, jak i w gminie.

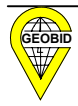

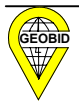

## SCHEMAT IDEOWY PROGRAMU EKOKOSZ

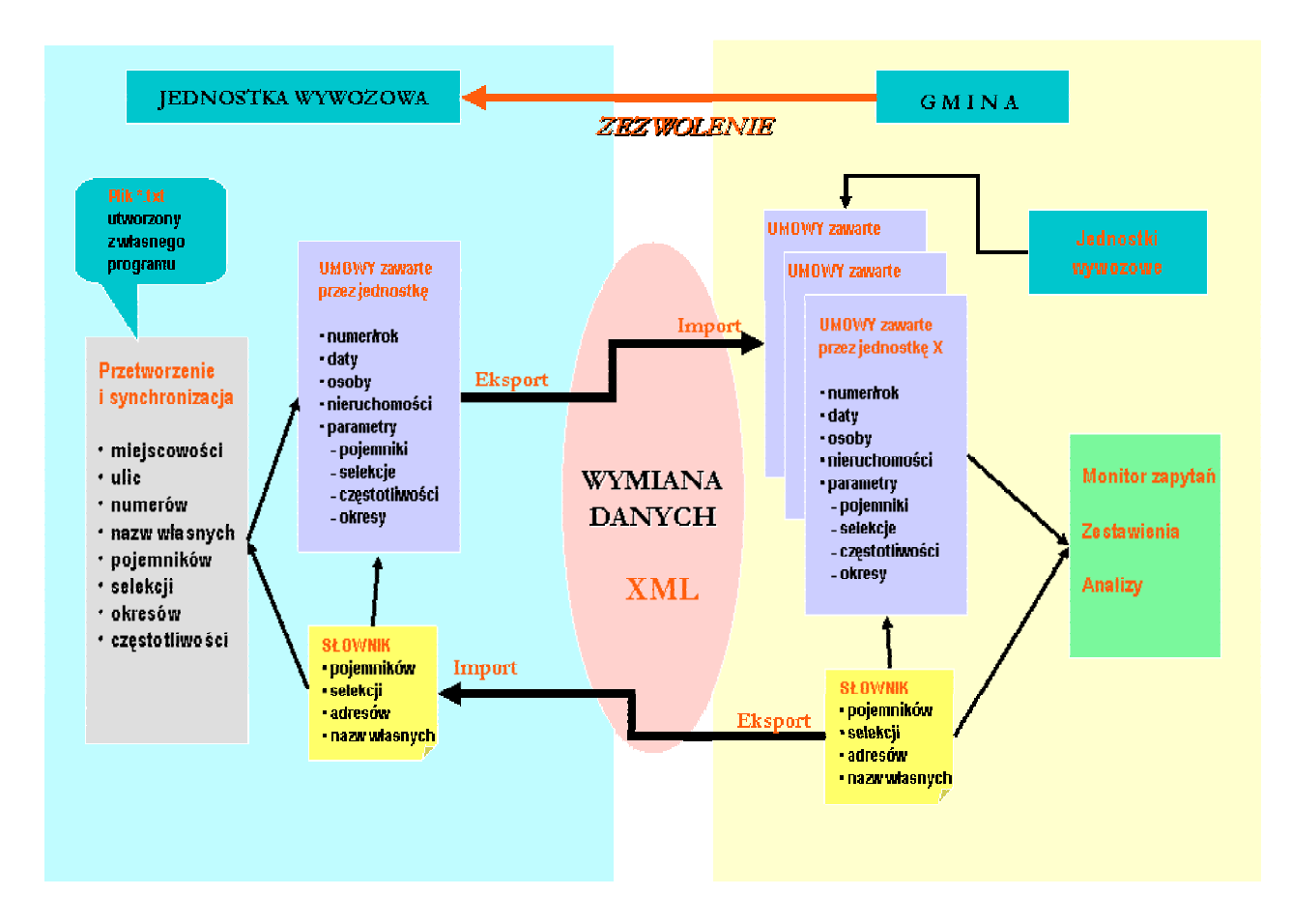

## **1.4. Baza danych programu EKOKOSZ**

Program pracuje w oparciu o serwer danych typu SQL – **Firebird** (w wersji min.1.5), który jest dostępny na kilku platformach: WINDOWS, LINUX oraz inne systemy UNIX.

W przypadku WINDOWS istnieje możliwość zainstalowania Firebirda na platformach 95/98/ME. Jest to jednak odradzane ze względu na małą stabilność tych systemów oraz ograniczenia w rozmiarze pliku (maksimum 2GB). Najlepiej jako serwer zastosować komputer z WINDOWS NT/2000/XP, przy czym nie musi to być WINDOWS NT/2000/XP-serwer.

Serwer Firebird jest produktem darmowym typu open source o nielimitowanej liczbie użytkowników. Powstał na bazie produktu firmy Borland – Interbase 6.0.

Serwer z jednej strony obsługuje bazę danych, z drugiej poprzez protokół **TCP/IP** komunikuje się z otoczeniem (stanowiskami pracy).

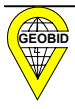

**TCP/IP** to protokół wymiany danych poprzez sieć zarówno lokalną, jak i rozległą (np. Internet). Wszystkie wersje WINDOWS umożliwiają zainstalowanie tego protokołu.

W celu wymiany informacji między komputerami, konieczna jest znajomość adresu określanego jako adres IP. Przed instalacją naszego oprogramowania konieczne jest zainstalowanie tego protokołu. Istnieje także możliwość utworzenia **połączenia lokalnego**.

W takim połączeniu zarówno serwer, jak i klient znajdują się na tym samym komputerze, zatem nie występuje konieczność konfigurowania protokołu TCP/IP.

**GDS** to biblioteka klienta. Jej zadaniem jest z jednej strony komunikacja sieciowa, a z drugiej komunikacja z programem wykorzystującym bazę Firebird. GDS (gds32.dll) jest instalowany podczas instalacji klienta.

#### 1.4.1. Architektura klient-serwer

Architektura klient-serwer jest nowoczesną architekturą umożliwiającą dostęp do danych. Występują w niej dwie strony – klient, wysyłający żądania oraz serwer, odbierający i przetwarzający żądania. Najważniejsza różnica pomiędzy klasycznym wielodostępem a architekturą klient-serwer, polega na tym, że w wielodostępie każdy z użytkowników ma dostęp do bazy danych i pobiera te fragmenty, które są mu potrzebne. W architekturze klient-serwer, to klient (najczęściej aplikacja) wysyła żądanie, które jest przyjmowane przez serwer i dopiero wówczas serwer sięga po odpowiednie dane – użytkownik "nie widzi" zbiorów z danymi. Obrazowe przedstawienie tych sytuacji:

Potrzebujemy książkę z biblioteczki. Pierwsze rozwiązanie – idziemy sami po książkę, rozwiązanie drugie – posyłamy pośrednika.

W pierwszym rozwiązaniu (odpowiednik dzielenia plików) jest nam łatwo przeglądać książki, musimy jednak wiedzieć, gdzie się one znajdują. Nasza symboliczna biblioteczka umożliwia wielodostęp, wszakże w tym samym czasie ktoś może wziąć inną książkę.

W rozwiązaniu drugim (odpowiednik architektury klient – serwer), to pośrednik przynosi nam książkę, którą sobie życzymy. Nie interesuje nas, gdzie się ta książka znajduje (tę wiedzę ma nasz pośrednik). Nas interesuje, aby otrzymać to, co zostało zamówione. Oczywiście pośrednik może obsługiwać wielu użytkowników. Ponieważ do naszego pośrednika należy tylko przynoszenie książek, zna bardzo dobrze ich układ w biblioteczce, książki, które są najczęściej używane, układa tak, aby były "pod ręką". Ponieważ tylko on ma dostęp do biblioteczki, może zoptymalizować różne operacje, np., jeśli jest wielu chętnych na jego usługi, może na chwilę nie odkładać książek na półki i wykonać tę operację później. Bardzo ważną zaletą rozwiązania jest także fakt, iż nikt nie zniszczy układu książek w biblioteczce,

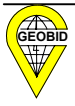

nie zniszczy całej biblioteki, a dzieciom można zabronić dostępu do pewnych książek. Jednym z mankamentów obsługi przez pośrednika, jest brak naszego kontaktu z całą biblioteczką. Jest nam trudno ją przeglądać. Możemy wprawdzie zażądać pierwszej książki z półki, a następnie kolejnych. Jest to jednak rozwiązanie nieefektywne. Dlatego programy typu klient-serwer preferują rozwiązanie, w którym klient "wie czego chce"; nie przeglądamy bazy osób, lecz wpisujemy początkowe litery nazwiska itp.

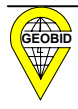

## 2. Instalacja i podstawowe opcje programu

Rozdział 2. obejmuje szczegółowe omówienie poszczególnych opcji w programie i przeznaczony jest dla operatora systemu. Sprawy organizacyjne związane z wdrożeniem zostały omówione w rozdziale 5.

## 2.1. Instalacja programu

Instalacja programu EKOKOSZ przebiega w dwóch etapach. Najpierw należy zainstalować oprogramowanie serwera na serwerze do tego przewidzianym lub (do pracy w połączeniu lokalnym) na komputerze lokalnym. Zarówno program serwera, jak i baza danych, muszą znajdować się na dyskach lokalnych tego samego komputera. Serwer może być zainstalowany na komputerach wyposażonych w system WINDOWS oraz LINUX. Dostępne są także inne instalacje patrz: <u>http://firebird.sourceforge.net</u>. Instalacja w systemie WINDOWS (NT/2000/XP) polega na uruchomieniu programu instalacyjnego, który po wskazaniu ścieżki dojścia dokona instalacji.

Program instalacyjny serwera posiada trzy opcje:

- 1. Full installation of server and development tools.
- 2. Installation of Client tools for Developers.
- 3. Minimum client install.

Ad. 1 Opcja pierwsza, to instalacja serwera oraz klienta. Dokonujemy ją na serwerze.

Ad. 2 i 3 Na każdym stanowisku klienta należy dokonać instalacji opcji 2. lub 3. (zaleca się opcję 3.). Bez przeprowadzonej instalacji klienta, program EKOKOSZ nie będzie mógł połączyć się z bazą.

Instalacja oprogramowania EKOKOSZ może być dokonana zarówno na poszczególnych stanowiskach, jak i na serwerze (dla oprogramowania może to być także serwer NetWare).

Ze względów bezpieczeństwa bardzo ważne jest, aby użytkownicy nie widzieli plików z danymi; pliki te mają być widoczne wyłącznie dla serwera.

Komputer, na którym zainstalowano serwer Firebird, nie powinien zatem być dostępny dla osób nieupoważnionych, nie powinien udostępniać swoich dysków innym osobom, a jeśli już przypadek taki ma miejsce, to tylko dla wybranej grupy osób z dostępem zabezpieczonym hasłem.

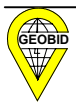

## 2.2. Ustawienia początkowe programu

## 2.2.1. Utworzenie nowej bazy

Po uruchomieniu programu na ekranie ukaże się okno.

| Logowanie                                    |          |
|----------------------------------------------|----------|
| Użytkownik:<br>Hasło:<br>Aktywne połączenie: |          |
| Zatwierdź                                    | 🗶 Anuluj |

W trakcie pierwszego uruchomienia programu, należy wybrać opcję *Anuluj* i wtedy na ekranie pojawi się okno główne programu EKOKOSZ.

| 🗑 EKOKOS   | Z                  |          |                |             |              |  |  |  |
|------------|--------------------|----------|----------------|-------------|--------------|--|--|--|
| Plik Umowy | Jednostki wywozowe | Słowniki | Wymiana danych | Zestawienia | Analiza Okna |  |  |  |
|            |                    |          |                |             |              |  |  |  |
|            |                    |          |                |             |              |  |  |  |
|            |                    |          |                |             |              |  |  |  |
|            |                    |          |                |             |              |  |  |  |
|            |                    |          |                |             |              |  |  |  |
|            |                    |          |                |             |              |  |  |  |
|            |                    |          |                |             |              |  |  |  |
|            |                    |          |                |             |              |  |  |  |
|            |                    |          |                |             |              |  |  |  |
|            |                    |          |                |             |              |  |  |  |
|            |                    |          |                |             |              |  |  |  |
|            |                    |          |                |             |              |  |  |  |
|            |                    |          |                |             |              |  |  |  |
|            |                    |          |                |             |              |  |  |  |
|            |                    |          |                |             |              |  |  |  |
|            |                    |          |                |             |              |  |  |  |
|            |                    |          |                |             |              |  |  |  |
|            |                    |          |                |             |              |  |  |  |
|            |                    |          |                |             |              |  |  |  |
|            |                    |          |                |             |              |  |  |  |
|            |                    |          |                |             |              |  |  |  |
|            |                    |          |                |             |              |  |  |  |
|            |                    |          |                |             |              |  |  |  |
|            |                    |          |                |             |              |  |  |  |
|            |                    |          |                |             |              |  |  |  |
|            |                    |          |                |             |              |  |  |  |
|            |                    |          |                |             |              |  |  |  |
|            |                    |          |                |             |              |  |  |  |
|            |                    |          |                |             |              |  |  |  |
|            |                    |          |                |             |              |  |  |  |
|            |                    |          |                |             |              |  |  |  |
|            |                    |          |                |             |              |  |  |  |
|            |                    |          |                |             |              |  |  |  |
|            |                    |          |                |             |              |  |  |  |
|            |                    |          |                |             |              |  |  |  |
|            |                    |          |                |             |              |  |  |  |
|            |                    |          |                |             |              |  |  |  |
|            |                    |          |                |             |              |  |  |  |
|            |                    |          |                |             |              |  |  |  |
|            |                    |          |                |             |              |  |  |  |
|            |                    |          |                |             |              |  |  |  |
|            |                    |          |                |             |              |  |  |  |
|            |                    |          |                |             |              |  |  |  |
|            |                    |          |                |             |              |  |  |  |
|            |                    |          |                |             |              |  |  |  |

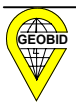

W celu skonfigurowania baz danych, należy wybrać z menu głównego opcję Plik.

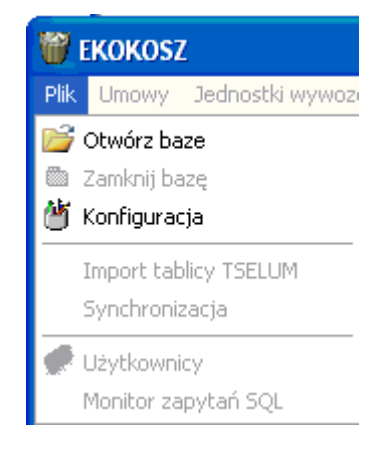

Po wyborze opcji Konfiguracja ukaże się okno.

| 🗑 Konfiguracja      |          |          |                     |
|---------------------|----------|----------|---------------------|
| Połączenie          |          |          |                     |
| Aktywne połączenie: |          | -        | 🛛 🗶 Usuń połączenie |
| Nazwa połączenia    |          |          | Dodaj nowe          |
| Rodzaj połączenia   |          |          |                     |
| C Lokalne           | C Zdalne |          |                     |
| Serwer              |          |          |                     |
| Plik bazy danych:   |          | B        | 🗅 Utwórz nową bazę  |
|                     |          |          |                     |
|                     | 🗸 ОК     | 🗙 Anuluj |                     |

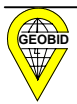

Przez *Połączenie* rozumie się połączenie do określonej bazy danych Firebird (w wersji min.1.5), w której będą znajdowały się dane. Jeśli jednostka wywozowa będzie obsługiwała dwa miasta, to po naciśnięciu <u>Dodaj nowe</u> może wprowadzić nazwę pierwszego połączenia, np. Siemianowice i dodać kolejne połączenie o nazwie Chorzów czy Ruda. Dla aktywnego połączenia należy określić rodzaj tego połączenia, jeśli baza danych Firebird będzie znajdowała się na dysku lokalnym, to zaznaczymy <sup>C</sup> Lokalne i podamy ścieżkę dojścia do pliku z bazą danych, np. <sup>Plik bazy danych:</sup> C:\ekokosz\siemian.fdb Jeśli baza nie będzie istniała, to program zapyta czy ją utworzyć.

| 🖉 Konfiguracja                                                                  |                                                                            |                                     |
|---------------------------------------------------------------------------------|----------------------------------------------------------------------------|-------------------------------------|
| Połączenie<br>Aktywne połączenie: Siemianowice<br>Nazwa połączenia Siemianowice | <u> </u>                                                                   | X Usuń połączenie                   |
| Rodzaj połączenia<br>C Lokalne<br>Plik bazy danych:                             | <u>B</u>                                                                   | 🗅 Utwórz nową bazę                  |
| ОК                                                                              | Brak pliku<br>Plik C:\ekokosz\siemian.fo<br>Czy chcesz utworzyć now<br>Tak | lb nie istnieje,<br>vą bazę?<br>Nie |

Jeśli baza danych Firebird będzie na serwerze, to należy wpisać nazwę serwera oraz pełną ścieżkę dojścia do pliku (w taki sposób, jak widzi to serwer).

| Serwer cvs.inside.ge | obid.pl              |
|----------------------|----------------------|
| Plik bazy danych:    | \ekokosz\siemian.fdb |

Po zaakceptowaniu zamiaru tworzenia nowej bazy, musimy się zalogować. Standardowym użytkownikiem Firebirda jest *SYSDBA* z hasłem standardowym *masterkey*.

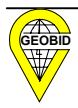

|                                                   | Logowanie                                | × |  |  |  |  |  |  |
|---------------------------------------------------|------------------------------------------|---|--|--|--|--|--|--|
|                                                   | Użytkownik: SYSDBA<br>Hasło:             |   |  |  |  |  |  |  |
|                                                   | Zatwierdź Xnuluj                         |   |  |  |  |  |  |  |
| Po naciśnięciu Zatwierdź baza zostanie utworzona. |                                          |   |  |  |  |  |  |  |
|                                                   | Informac ja 🛛 🔀                          |   |  |  |  |  |  |  |
|                                                   | Baza danych została utworzona pomyślnie. |   |  |  |  |  |  |  |
|                                                   | ОК                                       |   |  |  |  |  |  |  |

Możemy zdefiniować kolejne połączenia, dla przykładu połączenie Chorzów, i utworzyć kolejną bazę, np. chorzow.fdb. Taki przypadek może zaistnieć, jeśli jedna jednostka wywozowa będzie obsługiwała więcej gmin, np. miasta Chorzów i Siemianowice Śląskie. Kolejny krok to otwarcie bazy w opcji *Plik -> Otwórz bazę*.

#### 2.2.2. Otwarcie bazy danych

Otwarcie bazy danych następuje po kolejnym uruchomieniu programu lub wyborze opcji *Plik->Otwórz bazę*. Należy wpisać standardowego użytkownika *SYSDBA* i hasło *masterkey* oraz wybrać połączenie (wskazać odpowiednią bazę).

| Logowanie             |                              |          |   |
|-----------------------|------------------------------|----------|---|
| Użytkownik:<br>Hasło: | SYSDBA                       |          |   |
| Aktywne połączenie:   | Siemianowice<br>Siemianowice |          | • |
| Zatwierd              | Chorzów<br>Ruda              | 👝 Analaj |   |

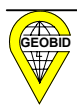

Użytkownik *SYSDBA* jest administratorem programu. Powinien on zmienić standardowe hasło i utworzyć pozostałych użytkowników programu.

#### 2.2.3. Użytkownicy programu

Oprócz użytkownika – administratora (SYSDBA) w programie rozróżnia się dwa typy użytkowników:

- pierwszy typ, to użytkownik podstawowy, który posiada uprawnienia zbliżone do administratora z wyjątkiem dodawania nowych użytkowników do bazy oraz zmiany struktury bazy,
- drugi typ, to użytkownik zwykły, który posiada jedynie możliwość odczytu bazy.

W opcji *Plik -> Użytkownicy*, administrator programu powinien do każdego połączenia założyć użytkowników oraz określić ich prawa do bazy danych (połączenia) i do zawartych w nich danych.

| UD U | lżytk: | owni | су |     |         |         |              |              |   | <u>?</u> × |
|------|--------|------|----|-----|---------|---------|--------------|--------------|---|------------|
|      | 4      |      | -  | ÷   | -       |         | $\checkmark$ | $\mathbf{X}$ | 3 |            |
| Uź   | ytkow  | nik  |    | Imi | ę       |         | Nazy         | wisko        |   |            |
| ▶ SY | 'SDBA  |      |    | Ad  | ministr | ator Se | e Fireb      | ird          |   |            |
|      |        |      |    |     |         |         |              |              |   |            |
|      |        |      |    |     |         |         |              |              |   |            |
|      |        |      |    |     |         |         |              |              |   |            |
|      |        |      |    |     |         |         |              |              |   |            |
|      |        |      |    |     |         |         |              |              |   |            |
|      |        |      |    |     |         |         |              |              |   |            |
|      |        |      |    |     |         |         |              |              |   |            |
|      |        |      |    |     |         |         |              |              |   |            |
|      |        |      |    |     |         |         |              |              |   |            |
|      |        |      |    |     |         |         |              |              |   |            |
|      |        |      |    |     |         |         |              |              |   |            |
|      |        |      |    |     |         |         |              |              |   |            |
|      |        |      |    |     |         |         |              |              |   |            |

Górna listwa **C u**możliwia poruszanie się po liście użytkowników, dodawanie nowego użytkownika programu **D** usuwanie użytkownika **m**odernizację danych o użytkowniku **C** oraz przerysowanie ekranu i alfabetyczne ustawienie wprowadzonych użytkowników.

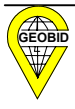

Po naciśnięciu 🛨 ukaże się okno.

| Ustawienia użytkownika                                          |      | ? 🛛                         |
|-----------------------------------------------------------------|------|-----------------------------|
| Użytkownik:<br>Prawa dostępu<br>I Tylko odczyt I Zapis i odczyt | •    | Nowy użytkownik Zmień hasło |
| Imię Nazwisko                                                   |      |                             |
|                                                                 |      |                             |
| Zatwierdź                                                       | 🗙 An | uluj                        |

W górnej części okna *Użytkownik* dotyczy użytkownika na serwerze. Można takiego użytkownika wybrać z listy użytkowników na serwerze FIREBIRD

| Użytkownik:  | BORYS                               | - |
|--------------|-------------------------------------|---|
| −Prawa dosta | MECHA<br>WOZNICA<br>BORYS<br>SYSDBA |   |

lub za pomocą przycisku **Nowy użytkownik** wprowadzić na poniższym ekranie nowego użytkownika serwera, który w tym przypadku będzie również użytkownikiem programu.

| Użytkownik serwera    | ? 🛛      |
|-----------------------|----------|
| Użytkownik:<br>Hasło: |          |
| Powtórz hasło:        |          |
|                       |          |
| Zatwierdź             | 🗙 Anuluj |

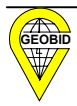

Po zatwierdzeniu użytkownika, wracamy do ekranu *Ustawienia użytkownika*, gdzie wprowadzamy jego prawa

| Prawa dostępu |                  |
|---------------|------------------|
| Tylko odczyt  | C Zapis i odczyt |

oraz opisujemy go jego imieniem i nazwiskiem.

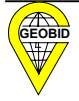

# 2.3. Ogólne zasady obsługi programu

Menu główne programu składa się z ośmiu opcji. Każda opcja (przycisk) w menu głównym programu może posiadać podmenu

| W I  | кокоз | Z                  |                    |                           |             |         |      |  |
|------|-------|--------------------|--------------------|---------------------------|-------------|---------|------|--|
| Plik | Umowy | Jednostki wywozowe | Słowniki           | Wymiana danych            | Zestawienia | Analiza | Okna |  |
|      |       |                    | 🥏 Pojer<br>🥏 Selek | nniki<br>cje              |             |         |      |  |
|      |       |                    | 🥏 Adre:<br>🥏 Nazw  | sy<br>vy własne nieruchow | ności       |         |      |  |

lub bezpośrednio otwierać określone okno.

Jednocześnie można otworzyć wiele okien, rozmieścić je na ekranie przemieszczając ręcznie lub wybrać jedną z opcji ustawienia okien.

| Okna |                            |  |  |  |  |  |  |
|------|----------------------------|--|--|--|--|--|--|
| Ka   | skadowo                    |  |  |  |  |  |  |
| W    | poziomie                   |  |  |  |  |  |  |
| W    | pionie                     |  |  |  |  |  |  |
| Mir  | nimalizuj wszystkie        |  |  |  |  |  |  |
| Za   | mknij                      |  |  |  |  |  |  |
| Za   | mknij wszystkie            |  |  |  |  |  |  |
| Po   | jemniki                    |  |  |  |  |  |  |
| Na   | Nazwy własne nieruchomości |  |  |  |  |  |  |
| Ad   | Adresy                     |  |  |  |  |  |  |
| Se   | lekcje                     |  |  |  |  |  |  |

Każde okno obsługuje listwa narzędziowa.

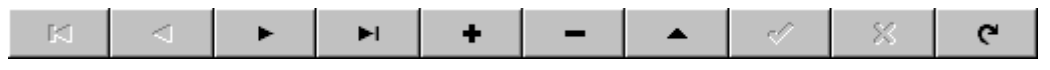

Przyciski z listwy narzędziowej oznaczają:

początek listy

💶 kolejny w tył

📕 kolejny w przód

koniec listy

Dane w oknie aktualizuje się za pomocą przycisków:

• dodawanie nowego rekordu (np. umowy, nieruchomości)

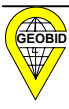

- modyfikacja rekordu istniejącego
  - usuwanie rekordu (nieruchomości, pojemnika).

Operacje dodawania i modyfikacji decyzji kończy się za pomocą przycisków:

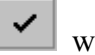

wprowadzenie zmian

× anulowanie zmian.

Przycisk **C** odświeża ekran.

W programie występują przyciski, które mają takie samo znaczenie we wszystkich oknach :

Swskazuje, że dla danego pola istnieje słownik, z którego możemy pobrać dane

I umożliwia wyświetlenie kalendarza i pobranie z niego daty

umożliwia przeglądanie dysku i przeniesienie pełnej ścieżki dojścia do kartoteki lub pliku.

Jeśli z prawej strony okna ukaże się pasek

oznacza to, że w oknie nie są wyświetlane wszystkie pozycje, i by zobaczyć pozostałe pozycje, należy przesunąć suwak w dół.

| Podobnie pa | sek 💶 |   |   |   |  | > | umożliwia przesuni | ęcie |
|-------------|-------|---|---|---|--|---|--------------------|------|
| 1           | 1 1 1 | 1 | 1 | , |  |   |                    |      |

suwaka w prawo lub lewo, by zobaczyć całą treść.

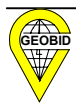

## 2.4. Słowniki

Słowniki zakładane przez gminy w zależności od ustaleń regulaminu utrzymania czystości i porządku w gminie, powodują, że program jest programem uniwersalnym, możliwym do zastosowania w każdej gminie.

Po rozwinięciu menu Słowniki ukazuje się podmenu.

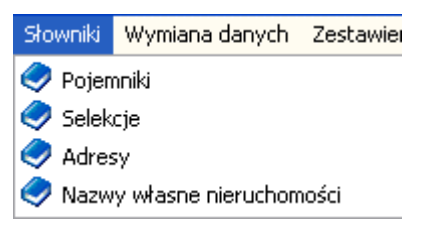

#### 2.4.1. Słownik pojemników

Wybór opcji Pojemniki powoduje ukazanie się ekranu, który służy do założenia wykazu pojemników używanych w gminie.

| T            | Po             | ojemn  | iki |     |       |                             |           |         |         |       |          |
|--------------|----------------|--------|-----|-----|-------|-----------------------------|-----------|---------|---------|-------|----------|
|              | Symbol         |        |     |     |       | Rodzaj 📉                    |           |         |         |       |          |
|              | PΒ             |        |     |     | F     | <sup>o</sup> ojemr          | iik na o  | dpady   | biały   |       |          |
|              | PМ             | 0-1700 |     |     | F     | <sup>D</sup> ojemr          | nik do m  | nechan  | icz.opr | óżn.  |          |
|              | PМ             | 0-80   |     |     | F     | <sup>p</sup> ojemr          | nik do m  | nechan  | icz.opr | óżn.  |          |
|              | PN             |        |     |     | F     | <sup>D</sup> ojemr          | ik na o   | dpady   | niebies | ki    |          |
|              | PP             |        |     |     | F     | <sup>D</sup> ojemr          | ik na o   | dpady   | pomara  | ańcz. |          |
|              | ΡZ             |        |     |     | F     | <sup>D</sup> ojemr          | nik na o  | dpady   | zielony |       |          |
|              | ΡŻ             |        |     |     | F     | Pojemr                      | nik na o  | dpady   | żółty   |       |          |
|              | RP             | 4-1000 |     |     | F     | Rucho                       | my poje   | emnik 4 | - koło  | ΝУ    |          |
|              | RP             | 4-1500 |     |     | F     | Rucho                       | my poje   | emnik 4 | - koło  | ΝУ    |          |
| Ŀ            | RP             | 4-5000 |     |     | F     | Ruchomy pojemnik 4 - kołowy |           |         |         |       |          |
|              | RP             | 4-750  |     |     | F     | Ruchomy pojemnik 4 - kołowy |           |         |         |       |          |
|              | SZ2            | 2      |     |     |       | Szambo 😜                    |           |         |         |       |          |
|              |                |        |     | L   | N.    |                             | - 1       |         | -0      |       |          |
| _            |                |        |     | _   |       | -                           |           |         | 10      |       | <u> </u> |
|              | Ş              | Symbol | RF  | 4-5 | 000   | -                           |           |         |         |       |          |
|              | Poie           | mność  | Í.  |     | 500   | 0                           |           |         |         |       |          |
|              | 1-             | n      | P.  | obo |       | ojemni                      | il 1 - la | skowu   |         |       |          |
|              | Rodzaj Ruchomy |        |     |     | nnà F | oleuuu                      | K 4 * K   | яоллу   |         |       |          |
| Opis na gruz |                |        | z   |     |       |                             |           |         |         |       |          |
|              |                |        |     |     |       |                             |           |         |         |       |          |
|              |                |        |     |     |       |                             |           |         |         |       |          |
|              |                |        |     |     |       |                             |           |         |         |       |          |
|              |                |        |     |     |       |                             |           |         |         |       |          |

Wraz z symbolem i rodzajem pojemnika przechowywana jest jego pojemność i opis.

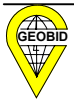

## 2.4.2. Słownik strumieni selekcji

Wybór opcji Selekcje powoduje ukazanie się ekranu, który służy rejestracji strumieni selekcji zgodnych z uchwałą rady gminy (regulaminem).

| đ | 🖁 Selekcje                                                  |                                                    | ×                       |  |  |  |  |
|---|-------------------------------------------------------------|----------------------------------------------------|-------------------------|--|--|--|--|
|   | Symbol                                                      | Opis                                               | ^                       |  |  |  |  |
|   | BUD                                                         | Odpady budowlane (remontowe)                       |                         |  |  |  |  |
|   | CIEK                                                        | Odpady ciekłe                                      |                         |  |  |  |  |
|   | КИСН                                                        | Odpady kuchenne ulegające biodegradacji            |                         |  |  |  |  |
|   | NIEBEZP                                                     | Odpady niebezpieczne                               |                         |  |  |  |  |
|   | NSOK                                                        | Niesegregowane odpady komunalne                    |                         |  |  |  |  |
|   | S-PAP                                                       | Segregowane - papier                               |                         |  |  |  |  |
|   | S-PLAST                                                     | Segregowane - plastik                              |                         |  |  |  |  |
|   | S-SZKB                                                      | Segregowane - szkło białe                          |                         |  |  |  |  |
|   | S-SZKK                                                      | Segregowane - szkło kolorowe 📃                     |                         |  |  |  |  |
|   | S-ZLOM                                                      | Segregowane - złom                                 |                         |  |  |  |  |
|   | WLKGAB                                                      | Odpady wielkogabarytowe, np. meble,sprzęt          |                         |  |  |  |  |
| Ĩ | ZIEL                                                        | Odpady zielone np. pielęgnacji ogrodów             | $\overline{\mathbf{v}}$ |  |  |  |  |
| K |                                                             | >                                                  | _                       |  |  |  |  |
|   | <b>A</b>                                                    | ▶ <del>                                     </del> | ×                       |  |  |  |  |
|   | Symbol ZIEL<br>Opis Odpady zielone, np. pielęgnacji ogrodów |                                                    |                         |  |  |  |  |
| ł | Hodzaj odpad                                                | ow                                                 |                         |  |  |  |  |

Ponieważ strumienie selekcji odpadów komunalnych nie zawsze pokrywają się z rodzajem odpadów zgodnym z rozporządzeniem Ministra Środowiska z dnia 27 września 2001 r. w sprawie katalogu odpadów, w polu *Rodzaj odpadów* po średniku należy wymienić wszystkie rodzaje zgodnie z rozporządzeniem, np.

- 150101 opakowania z papieru i tektury
- 200101 papier i tektura (odpady komunalne)
- 191201 papier i tektura (odpady z obróbki, np. ręcznej).

Może się zdarzyć, że w gminie oddzielnie zbiera się szkło kolorowe a oddzielnie białe; takiego rozróżnienia nie ma w rodzajach odpadów. Szkło bez względu na kolor należy do rodzaju 200102.

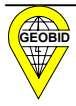

### 2.4.3. Słownik adresów

| 😈 Adresy              |            |             |              |    |              |         |      | ×        |
|-----------------------|------------|-------------|--------------|----|--------------|---------|------|----------|
| Import z pliku tekst. | ١          | Ir domu:    |              |    | F            |         |      |          |
| Miejscowość           |            |             |              |    | Nr domu      | llość ( | osób |          |
| ▶ SIEMIANOWICE        |            |             |              | Þ  | 1            |         |      |          |
|                       |            |             |              |    | 10           |         |      |          |
|                       |            |             |              |    | 11           |         |      |          |
|                       |            |             |              | IL | 12           |         |      |          |
|                       |            |             |              | IL | 14           |         |      |          |
| Ulica:                |            |             | F            | IL | 16           |         |      |          |
|                       | Koduliculi | Kod poestor |              | ۱L | 18           |         |      |          |
|                       | 1MA        |             |              |    | 1A           |         |      |          |
|                       | 275        |             |              |    | 2            |         |      |          |
|                       | AKC        |             | -            |    | 20           |         |      |          |
|                       | AMI        |             | -            |    | 204          |         |      |          |
|                       | ASC        |             | -            |    | 20B          |         |      |          |
|                       | ASP        |             | -            |    | 3            |         |      |          |
| ASTRÓW                | AST        |             | -            |    | 3A           |         |      |          |
| BAŃGOWSKA             | BNG        |             | -            |    | 4            |         |      | _        |
| BARLICKIEGO           | BRL        |             |              |    | 5            |         |      | <b>V</b> |
| P                     |            |             |              | 1  | <u>a a 🕨</u> | M       | 8    | e        |
|                       | +          |             | <u>~ X C</u> |    | + 🗕 🔺        | -       | 8    | C'       |

Wybór opcji *Adresy* powoduje ukazanie się ekranu:

Ekran ten umożliwia ręczne wprowadzanie bazy adresowej, czyli miejscowości, ulicy i numeru domu oraz ilości osób zamieszkałych pod tym adresem.

Jeżeli w gminie funkcjonuje moduł ADRES systemu STRATEG, czyli baza adresowa, to import z modułu ADRES następuje automatycznie. Podczas importu załadowany zostaje również kod ulicy, który w połączeniu z numerem porządkowym stanowi identyfikator adresu w bazie graficznej.

Po naciśnięciu <u>Import z ADRES</u> w oknie należy podać ścieżkę dojścia do bazy adres.fdb.

| Import danych z bazy adresowej                  |          |     |  |  |  |  |  |
|-------------------------------------------------|----------|-----|--|--|--|--|--|
| Połączenie<br>Rodzaj połączenia:<br>ເຈັ Lokalne | C Zdalne |     |  |  |  |  |  |
| Plik bazu adresowei                             |          | ন্থ |  |  |  |  |  |
| Zatwierdź                                       | 🗶 Anuluj |     |  |  |  |  |  |

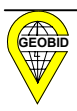

Jeśli w gminie funkcjonuje moduł MIESZKANIEC systemu STRATEG, czyli kopia bazy PESEL przewidziana do udostępniania danych wewnątrz urzędu, to możliwe jest automatyczne przeniesienie ilości osób zamieszkałych pod danym adresem, po podaniu ścieżki dojścia do bazy MIESZKANIEC.

Aktualizacja słownika adres może być wykonywana automatycznie w każdym czasie.

#### Import adresów z pliku tekstowego

Opcja <u>Imoprt z pliku tekst.</u> umożliwia załadowanie słownika adresów na podstawie pliku tekstowego, który może być wygenerowany np. z bazy PESEL.

Struktura pliku tekstowego, który ma posłużyć do załadowania słownika adresów oraz wymogi, jakie powinien spełniać plik, przedstawiono poniżej.

|                        | Stru                                    | ktura rekordı | 1 PLIKU TEKSTOWEGO                               |                                                                                                    |   |  |
|------------------------|-----------------------------------------|---------------|--------------------------------------------------|----------------------------------------------------------------------------------------------------|---|--|
| OBLIGATORY<br>NAZWY PÓ | OBLIGATORYJNE ILOŚĆ<br>NAZWY PÓL ZNAKÓW |               | OPIS                                             | UWAGI                                                                                                    |   |  |
| MSC                    |                                         | 56            | MIEJSCOWOŚĆ, W KTÓREJ JEST<br>NIERUCHOMOŚĆ       | Jeśli ulice są jednoznaczne<br>w całej gminie, należy przyjąć,<br>że nazwą miejscowości jest<br>nazwa gminy (dotyczy to<br>głównie miast) i wówczas pole<br>może nie wystąpić w pliku | 0 |  |
| ULC                    |                                         | 65            | ULICA, PRZY KTÓREJ JEST POŁOŻONA<br>NIERUCHOMOŚĆ | Jeśli w gminie nie ma ulic,<br>a numery nieruchomości są<br>nadawane w ramach<br>miejscowości (wsi), to jako<br>ulicę należy przyjąć nazwę<br>miejscowości                            | 0 |  |
| KODULC                 |                                         | 3             | KOD ULICY                                        | Niepowtarzalny trzyznakowy kod                                                                                                    |   |  |
| NRDMU                  |                                         | 11            | NR PORZĄDKOWY NIERUCHOMOŚCI                      |                                                                                                    | 0 |  |
| KODPCZ 6               |                                         | 6             | KOD POCZTOWY MIEJSCOWOŚCI                        |                                                                                                    |   |  |
| ILOS 6                 |                                         | 6             | ILOŚĆ OSÓB                                       |                                                                                                    |   |  |

- 1. Pierwszy wiersz pliku musi zawierać **ustalone nazwy pól** (kolejność dowolna), które w następnych wierszach (rekordach) będą zawierały odpowiednie dane.
- 2. Pola zaznaczone w ostatniej kolumnie powyższej tabeli jako "O", muszą wystąpić w każdym rekordzie pliku (pola obligatoryjne).
- 3. Nazwy pól oraz dane powinny być rozdzielone znakiem tabulacji.

Przykład:

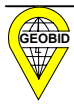

| 📮 ADRESY1 - Nota                                                                                                    | tnik                                                                                                    |                                                                                                    |
|----------------------------------------------------------------------------------------------------|----------------------------------------------------------------------------------------------------|----------------------------------------------------------------------------------------------------|
| Plik Edycja Format                                                                                                    | Widok Pomoc                                                                                                    |                                                                                                    |
| MSC ULC<br>SIEMIANOWICE<br>SIEMIANOWICE | KODULCNRDMU1MAJA1MA1MAJA1MA1MAJA1MA1MAJA1MA1MAJA1MA1MAJA1MA1MAJA1MA1MAJA1MA1MAJA1MA1MAJA1MA1MAJA1MA1MAJA1MA1MAJA1MA1MAJA1MA1MAJA1MA1MAJA1MA1MAJA1MA27STYCZNIA27STYCZNIA27STYCZNIA27STYCZNIA27STYCZNIA27STYCZNIA27STYCZNIA27STYCZNIA27STYCZNIA27STYCZNIA27STYCZNIA27STYCZNIA27STYCZNIA | 1<br>10<br>11<br>12<br>14<br>1A<br>2<br>3<br>3A<br>4<br>5<br>6<br>7<br>8<br>9<br>275<br>1<br>275<br>2<br>275<br>3<br>275<br>3<br>4<br>4<br>5<br>6<br>7<br>8<br>9<br>2<br>7<br>5<br>5<br>6<br>7<br>8<br>9<br>2<br>7<br>5<br>1<br>2<br>7<br>5<br>1<br>2<br>7<br>5<br>1<br>2<br>7<br>5<br>3<br>4<br>1<br>5<br>5<br>6<br>6<br>7<br>8<br>9<br>2<br>7<br>5<br>1<br>2<br>7<br>5<br>1<br>2<br>7<br>5<br>1<br>2<br>7<br>5<br>1<br>2<br>7<br>5<br>1<br>2<br>7<br>5<br>1<br>2<br>7<br>5<br>5<br>1<br>2<br>7<br>5<br>5<br>1<br>2<br>7<br>5<br>5<br>5<br>6<br>6<br>7<br>7<br>8<br>9<br>9<br>2<br>7<br>5<br>1<br>2<br>7<br>5<br>5<br>5<br>5<br>6<br>6<br>7<br>7<br>8<br>9<br>9<br>2<br>7<br>5<br>3<br>4<br>2<br>7<br>5<br>5<br>5<br>5<br>5<br>5<br>5<br>5<br>5<br>5<br>5<br>5<br>7<br>7<br>7<br>7<br>7<br>5<br>7<br>7<br>7<br>7<br>7<br>5<br>7<br>7<br>7<br>7<br>7<br>7<br>7<br>7<br>7<br>7<br>7<br>7<br>7 |
| SIEMIANOWICE<br>SIEMIANOWICE                                                                                                    | AKACJOWA<br>AKACJOWA                                                                                                    | АКС 1А<br>АКС 1В                                                                                                    |

Pierwszy import do bazy przenosi wszystkie adresy z pliku, kolejne importy uzupełniają bazę o nowe adresy lub modyfikują ilość osób zamieszkałych.

| 🝿 Uzupełnianie bazy adresov                        | wej    |          |         |
|----------------------------------------------------|--------|----------|---------|
| plik wejściowy  <br>nazwa miejscowości 🛛 🌾 w pliku |        | ]        | Wozytaj |
| C stała                                            |        |          |         |
| wierszy poprawnych<br>nowych punktów adresowych    | 0<br>0 | błędnych | 0       |

Wybieramy za pomocą [..] ścieżkę dojścia do pliku z adresami, zaznaczamy czy miejscowość ma być pobierana z pliku lub wprowadzamy stałą (jedną) nazwę miejscowości dla całej gminy i naciskamy Wczytaj

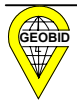

| 👹 Uzupełnianie bazy adresowej                                                    |         |
|----------------------------------------------------------------------------------|---------|
| plik wejściowy C:\ODPADY\gmina\ADRESY1.TXT []                                    | Wczytaj |
| nazwa miejscowości 🛛 🗭 w pliku                                                   |         |
| C stała                                                                          |         |
| wierszy poprawnych <b>4114</b> błędnych<br>nowych punktów adresowych <b>4114</b> | 0       |

Plik tekstowy wygenerowany z bazy ewidencji ludności nie będzie posiadał wszystkich adresów w gminie, adresy dodatkowe, np. siedzib różnych instytucji, należy uzupełnić na podstawie danych znajdujących się u osoby odpowiedzialnej za nadawanie adresów w gminie.

#### 2.4.4. Słownik nazw własnych

Wybór opcji Nazwy własne nieruchomości powoduje ukazanie się ekranu, który umożliwia założenie nazw własnych nieruchomości nieposiadających adresu, z których również wywożone są śmieci.

| 🕷 Nazwy własne nieruchomości 🛛 🔲 🖸 | < |
|------------------------------------|---|
| Miejscowość                        |   |
| ▶ SIEMIANOWICE                     |   |
|                                    |   |
|                                    |   |
|                                    |   |
| Nazwa nieruchomości                | ~ |
| PARK HUTNIK                        |   |
| PARK POWSTAŃCÓW                    |   |
| LASEK MIEJSKI                      |   |
| SKWER HARCERZA                     |   |
|                                    |   |
|                                    | ~ |
| H - F H - F - K C                  |   |
| Nazwa nieruchomości SKWER HARCERZA |   |
| Ilwani                             |   |
|                                    |   |
| 👖 Zamknij                          |   |

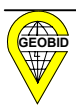

## 2.5. Jednostki wywozowe

Wybór opcji *Jednostki wywozowe* z menu głównego, umożliwia założenie nowej jednostki wywozowej.

| 👹 Jednostki wywozowe                  |               |
|---------------------------------------|---------------|
| Jednostka wywozowa                    | Edycja 🔼      |
| 🕨 GEOBID sp. z o.o.                   | Odblokowana   |
| URBINLEX                              | Zablokowana   |
| MPGK                                  | Zablokowana 🗧 |
|                                       |               |
|                                       | _             |
|                                       |               |
|                                       |               |
|                                       | ✓             |
|                                       | ~ X C         |
| NIP 6340132784 Edycja                 | Odblokowana 🔻 |
| Nazwa 1 GEOBID sp. z o.o.             |               |
| Nazwa 2                               |               |
| Advertised and a second second        |               |
| Adres wrasciwy Adres do korespondenci | 1             |
| Kraj POLSKA                           |               |
| Miejscowość Katowice Kod poczt        | owy 40-846    |
| Ulica Kossutha                        | .,            |
| Nr. domu 11                           |               |
|                                       |               |
| Nr. lokalu j                          |               |
|                                       |               |

Najistotniejszą informacją jest NIP jednostki wywozowej, który jest jednym z głównych identyfikatorów w programie i całym systemie EKOSTER. Można założyć jednostki o tej samej nazwie, ale nie o tym samym NIP-ie.

EKOKOSZ jest programem, który działa zarówno w urzędzie, jak i jednostkach wywozowych, które uzyskały zezwolenia gminy na wywóz odpadów komunalnych, dlatego moduł związany z dodatkowymi informacjami o jednostkach wywozowych, będzie działał oddzielnie w ramach systemu EKOSTER wyłącznie w gminie.

Zakłada się, że gmina nie będzie aktualizowała danych z umów zaimportowanych z jednostek wywozowych, i by nie doszło do przypadkowej zmiany danych, gmina powinna zaznaczyć te jednostki jako jednostki *Zablokowane* (których edycja jest zablokowana). Jednostki te wyświetlają się w kolorze czerwonym.

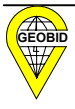

Program dopuszcza, by gmina dla małej jednostki wywozowej sama zakładała bazę umów, i wówczas edycja umów dla tej jednostki musi być odblokowana.

Dla każdej jednostki wywozowej wprowadzany jest adres właściwy oraz adres do korespondencji.

| Adres właściwy Adres do korespondencji |                     |
|----------------------------------------|---------------------|
| Kraj POLSKA                            |                     |
| Miejscowość Chorzów                    | Kod pocztowy 41-500 |
| Ulica Urbanowicza                      |                     |
| Nr. domu 37                            |                     |
| Nr. lokalu                             |                     |

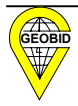

# **2.6.** Umowy

Ekran związany z umowami został podzielony na sześć logicznych okien wynikających z informacji zawartych w umowie na wywóz odpadów i nieczystości ciekłych z oznaczonej nieruchomości.

| 1. Dane związane<br>z jednostką wywozową              | <b>3</b> . Główne informacje o umowie                                      |
|-------------------------------------------------------|----------------------------------------------------------------------------|
|                                                       | 4. Dane o osobach powiązanych z umową                                      |
| <ol> <li>Rejestr (przeglądar-<br/>ka) umów</li> </ol> | 5. Oznaczenie nieruchomości powiązanych z umową                            |
| ,                                                     | 6. Parametry związane z odbieranymi odpadami<br>i nieczystościami ciekłymi |

Ekran Umowy, który umożliwia edycję, został przedstawiony poniżej.

| 🗑 Umowy                                         |                                                                                                    |
|-------------------------------------------------|----------------------------------------------------------------------------------------------------|
| Jednostka wywozowa:<br>NIP: <b>1</b><br>Edycja: | Numer umowy Rok 3<br>Data zawarcia · II Data rozw. · II<br>Data od · II Data do · II                                                                                        |
| 🥏 Jednostki wyw.                                | Status Nazwa 1 Nazwa 2                                                                                                    |
| Archiwum                                        | 4                                                                                                    |
| Numer umowy                                     |                                                                                                    |
|                                                 | Oznaczenie nieruchomości     Miejscowość     Ulica     Nr. domu       I Adres     I Adres     II. osób     Powierzchnia       Położenie     II. osób     Powierzchnia     5 |
| 2                                               | Symbol pojemnika Rodzaj Ilość Typ selekcji Okres Czestotliwość                                                                                                    |
|                                                 |                                                                                                    |
|                                                 | Symbol polemnika Typ selekcji Częstoliwosc<br>Jak często na V                                                                                                    |
| N N N N 6                                       | Pojemność Ilość Okres<br>Dzień Miesiąc Dzień Miesiąc<br>Od Do Do                                                                                                    |
| + ▲ ୷ X ୯                                       | 9 X N <b>+</b> N A X <b>0</b>                                                                                                    |

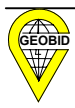

## 2.6.1. Dane związane z jednostką wywozową

Po naciśnięciu przycisku **od seciency seciency seciency seciency seciency secience** ukaże się okno.

| đ | Jednostki wywozowe |            | × |
|---|--------------------|------------|---|
|   | Jednostka wywozowa | Edycja     | > |
| Þ | GEOBID sp. z o.o.  | Odblokowan |   |
|   | URBINLEX           | Zablokowan |   |
|   | MPGK               | Zablokowan |   |
| ~ | <u>][mn]</u>       |            | • |
|   | Wybierz wszystkie  |            |   |
|   | 🗸 Wybierz 🗙 Anuluj |            |   |

Można wybrać umowy z wszystkich jednostek wywozowych i wówczas należy zaznaczyć

Wybierz wszystkie lub jedną jednostkę rejestrową.

Po wyborze jednostki wywozowej, okno nr 1 będzie wyglądało

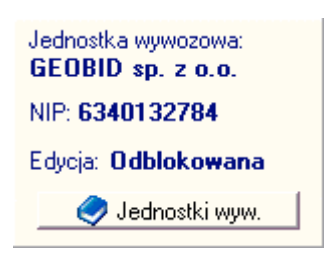

i wtedy w oknie 2. będziemy przeglądać wszystkie umowy tej jednostki, a jeśli edycja jest odblokowana, to będziemy mogli wykonywać edycje tych umów.

Jeśli wybierzemy wszystkie jednostki, to przycisk Jednostki wyw. zmieni kolor na czerwony, a zawartość okna będzie się zmieniać w zależności od wyboru umowy w oknie 2., czyli będą wyświetlane dane jednostki, z której umowa pochodzi. Przy wyborze tej opcji nie będzie możliwa edycja umów.

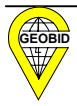

## 2.6.2. Rejestr (przeglądarka) umów

W oknie 2. wyświetlana jest aktualna lista umów na odbiór odpadów i nieczystości ciekłych.

|   | Arc       | hiwu | m   |   |
|---|-----------|------|-----|---|
|   | <u></u>   | Szuł | kaj |   |
|   | Numer umo | wy   |     | ~ |
|   | 281/2004  |      |     |   |
|   | 282/2004  |      |     |   |
|   | 283/2004  |      |     |   |
|   | 286/2004  |      |     |   |
|   | 288/2004  |      |     |   |
|   | 291/2004  |      |     |   |
|   | 300/2004  |      |     |   |
|   | 301/2004  |      |     |   |
|   | 311/2004  |      |     |   |
|   | 2/2005    |      |     |   |
|   | 312/2005  |      |     |   |
|   | 315/2005  |      |     |   |
|   | 316/2005  |      |     |   |
|   | 323/2005  |      |     |   |
|   | 340/2005  |      |     |   |
|   | 342/2005  |      |     | = |
| Þ | 3/2006    |      |     |   |
| 1 | • •       |      | N   | C |
| Ŀ | + 🔺       | -1   | 8   | ĉ |

Po liście umów można poruszać się za pomocą:

- przycisków z listwy narzędziowej znajdującej się pod listą
- suwaka znajdującego się z prawej strony listy
- bezpośrednio z klawiatury za pomocą PgUp, PgDn lub strzałek.

W trakcie przemieszczania się po liście, zmieniają się treści w pozostałych oknach, ponieważ okna te zawierają informacje dla aktywnej pozycji z listy umów.

Naciśnięcie przycisku Archiwum powoduje, że na liście umów ukazują się w kolorze czerwonym umowy archiwalne, czyli te, które przestały obowiązywać (data do jest wcześniejsza od dnia dzisiejszego lub data rozwiązania umowy jest wcześniejsza od dnia dzisiejszego).

Przycisk Szukaj umożliwia odfiltrowanie umów spełniających określony warunek. Po jego naciśnięciu ukaże się okno.

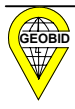

| Szukanie umów 🔀                                                |
|----------------------------------------------------------------|
| Bok:                                                           |
| Numer:                                                         |
| Osoba:                                                         |
| Oznaczenie nieruchomości<br>C Adres C Nazwa własna C Położenie |
| Symbol pojemnika:                                              |
| Symbol selekcji:                                               |
| 🔗 Wyczyść pola                                                 |
| 🗸 OK 🛛 🗶 Anuluj                                                |

i umożliwia wybór poprzez słownik, natomiast E wybór poprzez wpisanie fragmentu nazwy.

Szukać możemy poprzez wybór jednego atrybutu, np. wybierając ze słownika *Osoba* Jan Kowalski, i wówczas ukażą się wszystkie umowy, w których występuje Jan Kowalski lub wielu atrybutów. Jeśli dodatkowo wpiszemy *Rok*, to ukażą się tylko umowy Jana Kowalskiego zawarte w tym roku. Jeśli wpiszemy *Rok* i *Symbol selekcji* np. NIEBEZ (symbol odpadów niebezpiecznych), to ukażą się te umowy w danym roku, w których uzgodniono wywóz odpadów niebezpiecznych.

Jeśli chcemy wyszukać wszystkie umowy przy danej ulicy, to po zaznaczeniu *ADRES* należy wybrać miejscowość, ulicę i nie wprowadzać numeru nieruchomości.

| <ul> <li>Adres</li> </ul>   | C Nazwa własna C Położenie | 🔘 Nie uwzględniaj |
|-----------------------------|----------------------------|-------------------|
| Miejscowość<br>SIEMIANOWICE | Ulica<br>SOWIA             | Nr domu           |

Wyświetlone zostaną wszystkie umowy związane z ulicą Sowią.

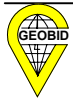
#### Uwaga !

W dolnej części okna 2. znajduje się lista przycisków (narzędziowa) umożliwiająca edycję umowy, w tym głównie zatwierdzanie końcowe 🖍 wszystkich pozostałych okien, które są częściami składowymi danej umowy.

#### 2.6.3. Główne informacje o umowie

Z oknem 2. sprzężone jest okno 3. obsługiwane przez wspólną listwę narzędziową w oknie 2.

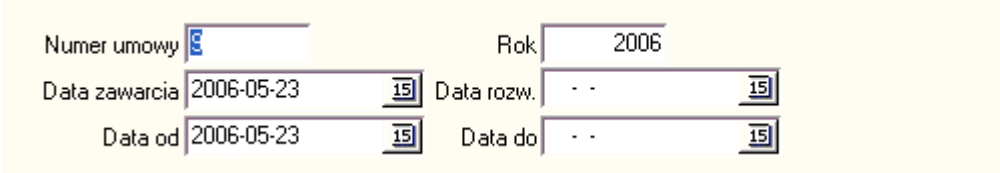

*Numer umowy* może być 10-znakowym ciągiem alfanumerycznym, ale zaleca się, by był to numeryk. Program sam podpowiada kolejny numer umowy i automatycznie proponuje *Rok* zawarcia umowy oraz *datę zawarcia* umowy i *datę od* zgodną z datą zegara w komputerze. Jeśli chcemy zmienić datę, możemy ją wpisać lub posłużyć się kalendarzem naciskając przycisk

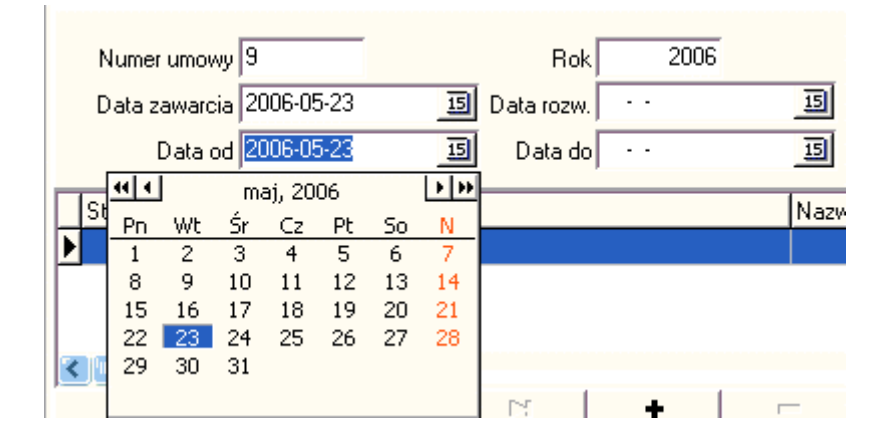

Przyciski 🖬 🕩 umożliwiają szybką zmianę roku, natomiast przyciski 🚺 🕩 umożliwiają zmianę miesiąca. Potwierdzając wybrany dzień, przenosimy datę do właściwego pola.

Podczas zatwierdzenia danych przyciskiem *Image: maliście w oknie 2., program sprawdza, czy Data od jest wcześniejsza od Daty do i Daty rozw.* (rozwiązania umowy) i wyświetla komunikat o błędzie.

Jeśli umowa została zawarta na czas nieokreślony, to pole Data do pozostawiamy puste.

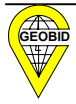

#### 2.6.4. Dane o osobach powiązanych z umową

Okno 4. zawiera informacje o podmiocie umowy, czyli osobach związanych z umową. Należy pamiętać, że z każdą umową musi być związana przynajmniej jedna osoba (fizyczna lub inna). Program dopuszcza wprowadzenie dowolnej ilości osób związanych z umową. Szczególnie zaleca się wprowadzenie danych osoby zawierającej umowę, jak i właściciela nieruchomości.

|   | Status | Nazwa 1   |   |   |   |   | Nazwa | 2  |    | ~ |
|---|--------|-----------|---|---|---|---|-------|----|----|---|
| Þ | ZL     | AGACIŃSKI |   |   |   |   | ANDRZ | EJ |    |   |
|   | ww     | BOGACKA   |   |   |   |   | ANNA  |    |    |   |
|   |        |           |   |   |   |   |       |    |    | ~ |
| 3 |        |           |   |   |   |   |       |    | >  | _ |
|   | K      | <         | • | M | + | - | -     |    | C' |   |

Przed wprowadzeniem danych identyfikujących osobę, po wyborze **+** na ekranie *Status* 

| Status                                                                                                    | × |
|----------------------------------------------------------------------------------------------------|---|
| Status osoby<br>C Zlecający jako właściciel<br>C Zlecający nie właściciel<br>Właściciel nieruchomości (nie zleceniodawca)<br>Nieokreślony |   |
| Zmień status Wybór osoby >> 🗙 Anuluj                                                                                                    |   |

dokonujemy wyboru stanu prawnego osoby do nieruchomości.

| W  | trakcie | zakładania   | bazy,    | gdy    | Z   | istniejących | danych    | nie      | wynika | status  | osoby,   | należy |
|----|---------|--------------|----------|--------|-----|--------------|-----------|----------|--------|---------|----------|--------|
| wp | rowadzi | ć Nieokreśla | ony, ale | e późı | nie | j poprzez mo | dyfikacje | <u>ع</u> | ▲ r    | nożna g | go zmier | nić.   |

Po określeniu statutu osoby naciskamy przycisk Wybór osoby >>> i ukazuje się okno.

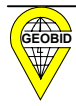

| 😚 Osoby                      |                         |          |
|------------------------------|-------------------------|----------|
| Nazwa 1: J                   | T Nazwa 2:              | т        |
| Nazwa 1                      | Nazwa 2                 |          |
| 1 JAROS                      | EUGENIUSZ               |          |
| JEDYNAK                      | MARIUSZ                 |          |
| JEDYNAK BRONISŁAWA I MARIUSZ |                         |          |
|                              | +   −   ∧   ✓   ×       | <u>ر</u> |
|                              | · · · · · ·             |          |
|                              |                         |          |
| Nazwa 1 JARUS                |                         |          |
| Nazwa 2 EUGENIUSZ            |                         |          |
| NIP 643-100-43               |                         |          |
| Identyfikator                |                         |          |
| Adres                        | Adres do korespondencii |          |
| Krai POLSKA                  |                         |          |
| Miejscowość SIEMIANOWICE ŚL. |                         |          |
| Ulica WBÓBLEWSKIEGO          |                         |          |
| Ked people w                 |                         |          |
|                              |                         |          |
| Nr. domu  41                 | Nr. domu  41            |          |
| Nr. lokalu  20               | Nr. lokalu  20          |          |
| Zahuien                      | dź 🖌 🗶 Anului           |          |
|                              |                         |          |

#### Uwaga !

#### W oknie związanym z osobami

|   | Status | azwa 1 Nazwa 2 🔼 |
|---|--------|------------------|
| Ĩ | ZL     | GACIŃSKI ANDRZEJ |
|   | ww     | DGACKA ANNA      |
| Г |        |                  |
|   |        |                  |
|   | H      | + н + – / / × с  |

przycisk \_\_\_\_\_ zatwierdza edycję jednej osoby i umożliwia wprowadzenie kolejnej osoby. Zakończenie edycji osób w ramach danej umowy, zatwierdzamy przyciskiem

✓ znajdującym się w oknie 2. pod listą umów.

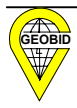

#### 2.6.5. Dane związane z nieruchomościami

Po wprowadzeniu osób (podmiotów umowy) wprowadzamy nieruchomości, czyli przedmiot umowy.

Program zakłada, że jedna umowa może obejmować kilka nieruchomości.

| Oznaczenie nieruchomości | Miejscowość<br>SIEMIANOWICE | Ulica<br>KOCHANOWSKIEGO | Nr domu | llość: 6 |
|--------------------------|-----------------------------|-------------------------|---------|----------|
| Położenie                | Ilość osób 123              | Powierzchnia            |         |          |
| A   ►                    | M   +                       | -   •                   | ~ 8     | ା ୯      |

W tym przypadku z umową jest związanych 8 nieruchomości, których wykaz możemy zobaczyć po naciśnięciu przycisku

| Nie                                 | eruchomości                         |   |  |  |  |  |  |  |
|-------------------------------------|-------------------------------------|---|--|--|--|--|--|--|
|                                     | Nieruchomość                        | ~ |  |  |  |  |  |  |
| Þ                                   | ul. KOCHANOWSKIEGO 13; Siemianowice |   |  |  |  |  |  |  |
|                                     | ul. STALMACHA 6; Siemianowice       |   |  |  |  |  |  |  |
|                                     | ul. LEŚNA 11; Siemianowice          |   |  |  |  |  |  |  |
|                                     | ul. MACIEJKOWICKA 4; Siemianowice   |   |  |  |  |  |  |  |
|                                     | ul. ZACISZNA 17; Siemianowice       |   |  |  |  |  |  |  |
| ul. TOPOLOWA 2; Siemianowice        |                                     |   |  |  |  |  |  |  |
|                                     | PARK POWSTAŃCÓW                     |   |  |  |  |  |  |  |
| ul. KOCHANOWSKIEGO 13; Siemianowice |                                     |   |  |  |  |  |  |  |
|                                     |                                     |   |  |  |  |  |  |  |
|                                     |                                     |   |  |  |  |  |  |  |
| 👖 Zamknij                           |                                     |   |  |  |  |  |  |  |

Siedem nieruchomości jest identyfikowanych poprzez adres, a jedna przez nazwę własną – Park Powstańców.

Adres i nazwa własna jest wprowadzana na podstawie słownika. Przycisk 🧟 umożliwia otwarcie odpowiedniego słownika w zależności od położenia kursora w polu.

Jeśli np. w polu ulica wpiszemy pierwsze litery z nazwy ulicy i klikniemy w kolejnym polu, i jeśli wprowadzony początek ulicy wskazuje na jedną i tylko jedną nazwę ulicy, to nazwa ta zostanie ściągnięta do pola. Jeśli istnieje więcej nazw ulic o tym samym początku, to wyświetli się okno z nazwami do wyboru.

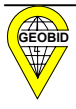

|                                                                      | <b>x</b> ( <b>x</b>         |                             |                      | Ulice<br>Ulica GA                                | ×           |
|----------------------------------------------------------------------|-----------------------------|-----------------------------|----------------------|--------------------------------------------------|-------------|
| Oznaczenie nieruchomości<br>C Adres<br>C Nazwa własna<br>C Położenie | Miejscowość<br>SIEMIANOWICE | Ulica<br>GA<br>Powierzchnia | Nr domu II           | LUlica<br>Lość: 6 ► GAŁCZYŃSKIEGO<br>GANSIŃCA    | ک<br>ا<br>د |
| Symbol pojemnika Rodzaj                                              | Ilość Tyj                   | o selekcji Okr              | ✓ ×<br>s Czestotliwo | Sé Ulica: GAŁ<br>Kod ulicy: GLC<br>Kod pocztowy: | CZYŃSKIEGO  |

#### Uwaga !

W oknie związanym z nieruchomościami przycisk zatwierdza edycję nieruchomości i umożliwia wprowadzenie kolejnej nieruchomości, jednak zakończenie edycji nieruchomości w ramach danej umowy musi być zatwierdzone przyciskiem

#### **v**znajdującym się w oknie 2. pod listą umów.

Jeśli oznaczenia nieruchomości nie można zapisać na podstawie danych w słownikach, to wpisujemy go tymczasowo w sposób opisowy w polu *Położenie*.

| Oznaczenie nieruchomości<br>C Adres<br>C Nazwa własna | Miejscowość<br>SIEMIANOWICE | Położenie<br>E Bar koło stadionu |  | llość: 1 |
|-------------------------------------------------------|-----------------------------|----------------------------------|--|----------|
| Położenie                                             | llość osób                  | Powierzchnia 34                  |  |          |

Ponieważ położenie nie ma jednoznacznej identyfikacji przestrzennej na mapie lub zdjęciu satelitarnym, należy po uzgodnieniu z gminą zmienić go na adres lub nazwę własną tego miejsca, co wiąże się z aktualizacją słownika nazw własnych i założenia obiektu w programie EWMAPA, jeśli program EKOKOSZ jest modułem systemu EKOSTER.

Dla każdej nieruchomości możemy wprowadzać ilość osób oraz powierzchnię zadeklarowaną w umowie. Pola te nie są obligatoryjne. Gmina w słowniku adresów posiada ilość osób zameldowanych pod danym adresem, jeśli adres został pobrany z bazy ewidencji ludności.

#### Uwaga!

Nie można zatwierdzić umowy \_\_\_\_\_ jeśli nie wprowadzimy chociaż jednej osoby i jednej nieruchomości.

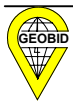

# 2.6.6. Parametry związane z odbieranymi odpadami i nieczystościami ciekłymi

Parametry związane z odbieranymi odpadami i nieczystościami ciekłymi są rejestrowane oddzielnie dla każdej nieruchomości.

| Γ | Symbol pojemnika       | Rodzaj                                   | llość | Typ selekcji                             | Okres                 | Czestotliwość 🔼     |
|---|------------------------|------------------------------------------|-------|------------------------------------------|-----------------------|---------------------|
|   | PM0-80                 | Pojemnik do mechanicz.opróżn.            | 2     | NSOK                                     | 1.1 - 31.12           | 1/1 dzień           |
|   | PB                     | Pojemnik na odpady biały                 | 1     | S-SZKB                                   | 1.1 - 31.12           | 1/1 miesiąc 🛛 📄     |
| Þ | PZ                     | Pojemnik na odpady zielony               | 1     | S-PLAST                                  | 1.1 - 31.12           | 1/2 tygodnie 🛛 🛁    |
|   | PN                     | Pojemnik na odpady niebieski             | 1     | S-PAP                                    | 1.1 - 31.12           | 3/1 miesiąc 🛛 🔽     |
| K |                        |                                          |       |                                          |                       | >                   |
|   | Symbol pojemnika<br>PZ | Typ selekcji <ul> <li>S-PLAST</li> </ul> | •     | Częstotliwość<br>Jak często 1 n.         | a 2 tygodnie          | •                   |
|   | Pojemność              | llość                                    | 1     | Okres<br>Dzień Miesiąc<br>Od 1 Styczeń 💌 | Dzień Mie<br>Do 31 Gr | isiąc<br>udzień 💌 🗙 |
|   | - I I                  |                                          | +     |                                          | - C 1                 | K (C)               |

Ostatnie okno (okno 6.) służy do wprowadzania danych związanych z informacjami o odpadach.

Wpisujemy lub pobieramy ze słownika *Symbol pojemnika* (rodzaj wyświetla się automatycznie) pojemność zakontraktowaną (w dcm<sup>3</sup>=litr), poziom (typ) selekcji (np. S-PLAST odpady segregowane - plastik) oraz ilość pojemników.

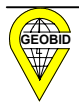

| Symbol pojemnika |   | Typ sel | ekcji   |   |
|------------------|---|---------|---------|---|
| PZ               | - | S-PLA   | ST      | - |
| WŻ<br>WP         | ~ |         | llość 📃 | 1 |
| WZ<br>WB         |   |         |         |   |
| PŻ               |   |         |         |   |
| -PZ              |   | ►       | H       | + |

Dalej wprowadzamy częstotliwość wywozu danych pojemników, podając jak często w określonych cyklach

| Częstotliwość                            |                                              |
|------------------------------------------|----------------------------------------------|
| Jak często 1 na                          | 2 tygodnie 📃 💌                               |
| Okres<br>Dzień Miesiąc<br>Od 1 Styczeń 💌 | 4 dhi Ali Ali Ali Ali Ali Ali Ali Ali Ali Al |
|                                          | 3 tygodnie<br>1 miesiac                      |

i określonym okresie.

| Okres<br>Dzień Miesiąc Dzień<br>Od 1 Marzec ▼ Do 31 | Miesiąc<br>Październik 💌 🗙                                                               |
|-----------------------------------------------------|------------------------------------------------------------------------------------------|
| - ~ / /                                             | Maj<br>Czerwiec<br>Lipiec<br>Sierpień<br>Wrzesień<br>Październik<br>Listopad<br>Grudzień |

Może zaistnieć sytuacja, że w okresie letnim na nieruchomości znajduje się pojemnik jednego rodzaju, a w okresach zimowych pojemnik innego rodzaju dla tego samego poziomu selekcji (np. NSOK – niesegregowane odpady komunalne).

#### Uwaga !

W oknie związanym z pojemnikami przycisk v zatwierdza edycję pojemników i parametrów z nimi związanych, umożliwia wprowadzenie kolejnych pojemników, jednak zakończenie edycji okna 4. w ramach danej umowy musi być zatwierdzone przyciskiem v znajdującym się w oknie 2. pod listą umów.

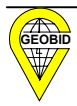

# 2.7. Wymiana danych

Program EKOKOSZ zakłada wymianę danych pomiędzy jednostkami wywozowymi a gminą w postaci pliku w formacie XML. Pierwsze przekazanie danych dotyczy całej bazy, a później tylko nowych umów lub tych, w których nastąpiła zmiana danych (np. została wpisana data rozwiązania umowy).

Dane z umów eksportowane są w jednostce wywozowej i importowane w gminie, natomiast słowniki są eksportowane w gminie i importowane w jednostce wywozowej.

Opcja Wymiana danych umożliwia:

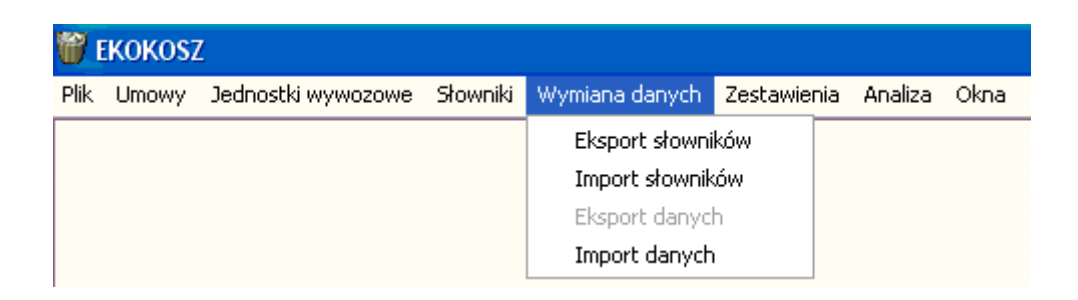

#### 2.7.1. Eksport i import słowników

Gmina po wprowadzeniu danych do słowników, powinna wyeksportować jego zawartość w celu przekazania go do jednostek wywozowych.

| Eksport słowników               |          |
|---------------------------------|----------|
| Dane podlegające eksportowi:    |          |
| 🔽 Baza adresowa                 |          |
| 🔽 Rodzaje pojemników            |          |
| 🔽 Rodzaje selekcji              |          |
| 🦵 Słownik częstotliwości wywozu |          |
| Plik, do którego wyeksportować: |          |
|                                 | <u>ě</u> |
| 🖌 Eksportuj                     | 🗶 Anuluj |

To co zostanie wyeksportowane, zależy od tego, które pozycje zaznaczymy.

Jeśli jednostka wywozowa będzie korzystała z programu EKOKOSZ, to gmina nie eksportuje *Słownika częstotliwości wywozów,* w przypadku, gdy jednostka wywozowa będzie posiadała własne oprogramowanie, z którego będzie generowała pliki z danymi o umowach w formacie

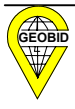

XML, to słownik ten (okresów wywozu, np. 1 dzień, 2 tygodnie, 3 tygodnie) też musi być wyeksportowany. Po naciśnięciu **Eksportuj** do wskazanego pliku zostanie przeniesiony słownik.

Jednostka wywozowa, która posiada program EKOKOSZ, wybiera opcję Wymiana danych->Import słowników.

| Import słowników                         | × |
|------------------------------------------|---|
| Dane podlegające importowi:              |   |
| 🔽 Baza adresowa                          |   |
| 🔽 Rodzaje pojemników                     |   |
| 🔽 Rodzaje selekcji                       |   |
| Plik, z którego importo <del>w</del> ać: |   |
| C:\ODPADY\gmina\SLOWNIKI.XML             |   |
| 🖌 Importuj 🔰 🗙 Anuluj                    |   |

Po wskazaniu za pomocą i pliku, z którego ma nastąpić import i naciśnięciu import zostanie dokonany.

Program dopuszcza sytuację dopisania rekordu w słowniku przez jednostkę wywozową, ale jeśli **w identyczny sposób** nie zostanie ten rekord wpisany w słowniku gminy, to podczas importu danych w gminie wystąpi błąd, i cały plik nie zostanie zaimportowany.

#### 2.7.2. Eksport i import danych

Jeśli chcemy wyeksportować dane, musimy wskazać, z której jednostki wywozowej mają być wyeksportowane. W tym celu należy otworzyć okno z umowami danej jednostki.

| 👹 EKOKOSZ                               |              |                 |          |             |      |         |  |
|-----------------------------------------|--------------|-----------------|----------|-------------|------|---------|--|
| Plik Umowy Jednostki wywoz              | owe Słowniki | Wymiana danych  | Zestawie | nia Analiza | Okna |         |  |
|                                         |              | Eksport słown   | ików     |             |      |         |  |
|                                         |              | Import słownił  | κów      |             |      |         |  |
| (I) Olliowy                             |              | Eksport danyc   | :h       |             |      |         |  |
| Jednostka wywozowa:<br>GEOBID sp. z o o | Numerum      | Import danych   | ו        | Bok         | 1997 |         |  |
| GEODID 30. 2 0.0.                       | Numer um     | omy i o         |          |             | 1001 |         |  |
|                                         | Data zawa    | rcia 1997-05-01 | 15       | Data rozw.  |      | 15      |  |
|                                         | Data         | a od 1997-06-01 | 15       | Data do     |      | 15      |  |
| NIP: 6340132784                         |              | -               |          |             |      |         |  |
| Edycja: Odblokowana                     | Status       | Nazwa 1         |          |             |      | Nazwa 2 |  |

Po naciśnięciu opcji Eksport danych (która stała się aktywna), na ekranie otworzy się okno:

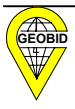

🧹 Importuj

| Eks | port danych                     |             |      |        |   |  |  |  |  |  |
|-----|---------------------------------|-------------|------|--------|---|--|--|--|--|--|
| F   | Plik, do którego wyeksportować: |             |      |        |   |  |  |  |  |  |
| ļ   |                                 |             |      |        | ē |  |  |  |  |  |
| Г   | Rodzaj eksportu                 |             |      |        |   |  |  |  |  |  |
|     | Całościowy                      | Przyrostowy |      |        |   |  |  |  |  |  |
| E   | ksporty danych:                 |             |      |        |   |  |  |  |  |  |
|     | Data eksportu                   | Eksport od  | Osób | Umów   |   |  |  |  |  |  |
| ₽   | ŀ                               |             |      |        |   |  |  |  |  |  |
|     |                                 |             |      |        |   |  |  |  |  |  |
|     |                                 |             |      |        |   |  |  |  |  |  |
|     |                                 |             |      |        |   |  |  |  |  |  |
|     |                                 |             |      |        |   |  |  |  |  |  |
|     | 🖌 🖌 Eksportuj                   |             | ×    | Anuluj |   |  |  |  |  |  |
|     |                                 |             |      |        |   |  |  |  |  |  |

Pierwszy eksport danych powinien być *Całościowy*. Jeśli wskazalibyśmy na eksport przyrostowy, to wyświetli się komunikat.

| Eksport danych                                   |                                       | _ 🗙 |
|--------------------------------------------------|---------------------------------------|-----|
| <b>Plik, do którego wy</b><br>C:\ODPADY\jedn_g\d | eksportować:<br>lane2_geob.xml        | ŝ   |
| Rodzaj eksportu                                  | Przyrostowy                           |     |
| Eksporty danych:                                 | EKOKOSZ                               | -   |
|                                                  | Pierwszy eksport musi być całościowy. |     |
|                                                  | ОК                                    |     |
| Eksportu                                         | i 🗙 Anuluj                            |     |

Po poprawnym wyeksportowaniu, uzyskamy informację o ilości wyeksportowanych danych.

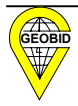

| Eksport danych                                                                         |         |                                                                                                |            |       |   |
|----------------------------------------------------------------------------------------|---------|------------------------------------------------------------------------------------------------|------------|-------|---|
| Plik, do którego wyek                                                                  | sporto  | Zakończeni                                                                                     | e eksportu | X     |   |
| C:\ODPADY\jedn_g\dane2_geo<br>Rodzaj eksportu<br>Całościowy C Przy<br>Eksporty danych: |         | Eksport danych zakończony pomyślnie.<br>Wyeksportowano osób: 8<br>Wyeksportowano umów: 8<br>OK |            |       |   |
| Data eksportu                                                                          | Eksport | od                                                                                             | Osób       | Umów  | - |
| 2006-05-27 16:23:03                                                                    |         |                                                                                                | 8          | 8     |   |
|                                                                                        |         |                                                                                                |            |       |   |
| 🖌 Eksportuj                                                                            |         |                                                                                                | <b>X</b> A | nuluj |   |

Fakt wyeksportowania zostanie zapisany w bazie, i wszystkie zmiany zapisane w bazie od tego czasu będą mogły być wyeksportowane jako pliki przyrostowe (pliki zmian), ale możliwy jest powtórny eksport całościowy.

Po dokonaniu eksportu przyrostowego, ekran będzie wyglądał następująco.

| Eksport danych                                                    |                         |                             |                                                       |                                |       |  |
|-------------------------------------------------------------------|-------------------------|-----------------------------|-------------------------------------------------------|--------------------------------|-------|--|
| Plik, do którego wyek                                             | ksporto <del>w</del> ać | Zakończ                     | zenie ekspo                                           | ortu                           | X     |  |
| C:\ODPADY\jedn_g\dane4_geob.xm<br>Rodzaj eksportu<br>C Całościowy |                         | Eksport<br>Wyeksp<br>Wyeksp | : danych zakoj<br>portowano oso<br>portowano um<br>OK | ńczony pomyś<br>śb: 0<br>ów: 1 | lnie. |  |
| Data eksportu                                                     | Eksport od              |                             | Osób                                                  | Umów                           | ~     |  |
| 2006-05-27 16:36:23                                               |                         |                             | 8                                                     | 9                              | _     |  |
| 2006-05-27 16:23:03                                               |                         |                             | 8                                                     | 8                              |       |  |
| 2006-05-27 16:37:41                                               | 2006-05-27              | 16:36:23                    | 0                                                     | 1                              |       |  |
|                                                                   |                         |                             |                                                       |                                |       |  |
| 🗸 Eksportuj                                                       | ]                       |                             | <b>X</b> A                                            | nuluj                          |       |  |

W gminie następuje import danych, jeśli jednostka dopisała w słowniku PLAC WOLNOŚCI jako nazwę własną, a gmina jej nie dopisała, ukaże się komunikat.

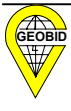

| Import danych                                                                   |     |
|---------------------------------------------------------------------------------|-----|
| Plik, z którego importować:         C:\0DPADY\jedn_g\dane2_geob.xml         E   | 1   |
| Jednostka wywozowa: 6340132784<br>GEOBID sp. z o.o.                             | _   |
| Data eksportu: 2006-05-27 16:23:03 Dane od:: Eksport całości                    |     |
| Importy dany EKOKOSZ                                                            |     |
| NIP<br>W słowniku brak nazwy własnej adresu: PLAC WOLNOŚCI<br>Nr umowy: 2/2005. | DTU |
| ОК                                                                              |     |
|                                                                                 | >   |
| 🖌 Importuj 🔰 🗙 Anuluj                                                           |     |

Po uzupełnieniu słownika w sposób identyczny jak w jednostce wywozowej, może nastąpić import danych.

| Imp | ort danych                                                                                                    |                     |       |       |      |      | _ 🗵 |  |
|-----|----------------------------------------------------------------------------------------------------|---------------------|-------|-------|------|------|-----|--|
| F   | Plik, z którego importować:         C:\ODPADY\jedn_g\dane2_geob.xml         E                                               |                     |       |       |      |      |     |  |
| J   | Jednostka wywozowa: 6340132784<br>GEOBID sp. z o.o.                                                                         |                     |       |       |      |      |     |  |
|     | Data eksportu: 2006-05-27 16:23:03 Dane od:: Eksport całości<br>Importy danych:                                             |                     |       |       |      |      |     |  |
|     | NIP                                                                                                    | Data eksportu       | Ekspo | rt od | Osób | Umów | DTU |  |
| 2   | 6340132784                                                                                                    | 2006-05-27 16:23:03 |       |       | 8    | 8    |     |  |
| Ĩ   | Zakończenie importu         Import danych zakończony pomyślnie.         Zaimportowano osób: 8         Zaimportowano umów: 8 |                     |       |       |      |      |     |  |
|     |                                                                                                    | 🗸 Importuj          |       |       | ОК   |      |     |  |

Jeśli jednostka wywozowa przysłała nam kilka plików przyrostowych i będziemy chcieli zaimportować plik różnicowy od daty późniejszej niż data ostatniego eksportu, to ukaże się komunikat.

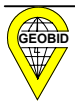

| Import danych 🛛 🛛 🗙                                                                     |
|-----------------------------------------------------------------------------------------|
| Plik, z którego importować:         C:\ODPADY\jedn_g\dane4_geob.xml         E           |
| Jednostka wywozowa: 6340132784<br>GEOBID sp. z o.o.                                     |
| Data eksportu: 2006-05-27 16:37:41 Dane od:: 2006-05-27 16:36:23                        |
| Importy da EKOKOSZ                                                                      |
| NIP<br>63401327 Miportowane dane nie pokrywają całego przedziału czasowego. 106-(<br>OK |
|                                                                                         |
| 🖌 Importuj 🔰 🔀 Anuluj                                                                   |

W oknie importy i eksporty całościowe są wyświetlane w kolorze czerwonym, a przyrostowe w kolorze czarnym.

|   | NIP        | Data eksportu       | Eksport od          | Osób | Umów | D1 | ^ |
|---|------------|---------------------|---------------------|------|------|----|---|
| Þ | 6340132784 | 2006-05-27 16:37:41 | 2006-05-27 16:36:23 | 0    | 1    | 20 |   |
|   | 6340132784 | 2006-05-27 16:37:41 | 2006-05-27 16:36:23 | 0    | 1    | 20 |   |
|   | 6340132784 | 2006-05-27 16:36:23 |                     | 8    | 9    | 20 | - |
|   | 6340132784 | 2006-05-27 16:23:03 |                     | 8    | 8    | 20 |   |
| Γ |            |                     |                     |      |      |    | ¥ |
| K |            |                     |                     |      |      | >  |   |

W gminie importowane są pliki różnych jednostek wywozowych. Identyfikatorem jest NIP jednostki wywozowej.

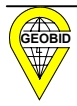

# 2.8. Zestawienia

Program posiada szeroki zakres sprawozdań z wykorzystaniem nowoczesnych rozwiązań (SQL,

HTML), które umożliwiają użytkownikowi tworzenie własnych zestawień.

Zastosowanie HTML umożliwia przesyłanie raportów drogą internetową do jednostek nadrzędnych, jednostek odbierających odpady, jak i w ramach urzędu w celu udostępniania danych zainteresowanym stronom. Również niebagatelną funkcję mogą pełnić statystyki związane z odpadami zamieszczone na stronach internetowych miasta, które pogłębią świadomość mieszkańców związaną z ochroną środowiska.

Po wyborze z menu opcji Zestawienia ukaże się okno.

| 👹 Monitor zapytań SQL                                                                                                    |                               |                         |            |           |  |
|----------------------------------------------------------------------------------------------------|-------------------------------|-------------------------|------------|-----------|--|
| 💕 Otwórz z pliku 🛛 📴 Zapisz do pliku 👌                                                                                                    | Wyczyść                       | 🔶 Poprzednie            | ➡ Nastepne | 🖌 Wykonaj |  |
| Podstawowe Zaawansowane                                                                                                    |                               |                         |            |           |  |
| Lista zapytań:                                                                                                    | Opis:                         |                         |            |           |  |
| Ewidencja umów bez miejscow.<br>Ewidencja umów bez miejscow.<br>Ilość odpad.na dzień wg. pojemn.<br>Ilość odpad.na miesiąc wg. pojemn.<br>Ilość odpadów na rok wg. selekcji<br>Ilość odpadów na rok wg. selekcji<br>Ilość odpadów na tydzień wg. poj<br>Liczba pojemników<br>Łączna ilość odpadów na dzień<br>Łączna ilość odpadów na rok<br>Łączna ilość odpadów na rok | Ewidencja zawa<br>właścicieli | rtch umów wg. ulic, be: | z adresów  |           |  |
| 🗈 Exportuj tabelę 🔻 📕 Exportuj nazwy p                                                                                                    | ól <                          |                         | Gene       | eruj HTML |  |
|                                                                                                    |                               |                         |            |           |  |

Z lewej strony domyślnie aktywna jest zakładka *Podstawowe z Listą zapytań*, czyli tytułami dostępnych raportów. Wybieramy interesujący nas raport, którego szczegółowy opis ukazuje się w oknie *Opis*. Następnie naciskamy przycisk vykonaj czego rezultatem będzie wyświetlenie się danych w dolnej części ekranu.

Aby otrzymać właściwą formę raportu, wybieramy zakładkę Generuj HTML i wówczas wyświetla się okno, w którym przez wybór odpowiednich parametrów możemy utworzyć raport zgodnie z naszymi potrzebami.

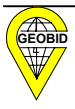

| Zapis do pliku H                                       | TML 🛛 🔀                                                                 |  |  |  |  |  |  |  |
|--------------------------------------------------------|-------------------------------------------------------------------------|--|--|--|--|--|--|--|
|                                                        |                                                                         |  |  |  |  |  |  |  |
| Wzór wydruku:                                          | Prosty wydruk - bez cieniowania 📃 💌                                     |  |  |  |  |  |  |  |
| Plik, do którego                                       | Prosty wydruk - bez cieniowania<br>Prosty wydruk - cieniowania nagłówka |  |  |  |  |  |  |  |
|                                                        | Kolorowu pagkówek, cieniowanie                                          |  |  |  |  |  |  |  |
| ,                                                      | Kolorowy nacłówek, cieniowanie, powielanie                              |  |  |  |  |  |  |  |
| 🔲 🔲 Dopisywanie                                        | do istniejącego pliku                                                   |  |  |  |  |  |  |  |
|                                                        |                                                                         |  |  |  |  |  |  |  |
| Nazwa wydruku                                          | :                                                                       |  |  |  |  |  |  |  |
| Tytuł:                                                 |                                                                         |  |  |  |  |  |  |  |
| Podtytuł:                                              |                                                                         |  |  |  |  |  |  |  |
| 🥅 Dodaj kolum                                          | 🥅 Dodaj kolumnę Lp.                                                     |  |  |  |  |  |  |  |
| 🦵 Po generacji pokaż wynik w przeglądarce internetowej |                                                                         |  |  |  |  |  |  |  |
| 🖌 Generuj 🗙 Anuluj                                     |                                                                         |  |  |  |  |  |  |  |

Przez rozwinięcie listwy *Wzór wydruku* mamy możliwość wyboru formy graficznej zapisu raportu.

W polu *Plik, do którego należy zapisać* możemy podać miejsce, gdzie ma być zapisany utworzony raport.

Zaznaczenie **Dopisywanie do istniejącego pliku** dopisze raport do wcześniej istniejącego pliku.

Nazwa wydruku jest symbolem wydruku, który ukazuje się w przeglądarce i na wydruku.

Następnie wypełniamy pola *Tytuł i Podtytuł*, które stanowią dwie części tytułu raportu (podtytuł można pominąć).

Zaznaczając *Dodaj kolumnę Lp*, spowodujemy dołożenie do raportu kolumny numerującej wiersze raportu.

Jeśli chcemy zobaczyć raport bezpośrednio po wygenerowaniu, to zaznaczamy pole *Po generacji pokaż wynik w przeglądarce internetowej.* 

Przykładowo, po wypełnieniu okna

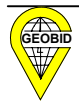

| Zapis do pliku HTI                                     | ИL                             |   |  |  |  |  |  |  |
|--------------------------------------------------------|--------------------------------|---|--|--|--|--|--|--|
| Wzór wydruku:                                          | Kolorowy nagłówek, cieniowanie | • |  |  |  |  |  |  |
| Plik, do którego i                                     | należy zapisać:                |   |  |  |  |  |  |  |
| C:\ODPADY\GMIN                                         | A\WYDRUKI\EWID.htm             | æ |  |  |  |  |  |  |
| 🔲 Dopisywanie (                                        | lo istniejącego pliku          |   |  |  |  |  |  |  |
| Nazwa wydruku:                                         | UM_EW2                         |   |  |  |  |  |  |  |
| Tytuł:                                                 | REJESTR UMÓW                   |   |  |  |  |  |  |  |
| Podtytuł:                                              | wg ulic                        |   |  |  |  |  |  |  |
| 🔽 Dodaj kolumn                                         | 🔽 Dodaj kolumnę Lp.            |   |  |  |  |  |  |  |
| 🔽 Po generacji pokaż wynik w przeglądarce internetowej |                                |   |  |  |  |  |  |  |
| 🖌 🗸 Gen                                                | 🖌 Generuj 💦 🗶 Anuluj           |   |  |  |  |  |  |  |

ukaże się raport na ekranie,

| OM_EW2 - MICLOSOFT IIITETHET ES                 | cptorer       |                  |         |      |            |                              |                        |        |
|-------------------------------------------------|---------------|------------------|---------|------|------------|------------------------------|------------------------|--------|
| k Edycja Widok Ulubione Narze<br>Nowy           | ędzia Pomoc   |                  |         |      |            |                              |                        |        |
| Otwórz                                          | Ctrl+0        | zukaj 🤺 Ulubione | 🚱 🔗     | · 🍓  | ₩ - 🗾      | 28                           |                        |        |
| Edytuj za pomocą programu Microsoft W<br>Zapisz | ord<br>Ctrl+S |                  |         |      |            |                              |                        | 👻 🄁 Pr |
| Zapisz jako                                     |               |                  |         |      | DDIDG      | TT IN CAN                    |                        |        |
| Ustawienia strony                               |               |                  |         |      | REJES      | TRUMOW                       |                        |        |
| Drukuj<br>Podolad wydruku                       | Ctrl+P        |                  |         |      |            | woulic                       |                        |        |
| Wyśli                                           | •             |                  |         |      |            |                              |                        |        |
| Importuj i eksportuj                            |               | MU JEDNOSTK      | A UMOWY | ROK  | DATAZAW    | NAZWISKO_NAZWA               | IMIE_NAZWA             | STAT   |
| Właściwości                                     |               | GEOBID           | 7       | 2005 | 2005-05-06 | JEDYNAK                      | MARIUSZ                | ZW     |
| Zamknij                                         | -             | MPGKiM           | 1       | 2005 | 2005-01-15 | TKOCZ                        | IRENA                  | NO     |
| ALEJA MŁODYCH                                   | 11            | MPGKiM           | 191     | 2002 | 2002-12-16 | SIKORA                       | EDMUND                 | NO     |
| ALEJA MŁODYCH                                   | 22            | MPGKiM           | 194     | 2002 | 2002-12-16 | WOLARZ                       | HENRYK                 | NO     |
| BOCIANÓW                                        | 1             | MPGKiM           | 291     | 2004 | 2004-10-12 | JERONIMOMARTINS              | DYSTRYBUCJA SP. Z O.O. | NO     |
| BOCIANÓW                                        | 2             | MPGKiM           | 187     | 2002 | 2002-12-16 | KAŁCZAK                      | PIOTR                  | NO     |
| 7 BOCIANÓW                                      | 3             | MPGKiM           | 7       | 2005 | 2005-05-01 | KOWALKOWSKA                  | MIROSŁAWA              | NO     |
| BOCIANÓW                                        | 4             | MPGKiM           | 214     | 2003 | 2003-06-01 | KURA                         | MONIKA                 | NO     |
| bocianów                                        | 5             | MPGKiM           | 197     | 2002 | 2002-12-16 | LIWOCHOWSKA                  | IRENA                  | NO     |
| 0 BOCIANÓW                                      | 6             | MPGKiM           | 196     | 2002 | 2002-12-16 | ŁUKASZCZYK                   | ZYGMUNT                | NO     |
| 1 BOCIANÓW                                      | 7             | MPGKiM           | 253     | 2003 | 2003-12-01 | MAJEWSKA                     | BARBARA                | NO     |
| 12 BOCIANÓW                                     | 8             | MPGKiM           | 190     | 2002 | 2002-12-16 | MAJEWSKI                     | JAN                    | NO     |
| 13 BOCIANÓW                                     | 9             | MPGKiM           | 186     | 2002 | 2002-12-16 | MAŁŻ                         | WIESŁAW                | NO     |
| 14 CZELADZKA                                    | 28            | MPGKiM           | 96      | 2002 | 2002-01-04 | ZWUKSO S.C.                  |                        | NO     |
| 5 CZELADZKA                                     | 32            | MPGKiM           | 906     | 2006 | 2006-02-03 | WSPÓLNOTA MIESZKANIOWA nr 1  |                        | NO     |
| 6 CZELADZKA                                     | 34            | MPGKiM           | 907     | 2006 | 2006-02-04 | WSPÓLNOTA MIESZKANIOWA nr 2  |                        | NO     |
| 7 CZELADZKA                                     | 36            | MPGKiM           | 908     | 2006 | 2006-02-05 | WSPÓLNOTA MIESZKANIOWA nr 3  |                        | NO     |
| 8 CZELADZKA                                     | 38            | MPGKiM           | 909     | 2006 | 2006-02-06 | WSPÓLNOTA MIESZKANIOWA nr 4  |                        | NO     |
| 9 CZELADZKA                                     | 40            | MPGKiM           | 910     | 2006 | 2006-02-07 | WSPÓLNOTA MIESZKANIOWA nr 5  |                        | NO     |
| CZELADZKA                                       | 42            | MPGKiM           | 911     | 2006 | 2006-02-08 | WSPÓLNOTA MIESZKANIOWA nr 6  |                        | NO     |
| 21 CZELADZKA                                    | 44            | MPGKiM           | 912     | 2006 | 2006-02-09 | WSPÓLNOTA MIESZKANIOWA nr 7  |                        | NO     |
| 2 CZELADZKA                                     | 46            | MPGKiM           | 913     | 2006 | 2006-02-10 | WSPÓLNOTA MIESZKANIOWA nr 8  |                        | NO     |
| 23 CZELADZKA                                    | 48            | MPGKiM           | 914     | 2006 | 2006-02-11 | WSPÓLNOTA MIESZKANIOWA nr 9  |                        | NO     |
| 24 CZELADZKA                                    | 50            | MPGKiM           | 915     | 2006 | 2006-02-12 | WSPÓLNOTA MIESZKANIOWA nr 10 |                        | NO     |
| 25 CZELADZKA                                    | 52            | MPGKiM           | 916     | 2006 | 2006-02-13 | WSPÓLNOTA MIESZKANIOWA nr 11 |                        | NO     |
| GENERAŁA<br>ŚWIERCZEWSKIEGO                     | 33            | MPGKiM           | 179     | 2002 | 2002-07-06 | T.P.S.A.TP                   | PUBLITEL               | NO     |
| 27 GILÓW                                        | 1             | MPGKiM           | 199     | 2002 | 2002-12-16 | ORZECH                       | HENRYK                 | NO     |
| 28 GILÓW                                        | 3             | MPGRM            | 283     | 2004 | 2004-07-29 | OSBODEK SZKOLENIA KIEROWCÓW  | DETERER ADAM           | NO     |

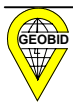

a po wyborze Podgląd wydruku ukaże się wydruk.

|     |               |        |           | REJ   | EST  | R UMÓV     | W                              |                           |     |
|-----|---------------|--------|-----------|-------|------|------------|--------------------------------|---------------------------|-----|
|     |               |        |           |       | Wę   | gulic      |                                |                           |     |
| Lp. | ULICA NIER    | NR DMU | JEDNOSTKA | UMOWY | ROK  | DATAZAW    | NAZWISKO NAZWA                 | IMIE NAZWA                | STA |
| 1   | ALEJA MŁODYCH | 1      | GEOBID    | 7     | 2005 | 2005-05-06 | JEDYNAK                        | MARIUSZ                   | ZW  |
| 2   | ALEJA MŁODYCH | 1      | MPGKiM    | 1     | 2005 | 2005-01-15 | TKOCZ                          | IRENA                     | NO  |
| 3   | ALEJA MŁODYCH | 11     | MPGKiM    | 191   | 2002 | 2002-12-16 | SIKORA                         | EDMUND                    | NO  |
| 4   | ALEJA MŁODYCH | 22     | MPGKiM    | 194   | 2002 | 2002-12-16 | WOLARZ                         | HENRYK                    | NO  |
| s   | BOCIANÓW      | 1      | MPGKIM    | 291   | 2004 | 2004-10-12 | JERONIMOMARTINS                | DYSTRYBUCJA SP. Z<br>O.O. | NO  |
| 6   | BOCIANÓW      | 2      | MPGKiM    | 187   | 2002 | 2002-12-16 | KAŁCZAK                        | PIOTR                     | NO  |
| 7   | BOCIANÓW      | 3      | MPGKiM    | 7     | 2005 | 2005-05-01 | KOWALKOWSKA                    | MIROSŁAWA                 | NO  |
| 8   | BOCIANÓW      | 4      | MPGKiM    | 214   | 2003 | 2003-06-01 | KURA                           | MONIKA                    | NO  |
| 9   | BOCIANÓW      | 5      | MPGKiM    | 197   | 2002 | 2002-12-16 | LIWOCHOWSKA                    | IRENA                     | NO  |
| 10  | BOCIANÓW      | 6      | MPGKiM    | 196   | 2002 | 2002-12-16 | ŁUKASZCZYK                     | ZYGMUNT                   | NO  |
| 11  | BOCIANÓW      | 7      | MPGKiM    | 253   | 2003 | 2003-12-01 | MAJEWSKA                       | BARBARA                   | NO  |
| 12  | BOCIANÓW      | 8      | MPGKiM    | 190   | 2002 | 2002-12-16 | MAJEWSKI                       | JAN                       | NO  |
| 13  | BOCIANÓW      | 9      | MPGKiM    | 186   | 2002 | 2002-12-16 | MAŁŻ                           | WIESŁAW                   | NO  |
| 14  | CZELADZKA     | 28     | MPGKiM    | 96    | 2002 | 2002-01-04 | ZWUKSO S.C.                    |                           | NO  |
| 15  | CZELADZKA     | 32     | MPGKiM    | 906   | 2006 | 2006-02-03 | WSPÓLNOTA<br>MIESZKANIOWA nr 1 |                           | МО  |
| 16  | CZELADZKA     | 34     | MPGKiM    | 907   | 2006 | 2006-02-04 | WSPÓLNOTA<br>MIESZKANIOWA nr 2 |                           | NO  |
| 17  | CZELADZKA     | 36     | MPGKIM    | 908   | 2006 | 2006-02-05 | WSPÓLNOTA<br>MIESZKANIOWA nr 3 |                           | NO  |
| 18  | CZELADZKA     | 38     | MPGKiM    | 909   | 2006 | 2006-02-06 | WSPÓLNOTA<br>MIESZKANIOWA nr 4 |                           | NO  |

Tworzenie nowych raportów sprowadza się do wybrania zakładki *Zaawansowane* i utworzenia nowego zapytania SQL w sposób, który dokładnie opisano w rozdziale 4.

Tworzenie nowych raportów wymaga znajomości SQL.

Pytania SQL są zapisywane na dysku. Po zainstalowaniu programu, będą się znajdować w podkatalogu o nazwie SQL.

| c:\ODPADY\instal\SQL\*.* |      |             |  |  |  |  |  |  |
|--------------------------|------|-------------|--|--|--|--|--|--|
| Nazwa                    | Roz. | Wielkość    |  |  |  |  |  |  |
| <b>€</b> ∞[]             |      | <dir></dir> |  |  |  |  |  |  |
| 🚞 [Wzorce]               |      | <dir></dir> |  |  |  |  |  |  |
| 🗋 O_ROKP                 | SQL  | 321         |  |  |  |  |  |  |
| 🗋 O_ROK                  | SQL  | 285         |  |  |  |  |  |  |
| 0_MIESP                  | SQL  | 330         |  |  |  |  |  |  |
| 🗋 O_MIES                 | SQL  | 294         |  |  |  |  |  |  |
| 0_TYDZ                   | SQL  | 288         |  |  |  |  |  |  |
| 0_TYDZP                  | SQL  | 324         |  |  |  |  |  |  |
| 0_DZIENP                 | SQL  | 318         |  |  |  |  |  |  |
| 0_DZIEN                  | SQL  | 280         |  |  |  |  |  |  |
| 🗍 SS_POJ                 | SQL  | 213         |  |  |  |  |  |  |
| 🗍 S_POJ                  | SQL  | 308         |  |  |  |  |  |  |
| 🗍 L_POJ                  | SQL  | 254         |  |  |  |  |  |  |
| BRAK_UMU                 | SQL  | 447         |  |  |  |  |  |  |
| BRAK_UM                  | SQL  | 379         |  |  |  |  |  |  |

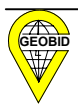

# 2.9. Analizy

Podstawowe analizy bazują na danych zawartych w bazach programu EKOKOSZ. Bardziej złożone analizy są możliwe po powiązaniu baz programu EKOKOSZ z bazami programu EWMAPA. Opis programu interfejsu INTKOSZ.DLL znajduje się w rozdziale 6.

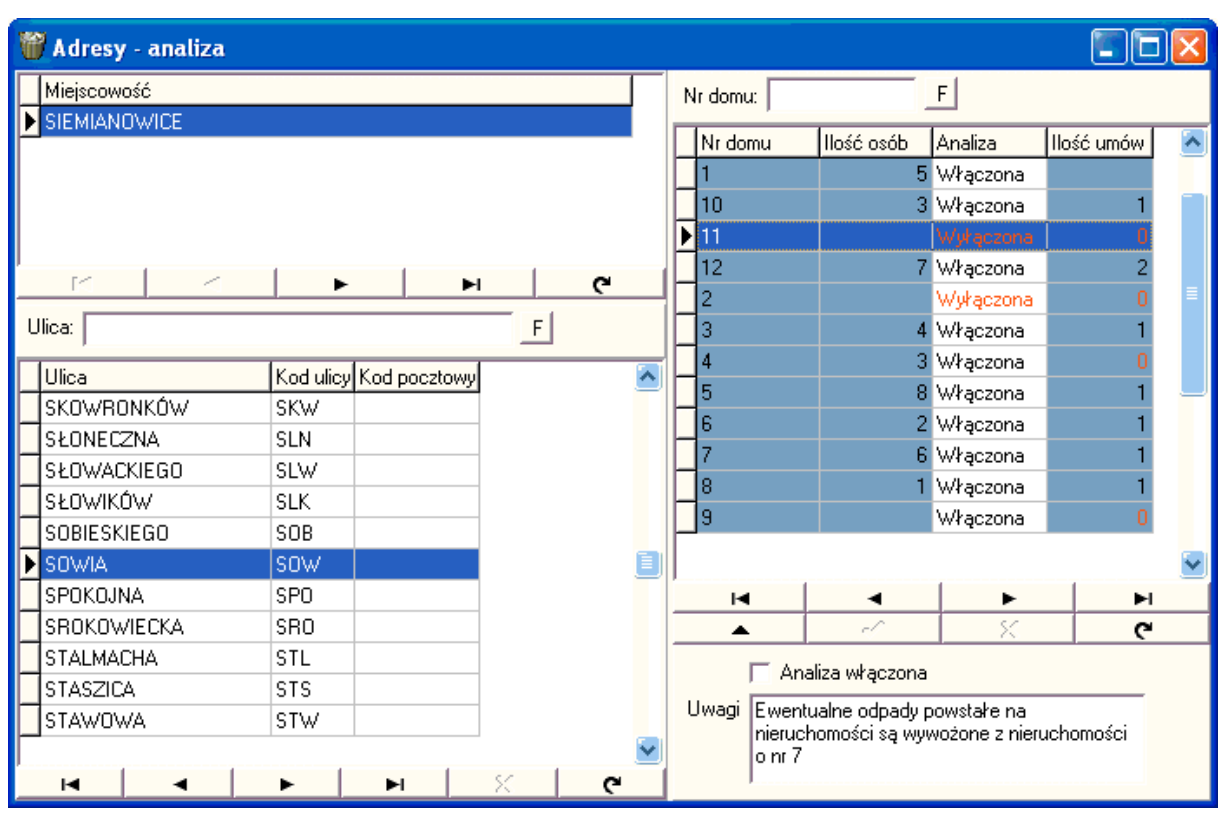

Po wyborze w menu głównym opcji Analiza ukaże się okno.

Dla każdej nieruchomości ukazuje się ilość zawartych umów. W powyższym przykładzie dla nieruchomości Sowia 12 zostały zawarte dwie umowy, a dla Sowiej 11 nie została zawarta żadna umowa.

Jeśli stwierdzamy, że dla danej nieruchomości nie musi być zawarta odrębna umowa, to możemy tę nieruchomość wyłączyć z dalszych analiz poprzez usunięcie zaznaczenia ✓ Analiza włączona

Można również w Uwagach zapisać powód tego wyłączenia.

W powyższym przykładzie istnieje brak umów dla Sowiej 2, 4, 9, 11, przy czym wyłączono z analiz numery 2 i 11. Będzie to skutkowało tym, że w *Zestawieniach* podczas wyboru

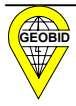

pytania "Wykaz nieruchomości (adresów), dla których nie ma aktualnych umów dla zadanej ulicy" wyświetli się jedynie Sowia 4 i 9.

| 🕷 Monitor zapytań SQL 🔲 🗖                                                                                                    |                                               |         |              |            |           |          |  |  |  |  |
|----------------------------------------------------------------------------------------------------|-----------------------------------------------|---------|--------------|------------|-----------|----------|--|--|--|--|
| 💕 Otwórz z pliku 🛛 📴 Za                                                                                                    | apisz do pliku 🔣                              | Wyczyść | 🔶 Poprzednie | ➡ Nastepne | 🖌 Wykonaj |          |  |  |  |  |
| Podstawowe Zaawansowane                                                                                                    |                                               |         |              |            |           |          |  |  |  |  |
| Lista zapytań: Opis:<br>Ilość odpadów na rok wg. selekcji<br>Ilość odpadów na rok wg. selekcji<br>Ilość odpadów na tyczień wg. poj<br>Liczba pojemników<br>Łączna ilość odpadów na miesiąc<br>Łączna ilość odpadów na rok<br>Łączna ilość odpadów na rok<br>Łączna ilość odpadów na rok<br>Łączna ilość odpadów na rok<br>Łączna ilość odpadów na rok<br>Łączna ilość odpadów na rok<br>Łączna ilość odpadów na rok |                                               |         |              |            |           |          |  |  |  |  |
| Sumaryczna pojemność odpa<br>Sumaryczna pojemność pojer                                                                                                    | adów wg. poj.<br>mników<br>Exportuj nazwy pół | <       | •            | Gene       | eruj HTML |          |  |  |  |  |
| Miejscowość                                                                                                    | Ulica                                         | Nr domu |              |            |           | ~        |  |  |  |  |
| ▶ SIEMIANOWICE                                                                                                    | SOWIA                                         | 4       |              |            |           |          |  |  |  |  |
| SIEMIANOWICE                                                                                                    | SOWIA                                         | 9       |              |            |           | ≣        |  |  |  |  |
|                                                                                                    |                                               |         |              |            |           |          |  |  |  |  |
|                                                                                                    |                                               |         |              |            |           |          |  |  |  |  |
|                                                                                                    |                                               |         |              |            |           | <b>v</b> |  |  |  |  |

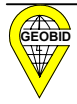

# 3. Jednorazowy import danych do bazy

Opcja importu danych umożliwia wstępne zasilenie bazy EKOKOSZ danymi pobranymi z innych systemów (zapisów elektronicznych) dostępnych w jednostce wywozowej.

Dane dotyczące umów po załadowaniu ich do bazy EKOKOSZ mogą być edytowane (poprawiane) przez jednostkę wywozową przed przekazaniem ich za pomocą pliku w formacie XML do gminy.

#### 3.1. Struktura pliku tekstowego

Struktura pliku tekstowego, który ma posłużyć do zasilenia bazy EKOKOSZ oraz wymogi, jakie powinien spełniać plik przedstawiono poniżej:

|                          | Struktura rekord   | u PLIKU TEKSTOWEGO                               |                                                                                                    |   |
|--------------------------|--------------------|--------------------------------------------------|----------------------------------------------------------------------------------------------------|---|
| OBLIGATORYJ<br>NAZWY PÓL | NE ILOŚĆ<br>ZNAKÓW | OPIS                                             | UWAGI                                                                                                    |   |
| ТҮР                      | 1                  | TYP ODPADÓW (poziom selekcji)                    | Pole nie jest obligatoryjne,<br>jeżeli cały plik dotyczy :<br>1-odpady niesegregowane<br>2-nieczystości ciekłe                                     |   |
| NRUM                     | 10 (15)            | NUMER (IDENTYFIKATOR) UMOWY                      | Dopuszcza się 15 znaków, jeśli<br>rok umowy zawiera się w nu-<br>merze umowy w postaci :<br><b>numer/rrrr</b> (rrrr-rok)<br>np. <b>AB.238/2006</b> | 0 |
| ROK                      | 4                  | ROK ZAWARCIA UMOWY                               | Pole nie jest obligatoryjne,<br>jeżeli ROK znajduje się<br>w identyfikatorze umowy                                                                 | ο |
| DATAZAW                  | 10                 | DATA ZAWARCIA UMOWY                              | Format dowolny, ale jednolity<br>w całym pliku                                                                                                    | 0 |
| DATAOD                   | 10                 | DATA OD KIEDY UMOWA<br>OBOWIĄZUJE                | jw.                                                                                                    |   |
| DATADO                   | 10                 | DATA DO KIEDY UMOWA<br>OBOWIĄZUJE                | jw.                                                                                                    |   |
| MSC                      | 56                 | MIEJSCOWOŚĆ, W KTÓREJ JEST<br>NIERUCHOMOŚĆ       | Jeśli ulice są jednoznaczne<br>w całej gminie, należy przyjąć,<br>że nazwą miejscowości jest<br>nazwa gminy (dotyczy to<br>głównie miast)          | 0 |
| ULC                      | 65                 | ULICA, PRZY KTÓREJ JEST POŁOŻONA<br>NIERUCHOMOŚĆ | Jeśli nieruchomość posiada<br>nazwę własną, to należy wpisać<br>tę nazwę                                                                           | 0 |
| NRDMU                    | 11                 | NR PORZĄDKOWY NIERUCHOMOŚCI                      |                                                                                                    |   |
| ОТҮР                     | 1                  | ROZRÓŻNIENIE OSOBY PODPISUJĄCEJ<br>UMOWĘ         | F- fizyczna<br>P- pozostałe                                                                                                    |   |

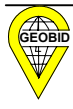

| NAZ1     | 60 | NAZWISKO LUB PIERWSZY CZŁON<br>NAZWY                                   |                                                                                                    | 0 |
|----------|----|------------------------------------------------------------------------|----------------------------------------------------------------------------------------------------|---|
| NAZ2     | 60 | IMIĘ LUB DC. NAZWY                                                     |                                                                                                    |   |
| NIP      | 10 | NIP OSOBY                                                              |                                                                                                    |   |
| IDEN     | 13 | IDENTYFIKATOR                                                          | PESEL dla osoby<br>REGON dla instytucji                                                                                                    |   |
| OULC     | 65 | NAZWA ULICY                                                            | element adresu osoby                                                                                                    |   |
| ONRDMU   | 11 | NUMER DOMU                                                             | jw.                                                                                                    |   |
| NRLOK    | 10 | NUMER MIESZKANIA                                                       | jw.                                                                                                    |   |
| Z_KODPCZ | 6  | KOD MIEJSCOWOŚCI                                                       | jw.                                                                                                    |   |
| OMSC     | 56 | MIEJSCOWOŚĆ                                                            | jw.                                                                                                    |   |
| RODZP    | 40 | RODZAJ POJEMNIKA                                                       | np. kubeł plastikowy żółty                                                                                                    |   |
| SYMBP    | 30 | SYMBOL POJEMNIKA                                                       | jeśli istnieje, np. EN-13071                                                                                                    |   |
| POJEM    | 50 | POJEMNOŚĆ ZAKONTRAKTOWANA                                              | Można założyć, że z uwagi na<br>brak pojemnika o odpowiedniej<br>pojemności i codziennym<br>odbiorze, w umowie ustalono<br>że ilość wywożonych śmieci<br>dotyczy ½ pojemnika |   |
| ILOSC    | 10 | ILOŚĆ POJEMNIKÓW                                                       |                                                                                                    |   |
| OKRESOD  | 30 | DATA, OD KTÓREJ OBOWIĄZUJE<br>WYKAZANA PONIŻEJ<br>CZĘSTOTLIWOŚĆ WYWOZU | np., jeśli umowa dotyczy<br>ogródków działkowych, to:<br>1 marca                                                                                                    |   |
| OKRESDO  | 30 | DATA, DO KTÓREJ OBOWIĄZUJE<br>WYKAZANA PONIŻEJ<br>CZĘSTOTLIWOŚĆ WYWOZU | do 30 października,<br>jeśli częstotliwość wywozu jest<br>stała przez cały rok, można nie<br>wpisywać okresu                                                                 |   |
| CZEST    | 30 | CZĘSTOTLIWOŚĆ WYWOZU                                                   | np. codziennie, raz w tygodniu,<br>co środa itd.                                                                                                    |   |

- 1. Pierwszy wiersz pliku musi zawierać **ustalone nazwy pól** (kolejność dowolna), które w następnych wierszach (rekordach) będą zawierały odpowiednie dane.
- 2. Pola zaznaczone w ostatniej kolumnie powyższej tabeli jako "**O**", muszą wystąpić w każdym rekordzie pliku (pola obligatoryjne).
- 3. Nazwy pól oraz dane powinny być rozdzielone znakiem tabulacji.
- Dla umów, które dotyczą kilku nieruchomości, rekordy należy powtórzyć z tym samym kluczem identyfikującym umowę, to jest: nr umowy, rok, data zawarcia umowy, data od (pola obligatoryjne).
- 5. Na jednej nieruchomości może wystąpić tylko jeden typ pojemnika (pozostałe pojemniki należy wprowadzić dla określonych nieruchomości w programie EKOKOSZ).

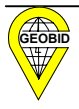

 Do jednej umowy wprowadzane są tylko dane jednej osoby (podmiotu zlecającego), jeśli z umową jest związanych kilka osób, to po załadowaniu pliku należy wprowadzić pozostałe osoby.

| Przykładowo. | ieśli | posiadamy     | dane o | umowach w | programie EX | XCEL. |
|--------------|-------|---------------|--------|-----------|--------------|-------|
|              | J - ~ | p = = = = = = |        |           | 0            | ,     |

| <b>N 1</b> 2 | Microsoft Excel - pokaz |                             |               |                    |                   |                           |               |               |        |                 |                         |                  |            |
|--------------|-------------------------|-----------------------------|---------------|--------------------|-------------------|---------------------------|---------------|---------------|--------|-----------------|-------------------------|------------------|------------|
| 8            | <u>P</u> lik            | <u>E</u> dycja <u>W</u> ido | ok W <u>s</u> | taw <u>F</u> ormat | <u>N</u> arzędzia | <u>D</u> ane <u>O</u> kno | Pomo <u>c</u> |               |        |                 |                         |                  |            |
| n            | ا 🛋                     |                             | s 🖪           | 185 X 🗈            |                   |                           | 🔍 Σ 🖌 🏄 🏅     | 1 🕼 🔊 10      | 0% 🗸 🕅 | 2               | Arial v 10 v            | B / U ≡ ≡        | ≣ 🖬 👒 %    |
|              | A 1                     |                             | یک ھ          |                    |                   |                           |               |               |        | ev <b>v</b> ≣ 1 |                         |                  | = = ••• 70 |
| _            | AI                      | •                           | jx            |                    | F                 | <b>_</b>                  | 0             |               |        |                 | 17                      |                  | М          |
| 4            | A                       | B                           |               | U<br>Dete Zever    | E                 | F                         | 6             | Н             |        | J               | K.                      | L                | NI OZEOT   |
| 1            | IYP                     | NRUM                        | RUK           | DATAZAW            | DATAUD            | DATADU                    | MSC           |               | NRDMU  |                 | INAZ1                   | NAZ2             | CZEST      |
| 2            | 1                       | 189                         | 2002          | 2002-12-16         | 2003-01-01        | 2007-12-31                | Siemianowice  | Bohaterow W   | ь      | -               | ADAMCZYK                | ANNA             | 2 w tyg.   |
| 3            | 1                       | 193                         | 2002          | 2002-12-16         | 2003-01-01        | 2007-12-31                | Siemianowice  | Al. Młodych   |        | F               | AGACINSKI               | ANDZREJ          | 1 w tyg.   |
| 4            | 2                       | 188                         | 2002          | 2002-12-16         | 2003-01-01        | 2007-12-31                | Siemianowice  | Al. Młodych   |        | F               | AUGUSTYN                | ARTUR            | 1 w tyg.   |
| 5            | 1                       | 268                         | 2003          | 2003-12-11         | 2003-07-01        | 2009-05-15                | Siemianowice  | Niepodległoś  | 67     | F               | BIENIEK                 | HELENA           | 1 w tyg.   |
| 6            | 1                       | 268                         | 2003          | 2003-12-11         | 2003-07-01        | 2009-05-15                | Siemianowice  | Powstańców    | 15     | F               | BIENIEK                 | HELENA           | 1 w tyg.   |
| 7            | 4                       | 224                         | 2003          | 2003-07-21         | 2003-08-01        | 2006-07-31                | Siemianowice  | Generała Świ  | 6      | F               | BIERNACKI               | RYSZARD          | 2 w tyg.   |
| 8            | 1                       | 13                          | 1997          | 1998-09-01         | 1998-09-01        |                           | Siemianowice  | Generała Świ  | 84     | Ρ               | BŁASZCZYŃSKI ZYGMUNT    | CONEX CAR AUTO S | 2 w tyg.   |
| 9            | 1                       | 195                         | 2002          | 2002-12-16         | 2003-01-01        | 2007-12-31                | Siemianowice  | Al. Młodych   | 8      | F               | BOGACKA                 | ANNA             | 1 w tyg.   |
| 10           | 1                       | 266                         | 2004          | 2004-05-04         | 2004-01-01        | 2009-12-31                | Siemianowice  | Bytkowska     | 16     | F               | BRZOZOWSKA              | IRENA            | 2 w tyg.   |
| 11           | 1                       | 275                         | 2004          | 2004-07-29         | 2005-07-15        | 2008-06-30                | Siemianowice  | 27 Stycznia   | 6      | F               | BUCHTA                  | BARBARA          | 1 w tyg.   |
| 12           | 1                       | 255                         | 2003          | 2003-12-11         | 2003-12-01        | 2008-11-30                | Siemianowice  | Kruczkowski   | 2      | F               | CZECH                   | MIECZYSŁAW       | codziennie |
| 13           | - 5                     | 82                          | 1995          | 1995-06-01         | 1995-06-01        |                           | Siemianowice  | Słowackiego   | 4      | F               | CZMOK                   | LILIANA          | codziennie |
| 14           | 1                       | 215                         | 2003          | 2003-06-01         | 2003-06-01        | 2008-05-30                | Siemianowice  | Niepodległoś  | 23     | F               | DRONIA                  | PATRYK           | codziennie |
| 15           | 1                       | 276                         | 2004          | 2004-07-29         | 2004-07-01        | 2009-06-30                | Siemianowice  | Jana Pawła II | 10     | Ρ               | DRUCHNIAK S.J.M.J.      |                  | codziennie |
| 16           | 1                       | 201                         | 2002          | 2002-12-16         | 2001-10-16        | 2006-10-15                | Siemianowice  | Sienkiewicza  | 4      | Ρ               | F.H. JAN BARBARA JANK   | DWSKA            | codziennie |
| 17           | 1                       | 282                         | 2004          | 2004-07-29         | 2002-09-01        | 2007-08-31                | Siemianowice  | Wróblewskie   | 22     | Ρ               | F.H.AMIREZ RICHTER IREI | A                | codziennie |
|              |                         |                             |               |                    |                   |                           |               |               |        |                 |                         |                  |            |
|              |                         |                             |               |                    |                   |                           |               |               |        |                 |                         |                  |            |
|              |                         |                             |               |                    |                   |                           |               |               |        |                 |                         |                  |            |
|              |                         |                             |               |                    |                   |                           |               |               |        |                 | -                       |                  |            |

| to   | przenosząc jego |          | zawa    | rtość | przez  | 🖹 Kopiuj   | Ctrl+C          |
|------|-----------------|----------|---------|-------|--------|------------|-----------------|
| do 🛅 | Akcesoria 🔸 🗒   | Notatnik | poprzez | Wklej | Ctrl+V | możemy zap | oisać dane jako |

plik tekstowy w wymaganym formacie.

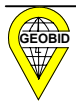

| D B                                                                            | ez tytułu - Not                                                                                                    | atnik                                                               |                                                                                                    |                                                                                                    |                                                                                                    |                                                                                                    |                                                                                                    |           |                                                                         |                                                                                                    |                                                                                                    |                                        |
|--------------------------------------------------------------------------------|----------------------------------------------------------------------------------------------------|---------------------------------------------------------------------|----------------------------------------------------------------------------------------------------|----------------------------------------------------------------------------------------------------|----------------------------------------------------------------------------------------------------|----------------------------------------------------------------------------------------------------|----------------------------------------------------------------------------------------------------|-----------|-------------------------------------------------------------------------|----------------------------------------------------------------------------------------------------|----------------------------------------------------------------------------------------------------|----------------------------------------|
| Plik                                                                           | Edycja Format                                                                                                    | Widok Por                                                           | noc                                                                                                    |                                                                                                    |                                                                                                    |                                                                                                    |                                                                                                    |           |                                                                         |                                                                                                    |                                                                                                    |                                        |
| TYP<br>1<br>1<br>2<br>1<br>1<br>4<br>1<br>1<br>1<br>5<br>1<br>1<br>1<br>1<br>1 | NRUM<br>189<br>193<br>188<br>268<br>268<br>24<br>13<br>195<br>266<br>275<br>265<br>275<br>225<br>225<br>225<br>225<br>225<br>225<br>225<br>225<br>22 | ROK<br>2002<br>2002<br>2003<br>2003<br>2003<br>2003<br>2004<br>2004 | DATAZAW DATAOD<br>2002-12-16<br>2002-12-16<br>2003-12-11<br>2003-12-11<br>2003-07-21<br>1998-09-01<br>2002-12-16<br>2004-05-04<br>2004-07-29<br>2003-12-11<br>1995-06-01<br>2003-06-01<br>2004-07-29<br>2002-12-16<br>2004-07-29 | DATADO MSC<br>2003-01-01<br>2003-01-01<br>2003-07-01<br>2003-07-01<br>2003-07-01<br>2003-08-01<br>1998-09-01<br>2003-01-01<br>2003-01-01<br>2003-01-01<br>2003-07-15<br>2003-12-01<br>1995-06-01<br>2004-07-01<br>2001-10-16<br>2002-09-01 | ULC NRDMU<br>2007-12-31<br>2007-12-31<br>2009-05-15<br>2009-05-15<br>2006-07-31<br>5008-06-30<br>2008-06-30<br>2008-11-30<br>5109-12-31<br>2008-06-30<br>2009-06-30<br>2009-06-30<br>2009-06-31 | oryp NAZI<br>Siemianowice S1.<br>Siemianowice S1.<br>Siemianowice S1.<br>Siemianowice S1.<br>Siemianowice S1.<br>Siemianowice S1.<br>Siemianowice S1.<br>Siemianowice S1.<br>Siemianowice S1.<br>Siemianowice S1.<br>Siemianowice S1.<br>Siemianowice S1. | NAZ2 CZEST<br>Bohaterów Wes<br>Al. Młodych<br>Niepodległośc<br>Powstańców<br>Generała Świerczewski<br>Ganerała Świerczewski<br>Bytkowska<br>27 Stycznia<br>Kruczkowskie<br>Słowackiego 4<br>Niepodległoś<br>Jana Pawła II<br>Sienkiewicza<br>wróblewskiego | terplatte | 6<br>F<br>AUGUSTY<br>F<br>F<br>F<br>F<br>F<br>CZMOK<br>F<br>P<br>P<br>P | F<br>AGACIŃSK<br>N<br>BIENIEK<br>6<br>P<br>BOGACKA<br>BOGACKA<br>BOGACKA<br>BOCZECH<br>LILIJANA<br>DRONIA<br>DRONIA<br>DRONIA<br>F.H. JAN<br>F.H. AMIR | ADAMCZYK<br>I A<br>ARTUR 1<br>HELENA 1<br>F E<br>BLASZCZYK<br>ANNA 1<br>MICCZYSLA<br>COGŻIENT<br>PATRYK C<br>K S.J.M.J<br>BARBARA<br>BARBARA EZ RICHT | 00 · · · · · · · · · · · · · · · · · · |
| ۲.                                                                             |                                                                                                    |                                                                     |                                                                                                    |                                                                                                    |                                                                                                    |                                                                                                    |                                                                                                    |           |                                                                         |                                                                                                    |                                                                                                    |                                        |

Ten plik będzie można wczytać w programie EKOKOSZ w opcji *PLIK-> Przetworzenie pliku tekstowego* do tabeli roboczej o nazwie TSELUM.

# 3.2. Synchronizacja pliku tekstowego ze słownikami

#### 3.2.1. Krok 1. – wczytanie pliku

Po wywołaniu opcji PLIK-> Przetworzenie pliku tekstowego ukaże się obraz.

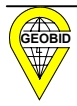

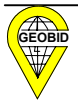

| Import danych         Import danych         plik wejściowy       [.]       wyrć         opis błędów       spr.         stan w bazie danych       0       pominiętych       0         kolumn wczytanych       0       pominiętych       0       r         Miejscowość       Miejscowość+Ulica       Miejscowość+Ulica+Nr       Nazw         niezgodne dane z pliku       Important       Important       Important | ównaj wielkość liter wg sł. adresów  format daty wczytaj unikalność klucza pole 'Typ' odpadów format daty pole 'Rok' format daty oddzielnie wa własna   Położenie   Selekcje   Pojemniki   Częstotliwość   Okresy   dane ze słownika |
|----------------------------------------------------------------------------------------------------|----------------------------------------------------------------------------------------------------|
| zamień<br>Usuń X Przywróć I wykonaj dla wszystki<br>urnowa :<br>osoba :                                                                                                    | na<br><ich pozycji<="" th=""></ich>                                                                                                    |

Naciskając przycisk [.] możemy wskazać ścieżkę dojścia do pliku tekstowego.

W tym katalogu zostanie również utworzony plik zawierający informacje o błędnych, czyli niewczytanych wierszach z pliku.

| 🕼 Uzgadnianie danych            |                     |           |  |  |  |
|---------------------------------|---------------------|-----------|--|--|--|
| <ul> <li>Import dany</li> </ul> |                     |           |  |  |  |
| Plik wejsciowy                  |                     | <u>[]</u> |  |  |  |
| opis błędów                     | C:\UDPADY\bledy.txt |           |  |  |  |

Przycisk wczytaj będzie nieaktywny do czasu ustalenia *formatu daty* występującego w pliku do wczytania.

| wyrównaj wie           | elkość liter wg sł. a | adresów   | <b>v</b> | format daty |                          | •        | Wozytaj |
|------------------------|-----------------------|-----------|----------|-------------|--------------------------|----------|---------|
| spr. unikalność klucza |                       |           | ◄        |             | yyyy-mm-dd<br>yyyy-dd-mm | <u>^</u> |         |
| pole 'Typ              | ' odpadów ———         |           |          | pole 'Rok'  | mm-yyyy-dd               |          |         |
| • 1                    | C 2                   | 🔍 w pliku | ł        | 🔍 winum, u  | mm-dd-yyyy<br>dd-yyyy-mm |          | ielnie  |

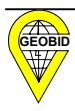

Przed wczytaniem pliku należy ustalić:

- czy cała zawartość pliku dotyczy wyłącznie odpadów niesegregowanych (Typ = 1), nieczystości ciekłych (Typ =2) lub innego typu zapisanego w kolumnie TYP. Jeśli zaznaczymy opcję *w pliku*, to pole wchodzi w skład unikalnego klucza
- czy rok zawarcia umowy znajduje się w numerze umowy (AB.2345/2006) lub rok

znajduje się w oddzielnym polu. Jeśli zaznaczymy

to pole ROK wchodzi w skład unikalnego klucza.

#### Ponadto:

- jeśli zaznaczymy opcję *wyrównaj wielkość liter wg sł. adresów,* to sposób zapisu adresu będzie taki sam jak w słownikach (wielkie litery)
- jeśli zaznaczymy opcję *spr. unikalność klucza*, to program nie pozwoli wczytać rekordów dublujących się.

Po wczytaniu pliku uzyskamy informację o ilości rekordów w bazie roboczej oraz o ilości wczytanych kolumn i wierszy. Informacje o kolumnach pominiętych lub niewczytanych wierszach zostaną zapisane w pliku bledy.txt

| stan w bazie danych | 16 |             |   |
|---------------------|----|-------------|---|
| kolumn wczytanych   | 13 | pominiętych | 0 |
| wierszy poprawnych  | 16 | błędnych    | 0 |

Każdy rekord (umowa) w pliku bledy.txt będzie opisany rodzajem błędu:

błąd[1] - niezgodność ilości kolumn w wierszu z ilością kolumn zadeklarowaną w nagłówku

błąd[2] - niezgodność danych liczbowych i/lub dat z wymaganym formatem

błąd[3] - brak wartości w jednym z pól wymaganych : TYP, NRUM, (ROK), DATAZAW, MSC, ULC, NRDMU

błąd[4] - brak unikalności w ramach klucza : TYP, NRUM, (ROK), DATAZAW, MSC, ULC, NRDMU

błąd[5] - nr umowy dłuższy niż 10 znaków (bez cyfr roku, jeśli występują w umowie)

błąd[6] - nr umowy nie zawiera roku za znakiem ukośnika (wystąpi tylko dla opcji rok w numerze umowy).

Po poprawieniu błędów, możemy utworzyć kolejny plik tekstowy i powtórnie go wczytać.

Możemy przystąpić do synchronizacji danych. Synchronizacja danych dotyczy wszystkich słowników i jest robiona krokowo (etapowo) wybierając kolejne zakładki.

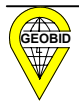

#### 3.2.2. Krok 2. – synchronizacja miejscowości

Miejscowość | Miejscowość+Ulica | Miejscowość+Ulica+Nr | Nazwa własna | Położenie | Selekcje | Pojemniki | Częstotliwość | Okresy | niezgodne dane z pliku dane ze słownika

Pierwsze uzgodnienie dotyczy zapisu miejscowości.

Dla przykładu, w pliku istnieje zapis "Siemianowice Śl.", a w słowniku "Siemianowice".

| Miej | scowość   Miejscowość+Ulica   Miejscowość+Ulica+Nr   Nazwa własna | Poł | ∦ożenie   Selekcje   Pojemniki   Częstotliwość   Okresy |
|------|-------------------------------------------------------------------|-----|---------------------------------------------------------|
| n    | iezgodne dane z pliku                                             |     | dane ze słownika                                        |
| Γ    | Miejscowość 📉                                                     | Į.  | Miejscowość                                             |
|      | 🕨 Siemianowice Śl. 📃                                              | Į – | Siemianowice                                            |
|      | Siemianowice Śl.                                                  |     |                                                         |
|      | Siemianowice Śl.                                                  |     |                                                         |
|      | Siemianowice Śl.                                                  |     |                                                         |
|      | Siemianowice Śl.                                                  |     |                                                         |
|      | Siemianowice Śl.                                                  |     |                                                         |
|      | Siemianowice Śl.                                                  |     |                                                         |
|      | Siemianowice Śl.                                                  |     |                                                         |
|      | Siemianowice Śl.                                                  |     |                                                         |
|      | Siemianowice Śl.                                                  |     |                                                         |
|      | Siemianowice Śl.                                                  |     |                                                         |
|      | Siemianowice Śl.                                                  | J   |                                                         |
| Z    | amień                                                             |     | na                                                      |
| S    | iemianowice Śl.                                                   |     | Siemianowice                                            |
|      | 🛨 Usuń 🛛 🗶 Przywróć 🗖 wykonaj dla wszystkich pozycji              |     | 😭 Odswież                                               |

Możemy przyciskiem **Dolewież** zamienić w bazie roboczej (TSELUM) zapis w oknie *zamień* na zapis w oknie *na*. Zamiana dotyczy wszystkich rekordów w bazie roboczej.

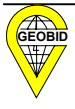

### **3.2.3.** Krok 3. – synchronizacja ulicy

Wybierając zakładkę Miejscowość+Ulica, możemy zamienić różny zapis nazw ulic.

| Miejscowość Miejscowość+Ulica Miejscowość+Ulica+Nr Nazwa własna F | Położenie   Selekcje   Pojemniki   Częstotliwość   Okresy |  |  |  |  |  |
|-------------------------------------------------------------------|-----------------------------------------------------------|--|--|--|--|--|
| niezgodne dane z pliku dane ze słownika                           |                                                           |  |  |  |  |  |
| Miejscowość+Ulica                                                 | Miejscowość+Ulica                                         |  |  |  |  |  |
| Siemianowice, Al. Młodych                                         | Siemianowice, 1 MAJA                                      |  |  |  |  |  |
| Siemianowice, Al. Młodych 📃                                       | Siemianowice, 11 LISTOPADA                                |  |  |  |  |  |
| Siemianowice, Al. Młodych                                         | Siemianowice, 27 STYCZNIA                                 |  |  |  |  |  |
|                                                                   | Siemianowice, AKACJOWA                                    |  |  |  |  |  |
|                                                                   | Siemianowice, ALEJA MŁODYCH                               |  |  |  |  |  |
|                                                                   | Siemianowice, ALEJA SPACEROWA                             |  |  |  |  |  |
|                                                                   | Siemianowice, ALEJA SPORTOWCÓW                            |  |  |  |  |  |
|                                                                   | Siemianowice, ASTRÓW                                      |  |  |  |  |  |
|                                                                   | Siemianowice, BAŃGOWSKA                                   |  |  |  |  |  |
|                                                                   | Siemianowice, BARLICKIEGO                                 |  |  |  |  |  |
|                                                                   | Siemianowice, BAŻANTARNIA                                 |  |  |  |  |  |
|                                                                   | Siemianowice, BEMA                                        |  |  |  |  |  |
| zamień                                                            | na                                                        |  |  |  |  |  |
| Siemianowice, Al. Młodych                                         | Siemianowice, ALEJA MŁODYCH                               |  |  |  |  |  |
| 🛨 Usuń 🛛 🗶 Przywróć 🗖 wykonaj dla wszystkich pozycji              | 🖓 Odswież                                                 |  |  |  |  |  |

#### 3.2.4. Krok 4. – pełna synchronizacja adresu

Kolejnym krokiem powinno być uzgodnienie numeracji porządkowej nieruchomości.

| Mielscowosc   Mielscowosc+Olica   Mielscowosc+Olica Mielscowosc | Forozenie   Selekcje   Fojeniniki   Częstotiiwość   Okiesy |
|-----------------------------------------------------------------|------------------------------------------------------------|
| niezgodne dane z pliku                                          | dane ze słownika                                           |
| Miejscowość+Ulica+Nr domu 🔼                                     | Miejscowość+Ulica+Nr domu                                  |
| Siemianowice, ALEJA MŁODYCH ?                                   | Siemianowice, AKACJOWA 2                                   |
| Siemianowice, ALEJA MŁODYCH ?                                   | Siemianowice, AKACJOWA 3                                   |
|                                                                 | Siemianowice, AKACJOWA 4                                   |
|                                                                 | Siemianowice, AKACJOWA 5                                   |
|                                                                 | Siemianowice, AKACJOWA 6                                   |
|                                                                 | Siemianowice, ALEJA MŁODYCH 1                              |
|                                                                 | Siemianowice, ALEJA MŁODYCH 10                             |
|                                                                 | Siemianowice, ALEJA MŁODYCH 11                             |
|                                                                 | Siemianowice, ALEJA MŁODYCH 12                             |
|                                                                 | Siemianowice, ALEJA MŁODYCH 13                             |
|                                                                 | Siemianowice, ALEJA MŁODYCH 14                             |
|                                                                 | Siemianowice, ALEJA MŁODYCH 15                             |
| zamień                                                          | na                                                         |
| Siemianowice, ALEJA MŁODYCH ?                                   | Siemianowice, ALEJA MŁODYCH 1                              |
| 🛨 Usuń 🛛 🗶 Przywróć 🦳 wykonaj dla wszystkich pozycji            | 🖓 dla wszystkich pozycji '?' 🦉 Odswież                     |
| umowa : 193                                                     | dla océb fiz 🥐 Imia do pola 'nazwa?' 🔲 🗖 zapis różnie      |
| osoba : AGACIŃSKI                                               |                                                            |
| ANDZREJ                                                         |                                                            |
| Siemianowice, ALEJA MŁODYCH ?                                   |                                                            |

Miejscowość Miejscowość+Ulica Miejscowość+Ulica+Nr Nazwa własna Położenie Selekcje Pojemniki Częstotliwość Okresy

W powyższym przykładzie dla dwóch umów brak było w pliku wpisanego numeru nieruchomości.

W dolnej części ekranu mamy informację, o jaką umowę chodzi. Jeśli wiemy, jaki powinien być numer nieruchomości, to możemy zamienić na właściwy adres. Zamiana w takim

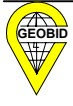

przypadku dotyczy tylko jednego rekordu, gdyż drugi rekord związany jest z inną umową, nieruchomością, chyba że naciśniemy nowy ukazujący się w tej zakładce przycisk dla wszystkich pozycji '?'

Jeśli nie znamy numeru domu, to naciskamy przycisk i wówczas rekord (cała nieruchomość) zostanie zaznaczony do usunięcia.

| Miejscowosc+              | Ulica+Nr domu   | 2 |
|---------------------------|-----------------|---|
| Siemianowice,             | ALEJA MŁODYCH ? |   |
| Siemianowice,             | ALEJA MŁODYCH ? |   |
|                           |                 | 1 |
|                           |                 | _ |
|                           |                 |   |
|                           |                 |   |
|                           |                 |   |
|                           |                 |   |
|                           |                 |   |
|                           |                 |   |
|                           |                 |   |
|                           |                 |   |
|                           |                 |   |
|                           |                 | × |
| amień                     |                 | 8 |
| amień                     |                 | 6 |
| amień<br>Siemianowice, Al | EJA MŁODYCH ?   | 5 |

Przycisk powoduje przywróć powoduje przywrócenie zaznaczonych do usunięcia umów (rekordów). Operacje usuwania i przywracania dotyczą pojedynczych rekordów (nieruchomości), chyba że zaznaczona jest opcja wykonajdla wszystkich pozycii która umożliwia globalne usunięcie umów, dla których nie udało się zsynchronizować adresów nieruchomości.

#### 3.2.5. Krok 5. – synchronizacja nazw własnych

Kolejna zakładka Nazwa własna umożliwia zamienienie adresu na nazwę własną.

| fiejscowość   Miejscowość+Ulica   Miejscowość+Ulica+Nr Naz | :wa własna   F | Położenie   Selekcje   Pojemniki   Częstotliwość   Okresy |           |
|------------------------------------------------------------|----------------|-----------------------------------------------------------|-----------|
| niezgodne dane z pliku                                     |                | dane ze słownika                                          |           |
| Miejscowość+Ulica+Nr domu                                  | ~              | Nazwa własna                                              | ~         |
| Siemianowice, ALEJA MŁODYCH ?                              |                | ▶ PARK POWSTAŃCÓW                                         |           |
| Siemianowice, Kościelna. Maciejkowicka 1                   |                | PARK HUTNIK                                               |           |
| Siemianowice, Kościelna. Maciejkowicka 1                   |                |                                                           |           |
|                                                            |                |                                                           | =         |
|                                                            | a              |                                                           |           |
|                                                            |                |                                                           |           |
|                                                            |                |                                                           |           |
|                                                            |                |                                                           |           |
|                                                            |                |                                                           |           |
|                                                            |                |                                                           |           |
|                                                            | -              |                                                           | _         |
|                                                            | ×              |                                                           | ×         |
| zamień                                                     |                | na                                                        |           |
| Siemianowice, Kościelna. Maciejkowicka 1                   |                | PARK POWSTAŃCÔW                                           |           |
|                                                            |                |                                                           | ا دېښېد 🔊 |
|                                                            |                | _                                                         |           |

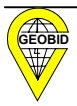

#### 3.2.6. Krok 6. – przeniesienie nieuzgodnionego adresu do położenia

| Miejscowość   Miejscowość+Ulica   Miejscowość+Ulica+Nr   Nazwa własna | Położenie |
|-----------------------------------------------------------------------|-----------|
| niezgodne dane z pliku                                                |           |
| Miejscowość+Ulica+Nr domu                                             | <u> </u>  |
| ▶ Siemianowice, ALEJA MŁODYCH ?                                       | _         |
|                                                                       |           |
|                                                                       |           |
|                                                                       |           |
|                                                                       |           |
|                                                                       |           |
|                                                                       |           |
|                                                                       |           |
|                                                                       |           |
|                                                                       |           |
|                                                                       | <b>~</b>  |
| do pola opisowego POŁOŻENIE 🛛 🖹 wpisz jeden 🖉 🎼 wpisz wszy            | stkie     |

Istnieje możliwość czasowego przeniesienia adresu do pola Położenie.

Pole *Położenie* jest polem opisowym, nie występuje w słowniku i tym samym nie ma jednoznacznie przyporządkowanych współrzędnych na mapie numerycznej czy ortofotomapie. Umowa, której nieruchomość jest opisana poprzez *Położenie*, nie umożliwia jej jednoznacznej identyfikacji przestrzennej i nie podlega wielu analizom wykonywanym przez gminę, dlatego opis nieruchomości poprzez *Położenie* należy traktować jako tymczasowy. Do *Położenia* możemy przenieść jedną pozycję lub wszystkie, które są widoczne na ekranie.

#### 3.2.7. Krok 7. – uzgodnienie poziomów selekcji

W tym kroku uzgadnia się typy odpadów ze słownikiem poziomów selekcji w danej gminie.

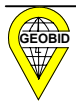

| Miejscowość Miejscowość+Ulica M | diejscowość+Ulica+Nr∣Nazwa własna∣Położenie Selekcje Pojemniki∣Częstotliw | ość 🛛 Okresy 🛛 |
|---------------------------------|---------------------------------------------------------------------------|----------------|
| Typ odpadów symb                | ool, opis                                                                 |                |
| 1S                              | ymbol + opis                                                              | ~              |
| 2<br>4                          | ISOK, Niesegregowane odpady komunalne                                     |                |
| 5 S                             | -PAP, Segregowane - papier                                                |                |
| s                               | -PLAST, Segregowane - plastik                                             |                |
|                                 | IEK, odpody ciekłe                                                        |                |
| s                               | -ZLOM, Segregowane - złom                                                 |                |
| s                               | -SZKK, Segregowane szkło kolorowe                                         |                |
| s                               | -SZKB, Segregowane szkło białe                                            |                |
| В                               | UD, Odpady budowlane (remontowe)                                          |                |
| N                               | IEBEZP, Odpady niebezpieczne                                              | _              |
| v                               | VLKGAB, Odpady wielkogabarytowe np. meble,sprzęt                          |                |
| K                               | UCH, Odpady kuchenne ulegające biodegradacji                              |                |
| z                               | IEL, Odpady zielone np. pielęgnacji ogrodów                               |                |
|                                 |                                                                           | ~              |
| , , ,                           |                                                                           | _              |
| Przypisz                        |                                                                           |                |
|                                 |                                                                           |                |

Typ 1. został zarezerwowany dla NSOK, Niesegregowane odpady komunalne.

Typ 2. został zarezerwowany dla CIEK, Odpady ciekłe.

Dla pozostałych typów wymienionych w pliku, należy przyporządkować ze słownika

odpowiednie poziomy selekcji. Do przyporządkowania służy przycisk

# Przypisz

# 3.2.8. Krok 8. – synchronizacja pojemników

Synchronizacji podlegają dwa pola *SYMBP i RODZP*, czyli symbolu i rodzaju pojemnika. Sposób dokonywania synchronizacji jest identyczny jak opisano w powyższych krokach. Pytajnik '?' oznacza brak informacji w pliku tekstowym.

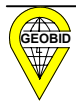

| Miejscowość   Miejscowość+Ulica   Miejscowość+Ulica+Nr   Nazwa własna   Poł | rożenie Selekcje Pojemniki Częstotliwość Okresy |  |  |  |
|-----------------------------------------------------------------------------|-------------------------------------------------|--|--|--|
| niezgodne dane z pliku                                                      | dane ze słownika                                |  |  |  |
| Symbol + Rodzaj 📉                                                           | Symbol + Rodzaj                                 |  |  |  |
| 🕨 ?, kubeł na kółkach 📃                                                     | PB, Pojemnik na odpady biały                    |  |  |  |
| 2, kubeł na kółkach                                                         | PMO-1700, Pojemnik do mechanicz.opróżn.         |  |  |  |
| ?, kubeł na kółkach                                                         | PMO-80, Pojemnik do mechanicz.opróżn.           |  |  |  |
| PB, ?                                                                       | PN, Pojemnik na odpady niebieski                |  |  |  |
| PB, ?                                                                       | PP, Pojemnik na odpady pomarańczow              |  |  |  |
| PB, ?                                                                       | PZ, Pojemnik na odpady zielony                  |  |  |  |
| PB, ?                                                                       | PŻ, Pojemnik na odpady żółty                    |  |  |  |
| PB, ?                                                                       | RP4-1000, Ruchomy pojemnik -4 kołowy            |  |  |  |
| PB, ?                                                                       | RP4-1500, Ruchomy pojemnik -4 kołowy            |  |  |  |
| PB, kubeł na kółkach                                                        | RP4-5000, Ruchomy pojemnik -4 kołowy            |  |  |  |
| PB, kubeł na kółkach                                                        | RP4-750, Ruchomy pojemnik -4 kołowy             |  |  |  |
| PB, kubeł na kółkach 🗸 🗸                                                    | SZ2, Szambo                                     |  |  |  |
| zamień                                                                      | na                                              |  |  |  |
| ? kubeł na kółkach                                                          | RP4-1500 Ruchomy pojemnik -4 kołowy             |  |  |  |
| 🛨 Usuń 🛛 🗶 Przywróć 🦳 wykonaj dla wszystkich pozycji                        |                                                 |  |  |  |

# 3.2.9. Krok 9. – synchronizacja częstotliwości wywozu

W pliku częstotliwość odbioru może być różnie opisana, program wymaga, by zapisać ją w formie "ile razy" w z góry zadanych interwałach czasowych.

| Miejscowość   Miejscowość+Ulica   Miejsc         | cowość+Ulica+Nr   Nazwa włas | na Położenie Selekcje Pojemniki Często | tliwość Okresy |  |  |  |
|--------------------------------------------------|------------------------------|----------------------------------------|----------------|--|--|--|
| nie przekształcone dane z pliku dane ze słownika |                              |                                        |                |  |  |  |
| Częstotliwość                                    | <u>&gt;</u>                  | Nazwa                                  |                |  |  |  |
| ▶ 2 w tyg.                                       |                              | 1 dzień                                |                |  |  |  |
| 1 w tyg.                                         |                              | _ 2 dni                                |                |  |  |  |
| 1 w tyg.                                         |                              | 3 dni                                  |                |  |  |  |
| 1 w tyg.                                         |                              | 4 dni                                  |                |  |  |  |
| 1 w tyg.                                         |                              | _ 5 dni                                |                |  |  |  |
| 2 w tyg.                                         |                              | _ 6 dni                                |                |  |  |  |
| 2 w tyg.                                         |                              | 1 tydzień                              |                |  |  |  |
| 1 w tyg.                                         | _                            | 2 tygodnie                             |                |  |  |  |
| 2 w tyg.                                         |                              | 3 tygodnie                             |                |  |  |  |
| 1 w tyg.                                         | _                            | 1 miesiąc                              |                |  |  |  |
|                                                  | _                            |                                        |                |  |  |  |
|                                                  |                              | 1 kwartał                              | <b></b>        |  |  |  |
| zamień                                           |                              | na                                     |                |  |  |  |
| 2 w tyg.                                         |                              | 2 razy w cyklu 1 tydzień               |                |  |  |  |
| 🛨 Usuń 🗶 Przywróć                                | 🔲 dla wszystkich pozycji     |                                        | 🖓 Odswież      |  |  |  |

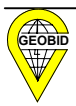

#### 3.2.10. Krok 10. – synchronizacja okresów

Zapis pól *Okres od* oraz *Okres do* w pliku tekstowym może być różny, a w programie EKOKOSZ jest sztywno określony, by móc wykonywać różne analizy związane z ilością odpadów.

W tym kroku następuje ujednolicenie sposobu zapisu na dzień i miesiąc.

| Miej   | scowość 🛛 Miejscowość+Ulica 🗎 Miejsc | :owość+Ulica+Nr│Nazwa własi | na Położenie | Selekcje | Pojemniki | Częstotliwość | Okresy |  |  |
|--------|--------------------------------------|-----------------------------|--------------|----------|-----------|---------------|--------|--|--|
| n      | ie przekształcone dane z pliku       |                             |              |          |           |               |        |  |  |
|        | okres OD                             | okres DO                    | <b>N</b>     |          |           |               |        |  |  |
|        | 1 stycz.                             | 31 grudnia                  |              |          |           |               |        |  |  |
|        | 1 stycz.                             | 31 grudnia                  |              |          |           |               |        |  |  |
|        | 1 stycz.                             | 31 grudnia                  |              |          |           |               |        |  |  |
|        | 1 stycz.                             | 31 kwiec.                   |              |          |           |               |        |  |  |
|        | 1 stycz.                             | 31 grudnia                  |              |          |           |               |        |  |  |
|        | 1 stycz.                             | 31 grudnia                  |              | -        |           |               |        |  |  |
|        | 1 stycz.                             | 31 grudnia                  |              |          |           |               |        |  |  |
|        | 1 stycz.                             | 31 grudnia                  |              |          |           |               |        |  |  |
|        | 1 stycz.                             | 31 grudnia                  |              |          |           |               |        |  |  |
|        | 15 maja                              | 31 grudnia                  |              |          |           |               |        |  |  |
|        | mień na dzień mie                    | siac                        |              |          |           |               |        |  |  |
| o<br>d | 1 stycz. 1 1<br>31 kwiec. 31 0-      | 4                           | 📓 Odswież    |          |           |               |        |  |  |
|        | T Usuń X Przywróć I                  | dla wszystkich pozycji      |              |          |           |               |        |  |  |

#### 3.2.11. Krok 11. – korekta zapisów osób w bazie roboczej

Program zakłada, podobnie jak program PESEL, że nazwisko dla osób fizycznych powinno być w pierwszym polu NAZ1, a imię w drugim polu NAZ2.

Jeśli w polu NAZ1 znajduje się łącznie nazwisko i imię, a plik posiada wypełnioną kolumnę

OTYP (F – osoba fizyczna), to po naciśnięciu przycisku dla osób fiz. Imię do pola 'nazwa2' nastąpi przeniesienie treści znajdującej się po pierwszym słowie (domyślnie nazwisku) i spacji do pola NAZ2 (czyli przeniesienie imienia).

#### 3.2.12. Krok 12. – analiza popełnionych błędów i różnic

Po dokonanej synchronizacji należy nacisnąć przycisk **zapis różnic** i zarejestrować te umowy (rekordy), które zostały usunięte w trakcie synchronizacji.

W pliku bledy.txt zostały zapisane te rekordy (umowy - nieruchomości), które zostały odrzucone na początku pracy w trakcie wczytywania pliku.

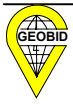

Po poprawieniu błędów, możemy utworzyć kolejny plik tekstowy i powtórnie go wczytać.

Program EKOKOSZ zapyta, czy dotychczasową synchronizację należy skasować, jeśli odpowiemy, że *Nie*, to program umożliwi nam doczytanie kolejnego pliku i wykonanie kolejnych kroków.

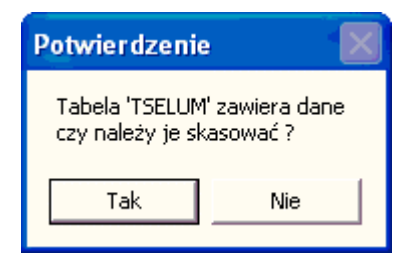

Po wczytaniu kolejnego pliku, program informuje nas, ile łącznie posiadamy rekordów w bazie roboczej.

| stan w bazie danych | 83 |             |    |
|---------------------|----|-------------|----|
| kolumn wezytanych   | 13 | pominiętych | 0  |
| wierszy poprawnych  | 3  | błędnych    | 13 |

# 3.3. Import pliku do bazy

Po wywołaniu w programie EKOKOSZ opcji

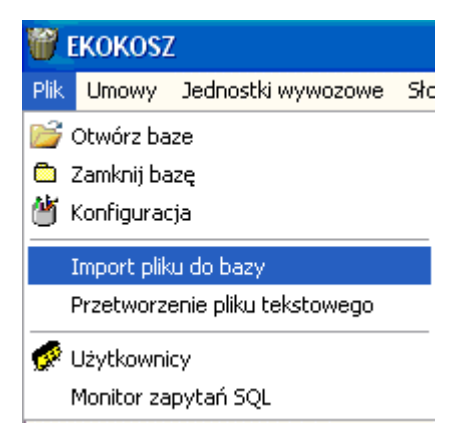

możemy wczytać tabelę roboczą TSELUM do poszczególnych tabel w bazie.

Przyjęliśmy założenie, że wczytanie następuje jednorazowo do pustych tabel wskazanej jednostki wywozowej.

Jeżeli przed wczytaniem nie założymy jednostki wywozowej i nie otworzymy pustego okna umów, to otrzymamy komunikat.

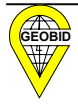

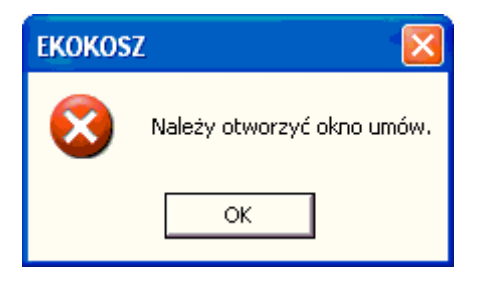

Jeśli będziemy próbowali wczytać tabelę dla jednostki posiadającej umowy, ukaże się komunikat.

| EKOKOS | 2 🛛 🔀                                                                                            |
|--------|--------------------------------------------------------------------------------------------------|
| 8      | Import tabeli TSELUM jest możliwe jedynie dla jednostki wywozowej nie posiadającej żadnych umów. |
|        | ОК                                                                                               |

W trakcie importu program ponownie sprawdza zgodność danych w tabeli TSELUM ze słownikami.

Jeśli występuje brak zgodności, to dane w tabeli TSELUM nie zostaną przeniesione do baz systemu. Należy powrócić do opcji *Przetworzenie pliku tekstowego* i zsynchronizować dane. W trakcie importu tablicy do baz, program sygnalizuje wszystkie te umowy, które powstały ze scalenia kilku rekordów w pliku tekstowym (np. kilka nieruchomości, kilka osób).

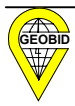

# 4. <u>Monitor zapytań</u>

Opcja ta jest narzędziem do wyszukiwania danych w bazie wg niestandardowych kryteriów. Korzystanie z tej opcji wymaga szerszej wiedzy informatycznej.

| 🕷 Monitor zapytań SQL 🛛 🔲 🖾 |                                                                                                    |                   |              |            |            |            |                  |                                      |  |
|-----------------------------|----------------------------------------------------------------------------------------------------|-------------------|--------------|------------|------------|------------|------------------|--------------------------------------|--|
| 4                           | 🗃 Otwórz z p                                                                                                    | liku 📔 📴 Zapisz ( | do pliku 🛛 🚀 | Wyczyść    | - Po       | przednie   | ➡ Nastepne       | 🖌 Wykonaj                            |  |
| F                           | Podstawowe Zaawansowane                                                                                                  |                   |              |            |            |            |                  |                                      |  |
|                             | POJEMNIKI   SELEKCJE   TSELUM   ULICE   UMOWY   USERS     ANALIZA   CZEST   DATADO   DATADO   DATADO   DATAZAW   DZIENDO |                   |              |            |            |            |                  | ← Pobierz pytanie<br>Ţ Dodaj pytanie |  |
|                             | 🗈 Exportuj tabelę 👻 📄 Exportuj nazwy pól                                                                                 |                   |              |            |            |            |                  |                                      |  |
|                             | TYP                                                                                                    | NRUM              | ROK          | DATAZAW    | DATAOD     | DATADO     | MSC              | <u>&gt;</u>                          |  |
| Þ                           | 1                                                                                                    | 189               | 2002         | 2002-12-16 | 2003-01-01 | 2007-12-31 | Siemianowice Śl. |                                      |  |
|                             | 1                                                                                                    | 193               | 2002         | 2002-12-16 | 2003-01-01 | 2007-12-31 | Siemianowice Śl. |                                      |  |
|                             | 2                                                                                                    | 188               | 2002         | 2002-12-16 | 2003-01-01 | 2007-12-31 | Siemianowice     |                                      |  |
|                             | 1                                                                                                    | 268               | 2003         | 2003-12-11 | 2003-07-01 | 2009-05-15 | Siemianowice Śl. |                                      |  |
|                             | 1                                                                                                    | 268               | 2003         | 2003-12-11 | 2003-07-01 | 2009-05-15 | Siemianowice Śl. | ×                                    |  |
| K                           | ][]                                                                                                    |                   |              |            |            |            |                  | ≥:                                   |  |

W górnej części okna z lewej strony znajduje się lista tabel danych, natomiast poniżej lista nazw pól z wybranej powyżej tabeli. Z prawej strony znajduje się oknie, w którym należy sformułować zapytanie SQL. W zapytaniu SQL określa się warunki, wg których mają być wybrane dane oraz jakie pola z tabel danych mają być wyświetlane po wykonaniu zapytania.

Po sformułowaniu zapytania, uaktywnia się przycisk **Wykonaj** naciśnięcie którego powoduje wykonanie zapytania, a jego wynik zostaje wyświetlony w dolnej części okna.

Użytkownik może sam tworzyć zapytania lub skorzystać z biblioteki zapytań albo zaczytać zapytanie z pliku. Biblioteka zapytań znajduje się w podkartotece SQL. W kartotece znajdują się pliki z zapytaniami - \*.sql. Jeden plik zawiera jedno zapytanie, a jego struktura jest następująca:

```
nazwa=<nazwa zapytania>
opis=<opis zapytania>
```

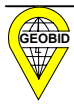
#### <formuła zapytania>

Dzięki takiej budowie biblioteki łatwo można ją aktualizować. Wystarczy plik z nowym zapytaniem wkopiować do kartoteki SQL.

W oknie Monitor zapytań SQL dostępne są następujące opcje :

🛨 Pobierz pytanie

Pobranie zapytania z biblioteki zapytań.

Na ekranie pojawi się okno biblioteki zapytań :

| 🐨 Wybór zapytania SQL |               |                                                                  |                           |                    |
|-----------------------|---------------|------------------------------------------------------------------|---------------------------|--------------------|
| Dostępne zapytania:   | Odśwież listę | Opis:<br>Wykaz wszystkie<br>Format pytania:<br>select * from TSE | ch danych z tabli<br>ELUM | cy roboczej TSELUM |
| 🗸 Zatwierdź           | 🗶 Anuluj      | Nowy                                                             | Modyfikuj                 | Zapisz             |

Z lewej strony znajduje się lista nazw zapytań (*<nazwa zapytania>*), natomiast z prawej strony u góry *<opis zapytania>*, a u dołu *<formuła zapytania>* 

Wybrane z listy zapytanie przenosimy do okna *Monitor zapytań*, klikając na przycisk Zatwierdź

W oknie *Wybór zapytania SQL* można ponadto modyfikować wybrane zapytanie (przycisk *Modyfikuj*) lub dodać nowe zapytanie do biblioteki (przycisk *Nowy*). Po wyborze jednej z tych opcji, uaktywnia się przycisk *Zapisz*, który umożliwia zapisanie nowego lub zmodyfikowanego zapytania do pliku \*.sql.

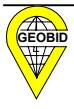

#### 📬 Dodaj pytanie

Dodanie zapytania, które zostało sformułowane w prawym górnym oknie do biblioteki zapytań. W oknie biblioteki należy określić *<nazwę zapytania>*, *<opis zapytania>* i nazwę pliku, do którego będzie wpisane nowe zapytanie.

Odczytanie zapytania z dowolnego pliku (tekstowego).

Zapisz do pliku Zapisanie zapytania, które zostało sformułowane w prawym górnym oknie do dowolnego pliku (tekstowego), który można np. przesłać innemu uzytkownikowi.

🚀 Wyczyść

Przycisk kasuje treść zapytania w prawym górnym oknie.

Po wykonaniu zapytania, uaktywniają się przyciski, które umożliwiają wykonanie następujących operacji z "wynikiem wykonania" zapytania :

•

Przemieszczanie się na liście.

Exportuj tabelę Vyeksportowanie listy z dolnej części okna :

- do pliku, w którym separatorem pól jest znak tabulacji (opcja Podział z tabulatorem)
- do pliku, w którym separatorem pól jest znak określony wcześniej w opcji Ustawienie separatora (opcja Podział za pomocą separatora)
- na drukarkę (opcja Drukowanie).

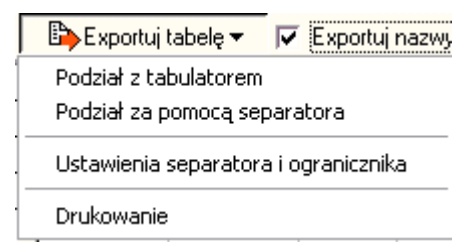

Jeżeli zostanie zaznaczony **Exportuj nazwy pól** to oprócz danych z listy będą również eksportowane nazwy pól (kolumn).

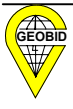

### 5. Działania związane z wdrożeniem programu

Prace związane z wdrażaniem programu EKOKOSZ zaczynamy od założenia słowników, które zapewniają jednoznaczną interpretację danych dostarczanych z jednostek wywozowych. Przed przysłaniem danych dotyczących umów z jednostek wywozowych, gmina musi przekazać tym jednostkom słowniki. Jednostki wywozowe z kolei muszą zsynchronizować dane zawarte w ich bazach z tymi słownikami.

## 5.1. Założenie słowników

Dwa słowniki *ADRESY* i *NAZWY\_WŁASNE* dotyczą oznaczenia nieruchomości, a dwa pozostałe *POJEMNIKI* i *SELEKCJE* dotyczą rodzajów pojemników oraz strumieni selekcji określonych w regulaminie gminy.

#### 5.1.1. Słownik adresów

Słownik adresów zawiera dane oznaczające nieruchomość w postaci: miejscowość, ulica, numer porządkowy nieruchomości. Dodatkową informacją przechowywaną w tym słowniku dla nieruchomości zamieszkałych, jest informacja o ilości osób uzyskana z ewidencji ludności oraz kod ulicy umożliwiający wizualizację przestrzenną nieruchomości na tle ortofotomapy.

Jeśli w gminie funkcjonują programy towarzyszące<sup>1</sup>, tj. ADRES, EWMAPA, MIESZKANIEC, to słownik adresów zostanie utworzony automatycznie i umożliwiona będzie przestrzenna wizualizacja danych zawartych w bazie programu EKOKOSZ.

W oparciu o bazę danych programu MIESZKANIEC, w bazie programu EKOKOSZ automatycznie będzie aktualizowana ilość osób zamieszkałych pod danym adresem.

- prowadzenie numeracji porządkowej nieruchomości (EWMAPA+ADRES)
- miejscowy plan zagospodarowania przestrzennego (EWMAPA+WINPLAN)
- gospodarowanie gruntami gminy (EWMAPA+MIENIE)
- ewidencja dróg gminnych (EWMAPA+DROGI+ZNAKI)
- opłaty z tytułu użytkowania wieczystego (EWMAPA+UŻW+EWOPIS).

Program MIESZKANIEC umożliwia uprawnionym użytkownikom w gminie, kontrolowany dostęp do kopii bazy ewidencji ludności PESEL.

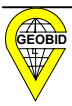

<sup>&</sup>lt;sup>1</sup> Programy te wspomagają inne zadania gminy, takie jak:

Jeśli gmina wdraża tylko EKOKOSZ, to praktycznie wszystkie prace będą wykonywane przez zespół osób zajmujący się ochroną środowiska lub gospodarką komunalną (odpady stałe lub ciekłe). Osoby te odpowiedzialne będą za założenie i aktualizowanie bazy adresowej nieruchomości, gdyż **adres jest podstawowym identyfikatorem przestrzennym** w programie EKOKOSZ.

Jeżeli w gminie wdrażany będzie cały zestaw programów, to prace będą wykonywane przez różne zespoły osób (referaty, wydziały). Dla przykładu:

- zespół G odpowiedzialny będzie za numerację porządkową nieruchomości (np. geodezja lub gospodarka gruntami)
- zespół O odpowiedzialny będzie za gospodarkę odpadami (ochrona środowiska lub gospodarka komunalna).

Jeśli gmina nie posiada bazy adresowej i zechce ograniczyć się tylko do wdrażania programu EKOKOSZ, to może założyć słownik adresów wykorzystując plik w formacie .txt powstały na bazie systemu PESEL wg zasad opisanych w rozdziale 2.4.3.

Tak powstałą bazę adresową w programie EKOKOSZ, należy uzupełnić innymi adresami, pod którymi nie są zameldowane osoby. Baza ta musi być systematycznie aktualizowana.

Słownik adresów wykorzystywany jest wówczas wyłącznie do działania programu EKOKOSZ.

Jeśli baza adresowa zostanie założona niezależnie dla wielu działań gminy w postaci opisowej i graficznej (programy ADRES+EWMAPA), to założenie oraz ciągła aktualizacja słownika adresów w programie EKOKOSZ następuje automatycznie. Należy zaznaczyć, że założenie tylko części opisowej w programie ADRES przez zespół **G** umożliwia rozpoczęcie kolejnych działań przez zespół **O**. Równolegle zespół **G** powinien zapewnić (zlecić) graficzną interpretację adresów (założenie w programie EWMAPA punktów adresowych – obiektów) oraz zakupić ortofotomapę (proponujemy najtańsze rozwiązanie, jakim jest ortofotomapa wykonana ze zdjęć satelitarnych).

#### 5.1.2. Słownik nazw własnych

Niektóre nieruchomości, z których wywożone są odpady, np. ogrody działkowe, cmentarze, parki, skwery ..., mogą nie posiadać adresu. Są one najczęściej identyfikowane przez nazwę własną. By sposób zapisu tych nazw był identyczny, niezbędne jest założenie przez gminę słownika nazw własnych. Nazwa własna jest zakładana przez zespół O, ale współrzędne jej położenia w terenie ustala zespół G.

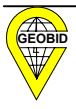

Założenie słowników jest najbardziej pracochłonną czynnością wykonywaną przez gminę w trakcie wdrażania programu. Pozostałe pracochłonne czynności będą wykonywane w jednostkach wywozowych.

Kolejne czynności należy wykonać bez względu na to, czy wdrażamy tylko program EKOKOSZ czy cały system EKOSTER.

### 5.1.3. Słowniki strumieni selekcji oraz rodzajów pojemników

Słowniki:

- *SELEKCJE* wyodrębnione strumienie selekcji wraz z ich symbolami
- *POJEMNIKI* rodzaje pojemników wraz z ich pojemnością i symbolami

należy założyć na podstawie regulaminu utrzymania czystości i porządku, będącego prawem miejscowym. Opis ekranów do zakładania opisano w rozdziale 2.4.1. i 2.4.2.

Przy konstrukcji symboli należy zwrócić uwagę na możliwość, jaką daje opcja *SZUKAJ*, opisana w rozdziale 2.6.2. Możemy szukać poprzez fragment symbolu, czyli, jeśli ten sam fragment symbolu znajdzie się w kilku symbolach, to można wyświetlić wszystkie umowy, w których znajduje się wskazany fragment symbolu.

# 5.2. Pozyskanie danych z różnych systemów funkcjonujących w jednostkach wywozowych

Czynności te są wykonywane w jednostce wywozowej.

Jeśli w jednostce wywozowej nie istnieje żadna numeryczna postać danych związanych z umowami, to program EKOKOSZ umożliwia ich założenie na podstawie dokumentów źródłowych (umów).

Najczęściej jednak, chociażby dla celów finansowo-księgowych, istnieje numeryczny zapis danych związanych z umową. Dane te powinny zostać wyeksportowane do postaci czytelnej, np. do *Notatnika* lub *Excela*, i po niezbędnej obróbce przeniesione do pliku \*.txt opisanego w rozdziale 3.1.

Proces synchronizacji zapisów danych wynikających z umów z zapisami słownikowymi dostarczonymi przez gminę następuje w programie EKOKOSZ. W ramach opcji *Przetworzenie pliku tekstowego*, następuje krok po kroku zastępowanie dowolnych zapisów, zapisami zgodnymi ze słownikami. Tworzona jest tablica przejściowa TSELUM w programie

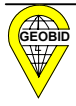

EKOKOSZ. Poszczególne kroki zostały opisane w rozdziale 3.2. Tworzenie tabeli przejściowej TSELUM może być podzielone na kilka etapów, ale *Import pliku do bazy* jest działaniem jednorazowym, i to do pustej bazy danych dla danej jednostki wywozowej. Dane zaimportowane mogą być aktualizowane już w programie EKOKOSZ.

# 5.3. Tworzenie pliku wymiany danych pomiędzy jednostkami wywozowymi a gminą w formacie XML

Tworzenie pliku w formacie XML w jednostce wywozowej dysponującej programem EKOKOSZ jest bardzo proste. Wystarczy podać nazwę pliku i nacisnąć przycisk *Eksportuj*. Ponieważ takich plików wysyłanych (np. za pomocą e-maila) będzie dużo, warto opracować wewnętrzny system ich oznaczenia. Plik przyrostowy może być wygenerowany od ostatniej daty eksportu lub innej wcześniejszej daty wskazanej przez operatora systemu.

Znacznie większej pracy będzie wymagało wygenerowanie pliku XML bezpośrednio z programu własnego jednostki wywozowej z równoczesnym zsynchronizowaniem słowników.

Opis formatu przekazu danych znajduje się w załączniku do niniejszego opracowania.

Załącznik ten powinien być załącznikiem do ogłoszenia przez wójta (burmistrza, prezydenta) w sprawie wymagań, jakie powinien spełnić przedsiębiorca ubiegający się o uzyskanie zezwolenia na odbiór odpadów komunalnych.

#### 5.3.1. Import plików w gminie

Import plików uzyskanych od różnych jednostek wywozowych w gminie jest czynnością bardzo prostą. Program EKOKOSZ kontroluje, czy wskazany plik jest importowany od właściwej jednostki wywozowej oraz czy nie zaistniała "dziura" pomiędzy terminem ostatniego importu a zakresem terminowym nowego pliku. Program zakłada możliwość nakładania się zakresów terminowych plików, natomiast nie dopuszcza luk terminowych.

## 5.4. Analiza kompletności zawartych umów w gminie

Analiza kompletności rejestru umów następuje w oparciu o bazę adresową. Adres posiadają nieruchomości zabudowane lub przeznaczone do zabudowy. Program EKOKOSZ umożliwia wykonanie zestawienia (wykazu) wszystkich adresów, dla których nie zostały zawarte umowy.

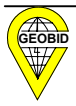

Ustalenie, czy dla danej nieruchomości należy wszcząć postępowanie zakończone decyzją w sprawie ustalenia obowiązku uiszczania opłat za odbieranie odpadów komunalnych i opróżnianie zbiorników bezodpływowych, o którym mowa w art. 6 ust. 7 ustawy, będzie przebiegało w różny sposób w zależności od tego, czy gmina podjęła wdrożenie tylko programu EKOKOSZ, czy całego systemu EKOSTER.

Jeśli gmina podjęła tylko wdrożenie programu EKOKOSZ, to pozostaje sprawdzenie w terenie czy dla danej nieruchomości powinna być zawarta umowa czy nie.

Jeśli natomiast gmina podjęła pełne wdrożenie systemu, to analiza może być przeprowadzona za pomocą programu EWMAPA.

W programie EWMAPA na tle ortofotomapy, można zaznaczyć wszystkie punkty adresowe, dla których nie została zawarta umowa na wywóz odpadów. Widząc na ekranie komputera sytuację w terenie, możemy podjąć ustalenia o wszczęciu postępowania lub uznać, że dla danej nieruchomości adresowej nie musi być zawarta umowa.

Jeśli ustaliliśmy, że dla danej nieruchomości adresowej nie musi być zawarta umowa, to możemy to zapisać w programie EKOKOSZ poprzez wyłączenie tej nieruchomości z dalszych (ciągłych) analiz (opisane w rozdziale 2.9.).

W programie EWMAPA na tle ortofotomapy gminy, mogą wyświetlić się również granice działek ewidencyjnych otrzymane z powiatu oraz poprzez wskazanie dowolnej działki mogą wyświetlić się dane o jej właścicielu z programu EWOPIS.

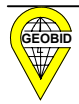

## 6. Interfejs do programu EWMAPA

Dane zawarte w bazie EKOKOSZ będą mogły być najbardziej efektywnie wykorzystane, jeśli będzie je można przyporządkować do przestrzeni.

SQL-owa baza programu EKOKOSZ, jest bazą otwartą i umożliwia producentom oprogramowań graficznych napisanie programu interfejsowego łączącego dane opisowe z danymi graficznymi.

Ponieważ dla ponad 60 proc. powierzchni Polski do prowadzenia ewidencji gruntów i budynków wykorzystywany jest program EWMAPA, wykonaliśmy interfejs INTKOSZ.DLL dostarczany wraz z instalacją programu EKOKOSZ.

Jeśli w programie EWMAPA w opcji *Konfiguracja obiektów* podamy dla interfejsu pytającego i zaznaczającego ścieżkę dojścia do programu interfejsu (INTKOSZ.DLL), to wskazując na obiekt, jakim jest punkt adresowy, możemy w trybie graficznym odczytać dane zawarte w programie EKOKOSZ.

Dla przykładu wskazując na adres Sowia 5, otrzymujemy obraz

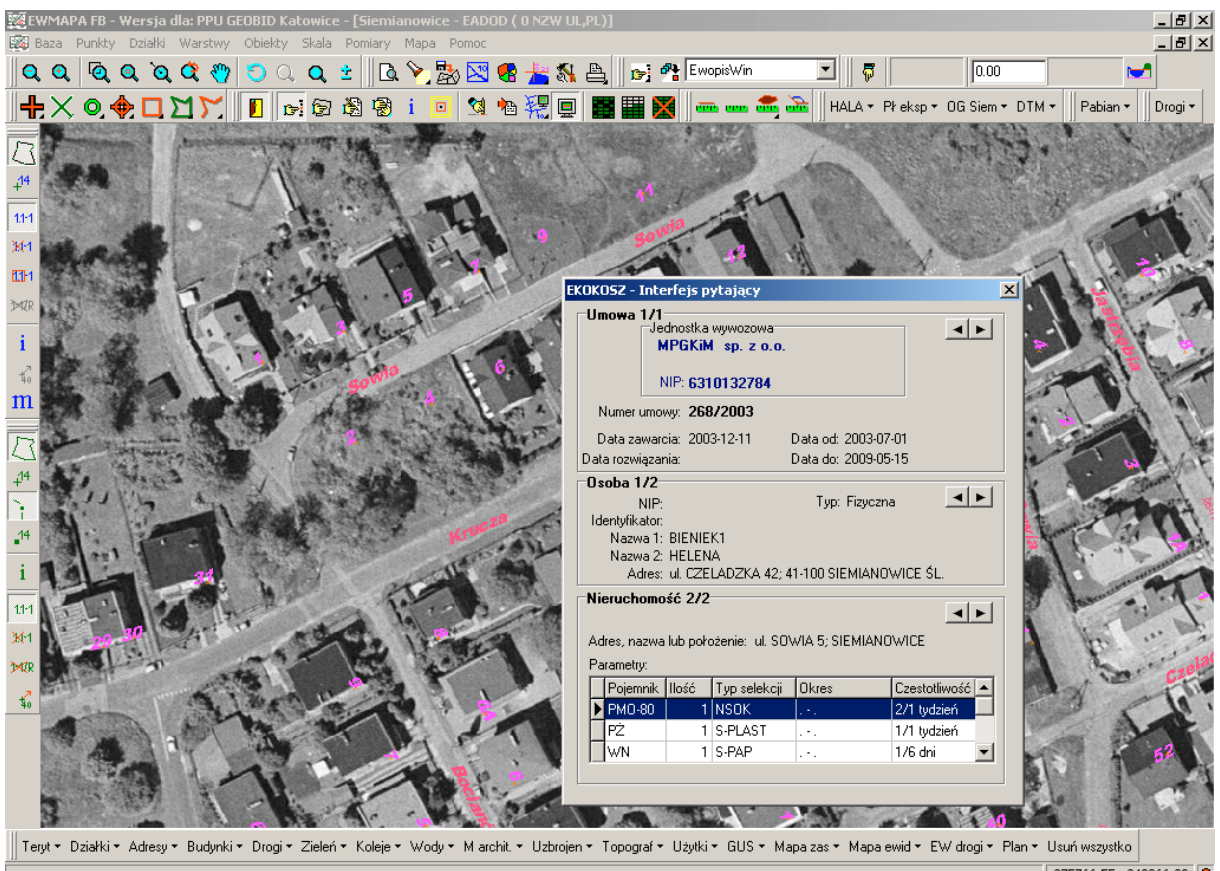

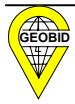

Jeśli w programie EWMAPA wybierzemy opcję Zaznaczanie obiektów poprzez program interfejsu,

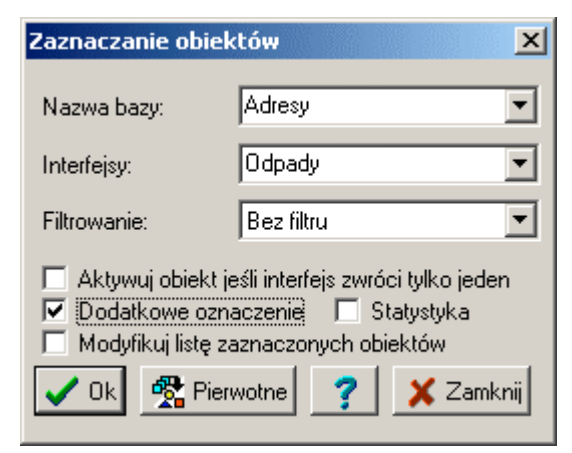

to ukaże się okno umożliwiające zaznaczenie wszystkich nieruchomości, dla których są zawarte lub nie są zawarte umowy oraz wszystkie te nieruchomości, w których zgodnie z umową występuje określony strumień selekcji i (lub) określony pojemnik.

|                                                               | ejs zaznaczają    | c <b>y</b> |                |
|---------------------------------------------------------------|-------------------|------------|----------------|
| Rodzaj nieruchom                                              | ności             |            |                |
| Nieruchomość                                                  | ci powiązane z un | nową       |                |
| O Nieruchomość                                                | ci niepowiązane z | umow       | ą              |
| 🗖 Szukaj wa                                                   | tupów pojempika   |            |                |
| T szukaj wy.                                                  | уром ројентнка    |            |                |
| 🔽 Szukaj wg.                                                  | typów selekcji    |            |                |
| Tup selekcii Ì                                                |                   |            |                |
| 13p selekeli                                                  |                   |            |                |
| Symbol                                                        | Wybór             |            | A Subarrowski  |
|                                                               |                   |            | 💙 Wiszystkie 📋 |
| BOD                                                           |                   |            |                |
| CIEK                                                          |                   |            | X Żaden        |
| CIEK<br>KUCH                                                  |                   |            | X Żaden        |
| CIEK<br>KUCH<br>NIEBEZP                                       |                   |            | X Żaden        |
| CIEK<br>KUCH<br>NIEBEZP<br>NSOK                               |                   |            | X Żaden        |
| CIEK<br>KUCH<br>NIEBEZP<br>NSOK<br>S-PAP                      |                   |            | X Żaden        |
| CIEK<br>KUCH<br>NIEBEZP<br>NSOK<br>S-PAP<br>S-PLAST           |                   |            | X Żaden        |
| CIEK<br>KUCH<br>NIEBEZP<br>NSOK<br>S-PAP<br>S-PLAST<br>S-SZKB |                   |            | X Żaden        |

Jeśli zaznaczymy opcję *Nieruchomości niepowiązane z umową*, to dla ul. Sowiej opisywanej w rozdziale 2.9. obraz będzie wyglądał następująco.

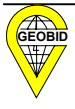

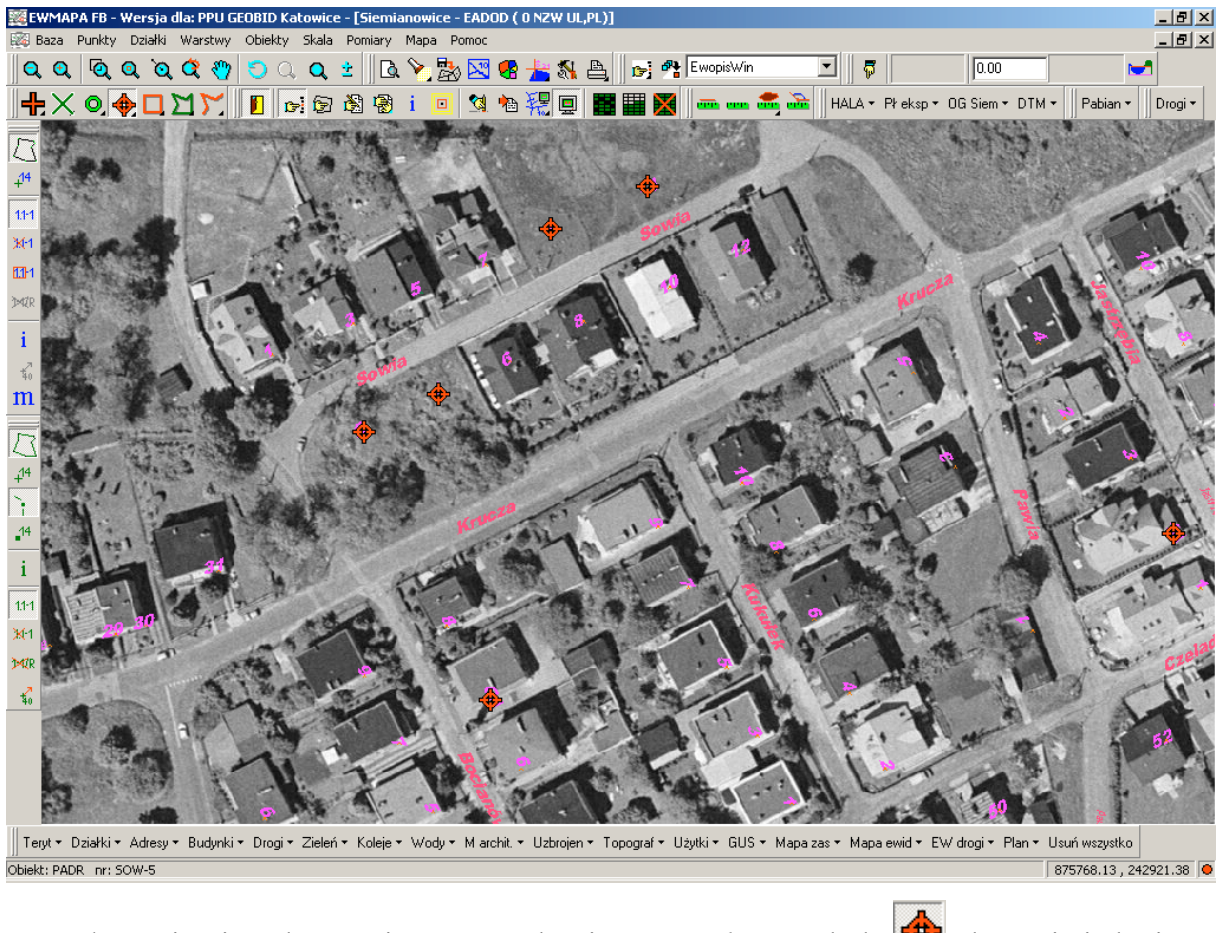

Po wyłączeniu nieruchomości o numerach 2 i 11 z *Analizy* symbole 🔶 ukażą sie jedynie na punkach 4. i 9.

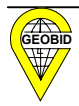